# Les Aventuriers du Bout du Monde La revue des clubs Microcam

Rampe de Lancement numéro 112 – 29/8/2016

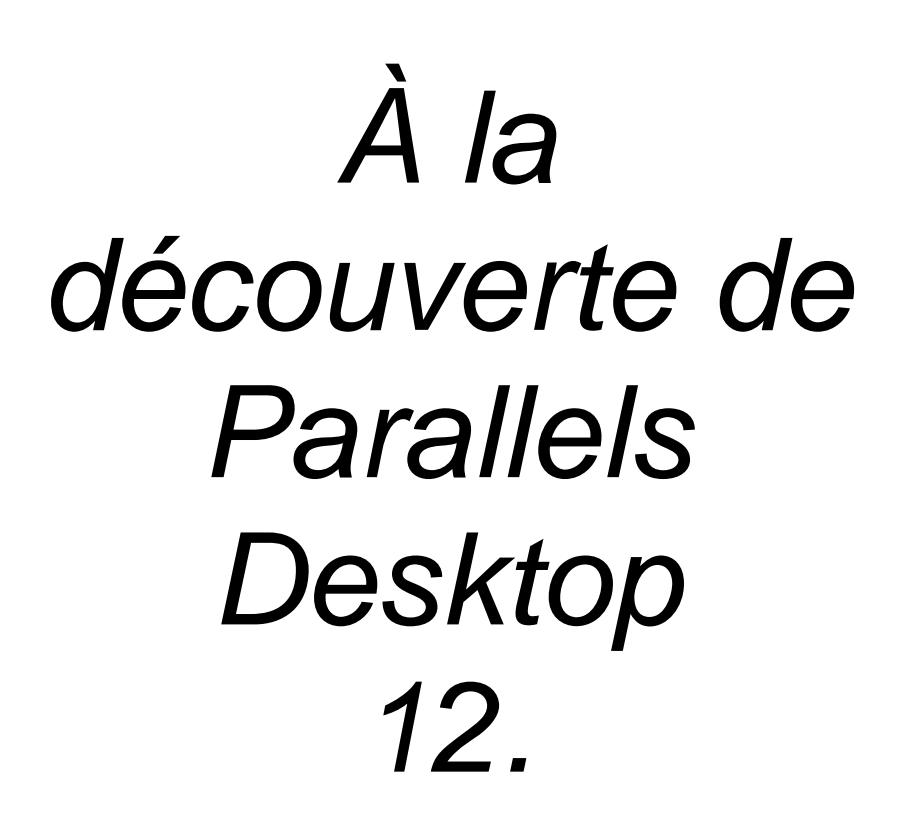

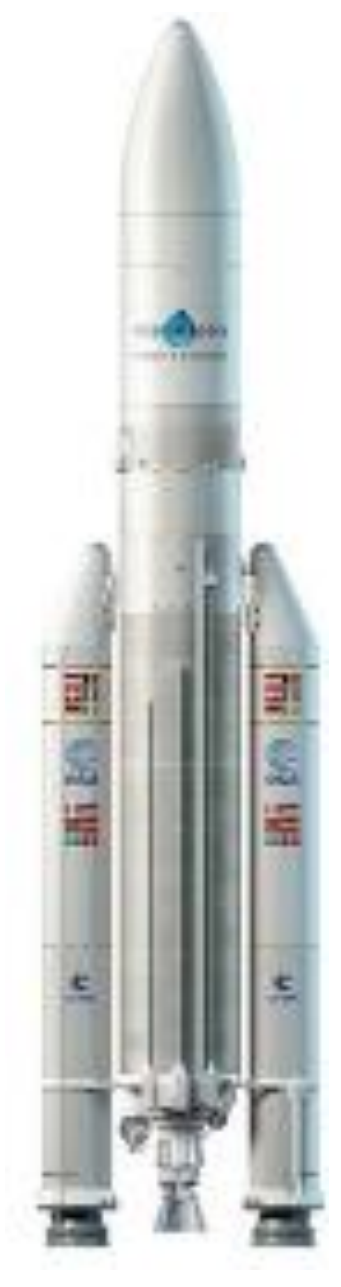

Exécuter Windows et d'autres O.S. sur votre Mac.

## Les ABM

Les Aventuriers du Bout du Monde

Le journal des clubs Microcam Clubs de micro-informatique du Crédit Agricole, Association loi 1901. © Copyright *Les ABM* Dépôt légal 641 Rennes ISSN 0295-938

Microcam06 www.microcam06.org

Microcam www.microcam06.org

Communautés Numériques www.conum.fr

**Directeur de la publication :** Yves-Roger Cornil

Numéro réalisé par : Yves Roger Cornil

Logiciels et matériels utilisés : Word 2016 pour Mac, Parallels Desktop 12, OS X 10.11 Windows 10 et autres systèmes, QuickTime Player, Ambrosia SnapzPro X, Graphic Converter 10, etc.

La plupart des logiciels cités sont des marques déposées de leurs éditeurs respectifs.

Compléments sur Internet à l'adresse :

http://www.cornil.com/parallels12/

Utiliser Windows sur Mac dans des machines virtuelles avec Parallels Desktop version 12 tel est le sujet développé dans cette Rampe de lancement.

*Vous pourrez aussi découvrir que Parallels Desktop peut aussi émuler d'autres systèmes d'exploitations tels que Chromium OS et Linux.* 

À bientôt et bonne lecture

Yves Cornil

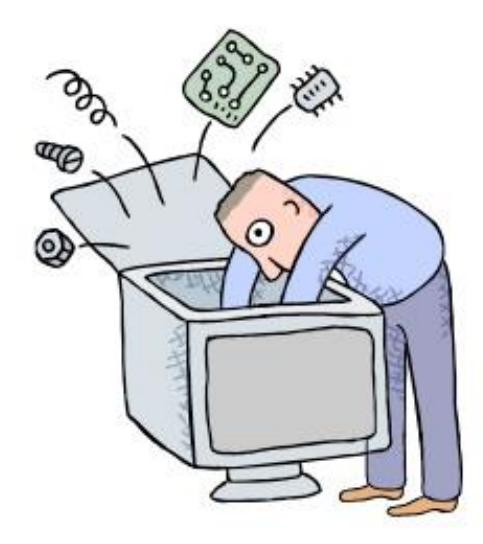

# À la découverte de Parallels Desktop version 12.

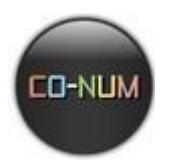

# Table des matières.

| AVERTISSEMENT.                                                                                                    | 1                                 |
|----------------------------------------------------------------------------------------------------|-----------------------------------|
| Limites de ce dossier.<br>Matériels et logiciels utilisés pour établir ce document.                                                                                                    | <b>1</b><br>1                     |
| Ne manquez pas l'aide de Parallels Desktop.                                                                                                    | 1                                 |
| UTILISER DES PROGRAMMES WINDOWS SUR UN MAC.                                                                                                    | 2                                 |
| Utiliser Windows sur un Mac à processeur Intel.                                                                                                    | 2                                 |
| Principales fonctionnalités.                                                                                                    | 2                                 |
| ESSAYER GRATUITEMENT PARALLELS DESKTOP 12 AVANT DE L'ADOPTER.                                                                                                    | 3                                 |
| Connexion au site de Parallels Desktop.                                                                                                    | 3                                 |
| Création d'une machine virtuelle pour Windows 10.                                                                                                    | 7                                 |
| Windows 10 s'installe.                                                                                                    | 9                                 |
| <b>Coherence or not Coherence ?</b><br>Ajuster la taille de la fenêtre de Windows.                                                                                                    | <b>11</b><br>11                   |
| À propos de la machine Windows qui vient d'être créée.<br>Taille réelle du disque système.<br>Installation des outils Parallels.<br>Si vous utilisez la version de test.                                             | <b>11</b><br>13<br>13<br>13       |
| Affichage Modality.                                                                                                    | 14                                |
| PARALLELS DESKTOP 12 AU QUOTIDIEN.                                                                                                    | 15                                |
| À propos des réglages.                                                                                                    | 15                                |
| Lancement de Parallels Desktop et choix de la machine virtuelle à exécuter.<br>Affichage du centre de contrôle.<br>Voir l'utilisation des ressources.<br>Arrêt ou suspension ?<br>Lancement d'une machine suspendue. | <b>15</b><br>17<br>17<br>17<br>18 |
| Branchement d'un appareil USB sur le Mac.                                                                                                    | 18                                |
| Accès aux dossiers du Mac depuis le PC virtuel.                                                                                                    | 19                                |
| Copier-coller entre Word 2016 pour Mac et Word 2016 (pour Windows).                                                                                                    | 20                                |
| GESTION DES MACHINES VIRTUELLES.                                                                                                    | 22                                |
| Suppression d'une machine virtuelle.                                                                                                    | 22                                |
| <b>Modifier le nom d'une machine virtuelle.</b><br>Zoom sur les fichiers pvm.<br>Zoom sur le disque système d'une machine virtuelle sous Windows 10.                                                                 | <b>22</b><br>23<br>24             |

| Ajuster la taille du disque système.                                                                                                    | 25                                                                                        |
|----------------------------------------------------------------------------------------------------|-------------------------------------------------------------------------------------------|
| Modifier l'ordre des machines virtuelles.                                                                                                    | 26                                                                                        |
| <b>Mise à jour de Parallels Desktop 12.</b><br>Mise à jour des outils Parallels dans les machines virtuelles.                                                                                    | <b>26</b><br>27                                                                           |
| Cloner une machine virtuelle.                                                                                                    | 28                                                                                        |
| Ajouter une machine virtuelle existante.                                                                                                    | 29                                                                                        |
| UN PETIT COUP D'ŒIL SUR LA BARRE D'OUTILS DE PARALLELS DESKTOP                                                                                                    | 12. 30                                                                                    |
| À propos de Parallels.<br>Compte et licence de la machine de test.                                                                                                    | <b>30</b><br>30                                                                           |
| Menu Fichier.                                                                                                    | 31                                                                                        |
| Menu éditer.                                                                                                    | 31                                                                                        |
| Menu affichage.                                                                                                    | 31                                                                                        |
| Centre de contrôle.                                                                                                    | 31                                                                                        |
| Aide.                                                                                                    | 31                                                                                        |
| Outils pour une machine virtuelle.                                                                                                    | 32                                                                                        |
| LES PREFERENCES DE PARALLELS DESKTOP 12.<br>Préférences Général.<br>Préférences raccourcis.<br>Préférences périphériques.<br>Préférences sécurité.<br>Préférences réseau.<br>Préférences avancé. | <b>33</b><br>33<br>34<br>34<br>34<br>35<br>35                                             |
| LE PARAMETRAGE DE PARALLELS DESKTOP 12.                                                                                                    | 36                                                                                        |
| Accès aux réglages.                                                                                                    | 36                                                                                        |
| Les options.<br>Démarrage et arrêt.<br>Optimisation.<br>Partage.<br>Applications.<br>Plein écran.<br>Modality.<br>Web et messagerie.<br>Maintenance.<br>Plus d'options.                          | <b>37</b><br>37<br>38<br>38<br>39<br><b>Erreur ! Signet non défini.</b><br>40<br>40<br>41 |
| Matériel.<br>CPU et mémoire.<br>Commande de boot.<br>Réglage de la mémoire graphique.<br>Souris et clavier.<br>Partage de l'imprimante du Mac.<br>Réseau.<br>Audio.<br>USB et Bluetooth.         | <b>42</b><br>42<br>42<br>43<br>43<br>43<br>44<br>44<br>45<br>45                           |

| Disque dur système.                                                        | 46 |
|----------------------------------------------------------------------------|----|
| Disquette.                                                                 | 46 |
| CD/DVD.                                                                    | 47 |
| Sécurité.                                                                  | 47 |
| Options de développement.                                                  | 48 |
| ET SI VOUS RONGIEZ D'AUTRES O.S. ?                                         | 49 |
| Installation d'une machine virtuelle sous Chromium OS.                     | 49 |
| Utilisation de Chromium OS.                                                | 50 |
| Installation d'une machine virtuelle sous Linux Ubuntu.                    | 51 |
| Les Linuxiens ont-ils accès au OneDrive public de Communautés Numériques ? | 52 |

## Avertissement.

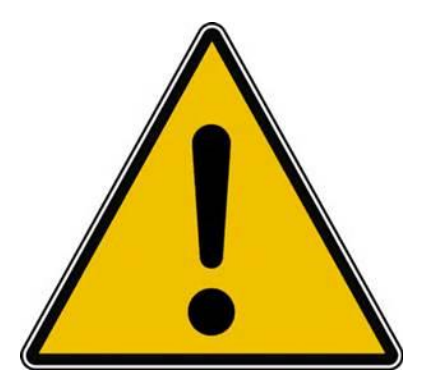

*Les informations contenues dans ce document sont fournies sans garantie d'aucune sorte, explicite ou implicite.* 

*Le lecteur assume le risque de l'utilisation des informations données.* 

## Limites de ce dossier.

Toutes les fonctionnalités de Parallels Desktop ne sont pas traitées dans ce dossier, telles que l'utilisation de Androïd, du partage entre Bootcamp et une machine virtuelle.

Ayez à l'esprit que vous aurez besoin des licences d'utilisation de Windows, de Microsoft Office et d'autres logiciels.

D'autre part le déménagement d'une machine virtuelle d'un Mac à un autre Mac (via des disques externes) nécessitera une nouvelle activation, de même la modification du nombre de processeurs virtuels.

#### Matériels et logiciels utilisés pour établir ce document.

Matériels et logiciels utilisés pour établir ce document :

- > Sur iMac fin 2013 8 Go sous OS X 10.11 :
  - Parallels Desktop 12 Pro.
- Sur MacBook 2.2 début 2008 :
  - Parallels Desktop 12, version 14 jours à l'essai.
- Sur iMac fin 2009 :
  - Parallels Desktop 12, version béta et macOS X 10.12 Sierra.
- > Diverses machines virtuelles sous Windows 10, Windows 8.1, Windows 7, Windows xp.

## Ne manquez pas l'aide de Parallels Desktop.

L'aide de Parallels Desktop est très détaillée... et en français.

## Utiliser des programmes Windows sur un Mac.

## Utiliser Windows sur un Mac à processeur Intel.

*Il existe deux grandes solutions pour exécuter Windows sur un Mac avec processeurs Intel:* 

- <u>Boot camp</u>: solution fournie gratuitement par Apple; la version 6 prend en charge Windows 10.
- Virtualisation:
  - Parallels Desktop, logiciel payant ;
  - VMware Fusion, logiciel payant ;
  - VirtualBox, logiciel gratuit.

## Principales fonctionnalités.

Windows sous Parallels Desktop 12 s'intègre bien dans l'environnement OS X; citons à titre d'exemple:

- Clavier et souris du Mac avec raccourcis habituels du Mac;
- Partage du réseau du Mac ;
- Partage de l'imprimante du Mac ;
- Utilisation de la caméra iSight du Mac ;
- Copier-coller entre le Mac et le PC ;
- Passage aisé des données entre Mac et PC (vous pouvez glisser-déplacer une photo d'iPhoto ou de Photos vers Word 2013, par exemple);
- Fonctionne sous macOS X 10.11 El Capitan et macOS 10.12 Sierra (béta en août 2016).

Une documentation fournie avec le logiciel, en français ou en anglais, vous permettra de maîtriser au plus près le logiciel.

*Vous avez la possibilité d'installer différentes versions de Windows, y compris des anciennes (Windows xp par exemple) ou d'autres systèmes tels que Linux Ubuntu, Chrome, etc.* 

*Les systèmes d'exploitation pilotés par Parallels Desktop peuvent être stockés sur des disques externes ou dans des partitions du disque interne ou dans des partitions sur des disques externes.* 

*Vous pourrez choisir l'intégration de Windows à votre machine OS X ou bien séparer les environnements.* 

*Vous pourrez aussi choisir, qui de la machine hôte (le Mac) ou de la machine virtuelle doit être priorisé.* 

> Avant d'acheter Parallels Desktop vous pouvez l'essayer 14 jours.

# Essayer gratuitement Parallels Desktop 12 avant de l'adopter.

*Vous avez la possibilité d'essayer Parallels Desktop 12 pendant 14 jours afin d'en connaître les fonctionnalités et de juger après cet essai si c'est un logiciel qui répond à vos attentes.* 

## **Connexion au site de Parallels Desktop.**

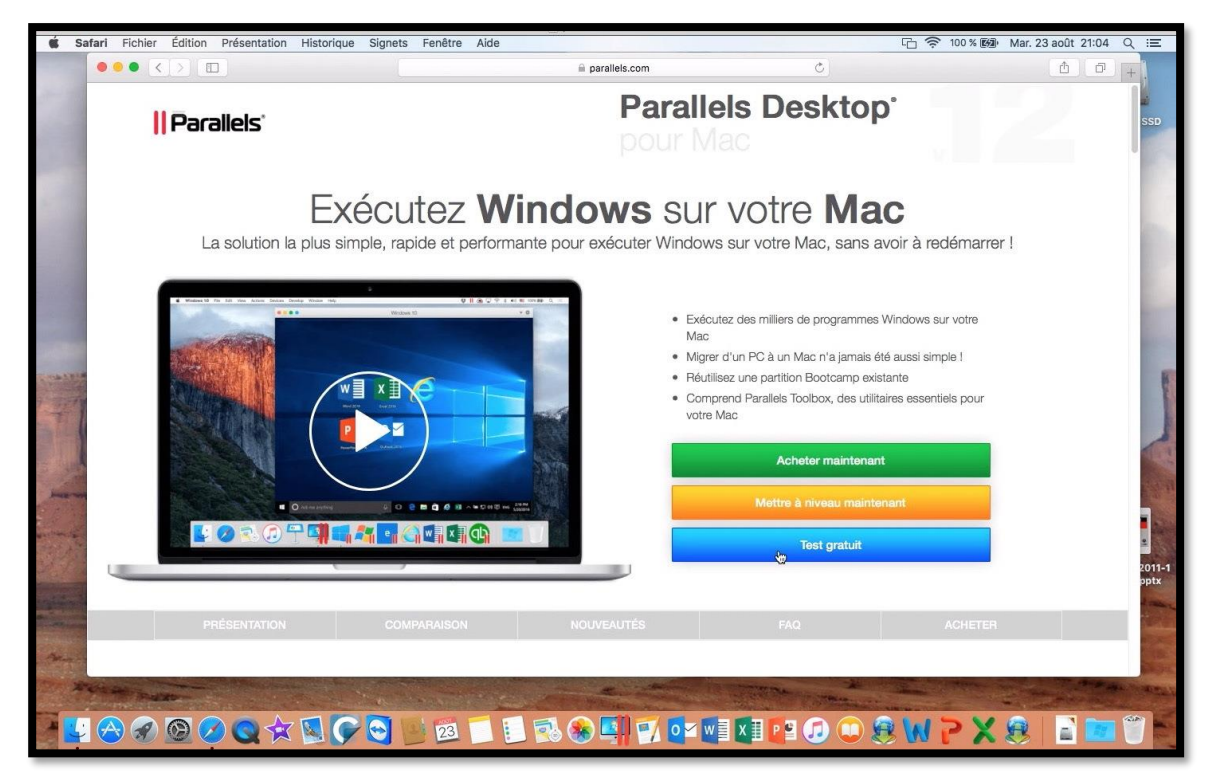

*Connectez-vous sur le site de Parallels.com (<u>http://www.parallels.com/fr/)</u> et cliquez sur Test <i>gratuit*.

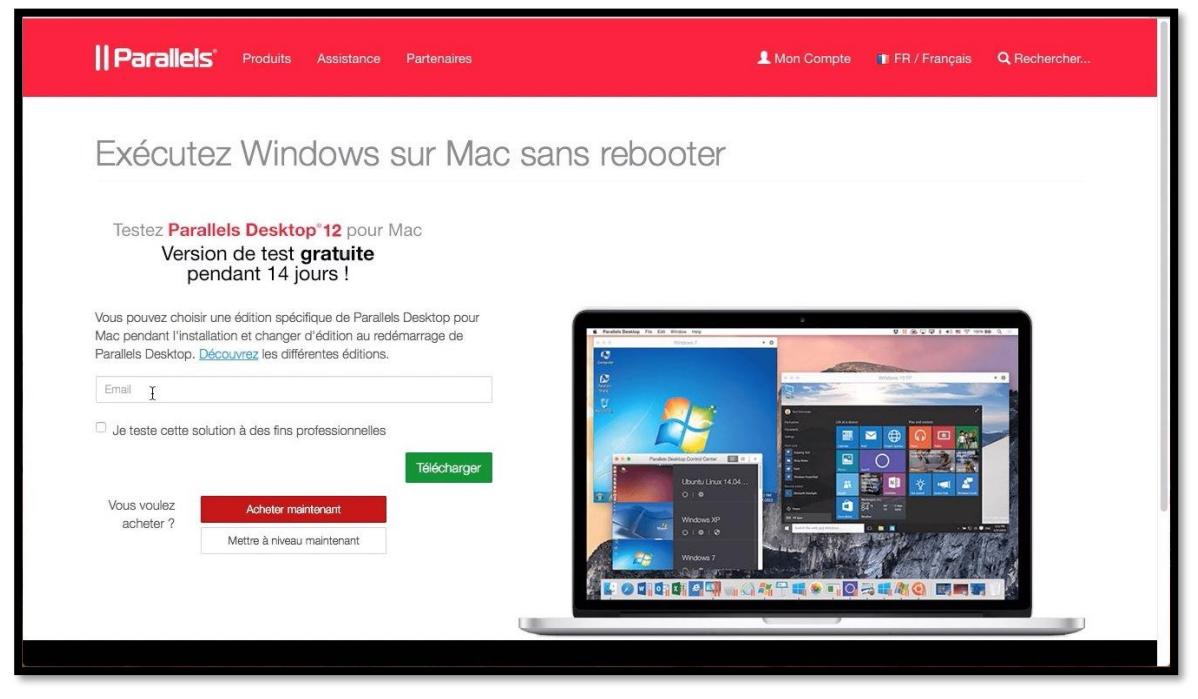

Donnez votre adresse électronique et cliquez sur Télécharger.

| Executez Windows sur Mac sans rebo                                                                                                    | ooter                                                                                                    |
|----------------------------------------------------------------------------------------------------|----------------------------------------------------------------------------------------------------|
| Testez Parallels Desktop*12 pour Mac         Version de test gratuite         pendant 14 jours !         Suivez les instructions à droite pour télécharger         votre version de test de Parallels Desktop 12 pour         Mac gratuite pendant 14 jours. | Comment télécharger votre nouveau<br>logiciel ?<br>1. Désactivez votre pare-feu et bloqueur de pop-ups.<br>2. Ciquez sur le bouton « Télécharger » sur cette page.<br>3. Envegistrez le fichier sur votre Bureau sans changer le<br>nom du fichier. |
| Télécharger votre version de test Télécharger                                                                                                    | <ol> <li>Une fois le téléchargement terminé, double-cliquez sur le<br/>fichier pour commencer à installer Parallels Desktop 12<br/>pour Mac.</li> </ol>                                                                                             |

Cliquez à nouveau sur Télécharger sur cette page.

Le programme d'installation sera téléchargé sous la forme d'un fichier .dmg.

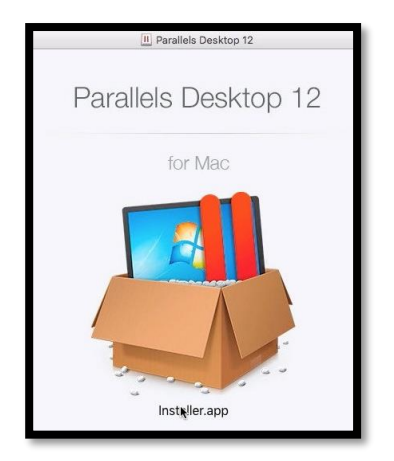

À la fin du téléchargement, récupérez le fichier .dmg ; un double clic puis un autre double clic sur le programme d'installation. Acceptez les conditions. Donnez aussi le mot de passe attaché à un utilisateur administrateur.

| Parallels Deskt<br>un mot de pass<br>l'installation. S<br>donner l'autori | top requiert un nom d'utilisateur et<br>se administrateur pour commencer<br>saisissez votre mot de passe pour<br>isation. |
|---------------------------------------------------------------------------|----------------------------------------------------------------------------------------------------|
| Utilisateur :                                                             | Yves Cornil                                                                                                    |
| Mot de passe :                                                            |                                                                                                    |

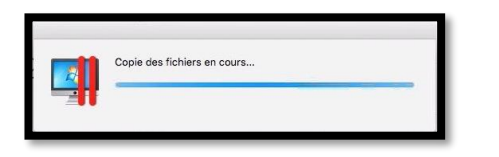

L'application s'installe.

Donnez ensuite un E-mail, indiquez si vous êtes un nouvel utilisateur, donnez un mot de passe et cliquez sur **Connectez-vous**.

| 0 • 0            | Parallels Desktop                           |   |
|------------------|---------------------------------------------|---|
|                  | Connectez-vous                              |   |
|                  |                                             | ß |
| E-mail :         | La suis assual utilization                  |   |
|                  | <ul> <li>J'ai un mot de passe :</li> </ul>  |   |
| Mot de passe :   | Mot de passe oublié ?                       |   |
|                  |                                             |   |
|                  |                                             |   |
|                  | Connectez-vous avec votre compte existant : |   |
|                  | r account                                   |   |
| Business Édition |                                             |   |

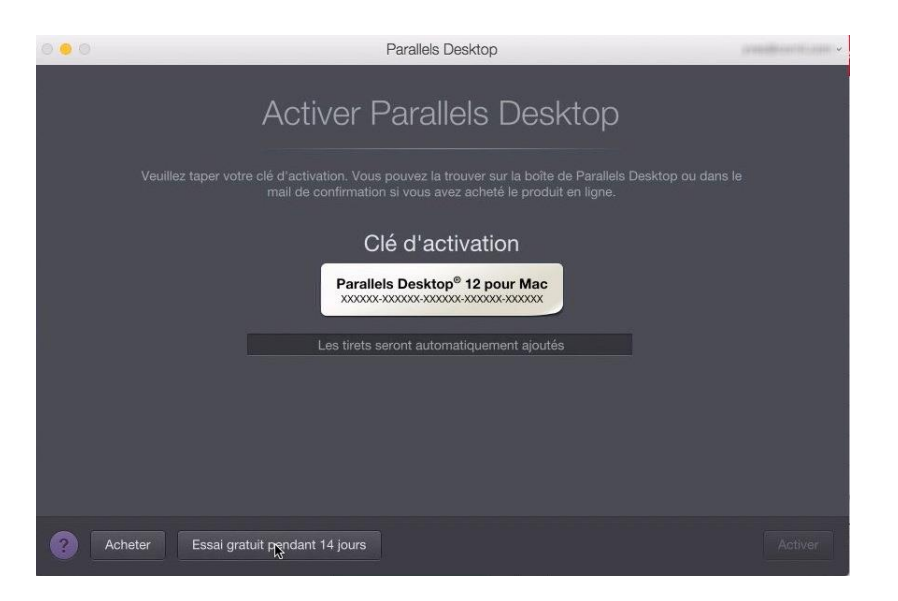

Cliquez sur essai gratuit 14 jours.

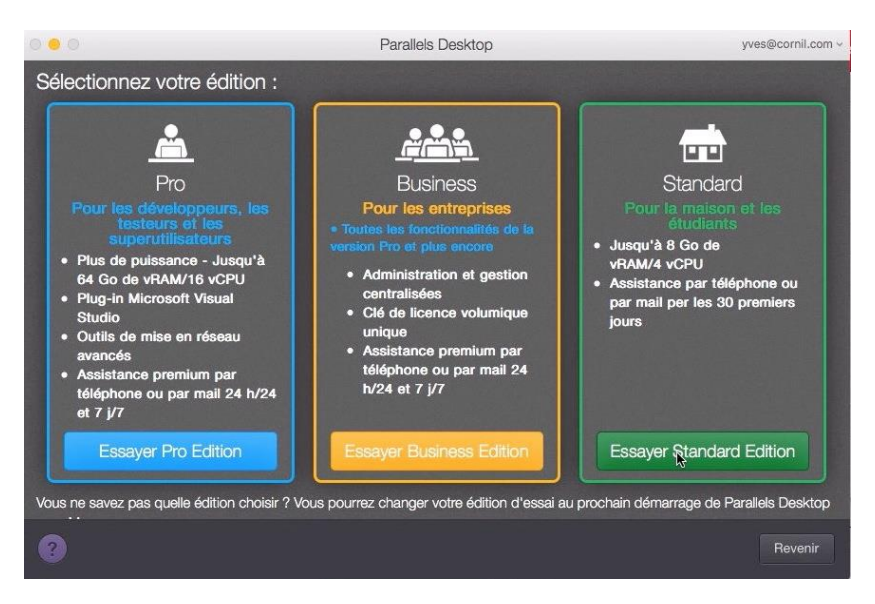

Choisissez une édition à tester.

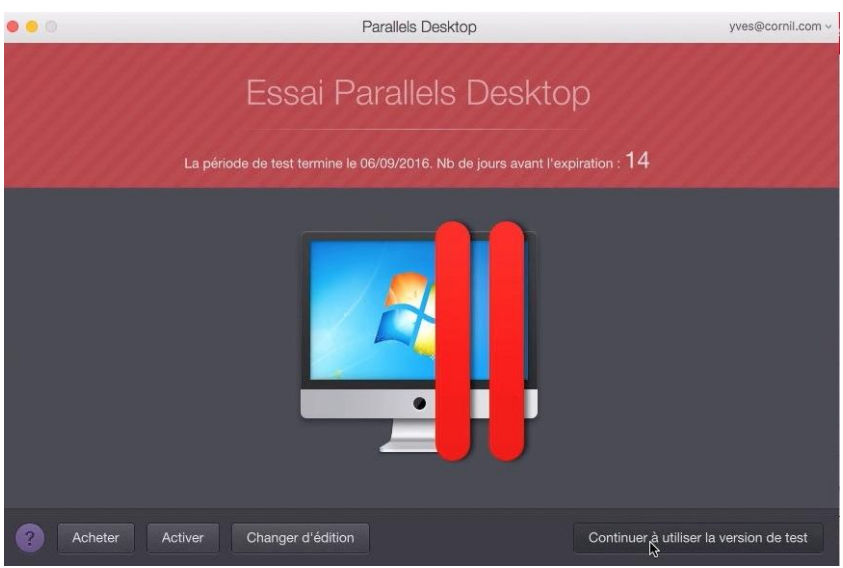

Cliquez sur Continuer à utiliser la version de test.

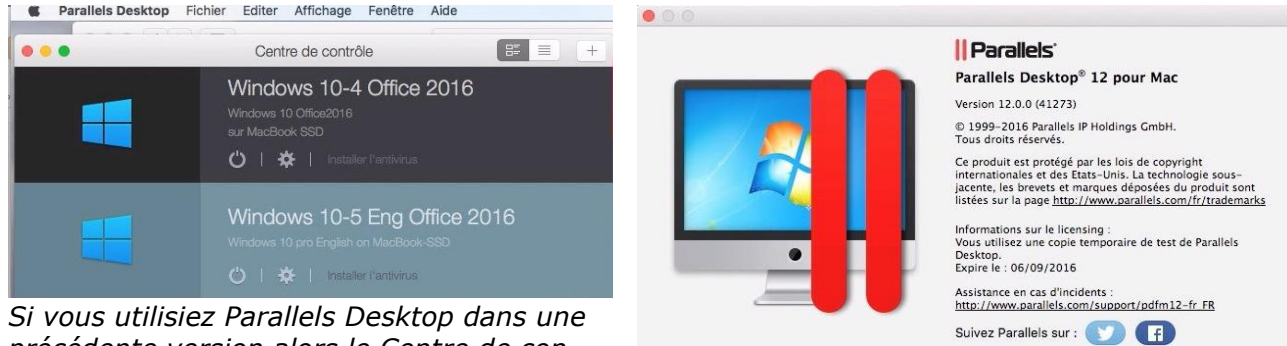

Acheter

*Si vous utilisiez Parallels Desktop dans une précédente version alors le Centre de contrôle affichera les machines virtuelles existantes.* 

Windows 10-5 Eng Office 2016

Ne plus afficher ce message

Windows 10-5 Eng Office 2...

Le total de mémoire alloué à cette machine virtuelle (2012 Mo) n'est pas inclus dans la plage conseillée. Voulez-vous la changer pour qu'elle corresponde à la valeur conseillée ?

ir optimiser les performances, nous vous conseillons llouer entre 512 et 1536 Mo de mémoire. Allouer de la moire au-delà de cette plage risque de ralentir la mach

Ne pas changer

. .

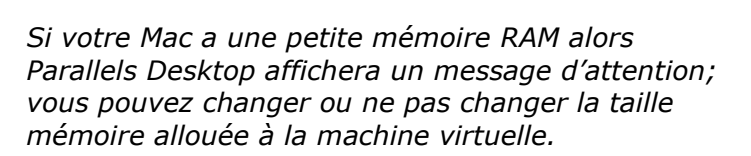

Compte et licence...

*Pour cet essai j'utilise un MacBook Pro de 2008 avec seulement 4 Go de mémoire, mais avec un disque SSD.* 

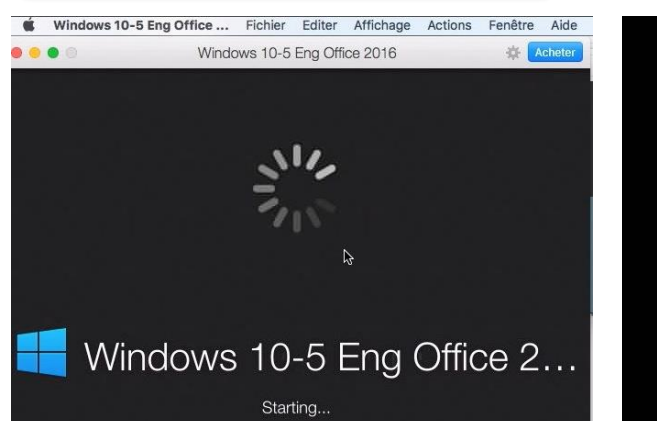

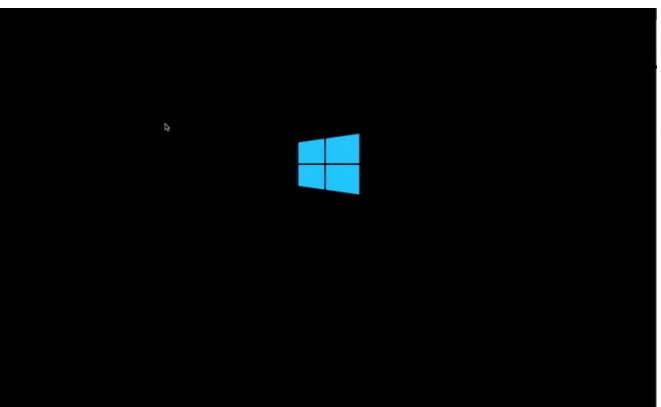

La machine virtuelle choisie démarre ; c'est une version anglaise de Windows 10.

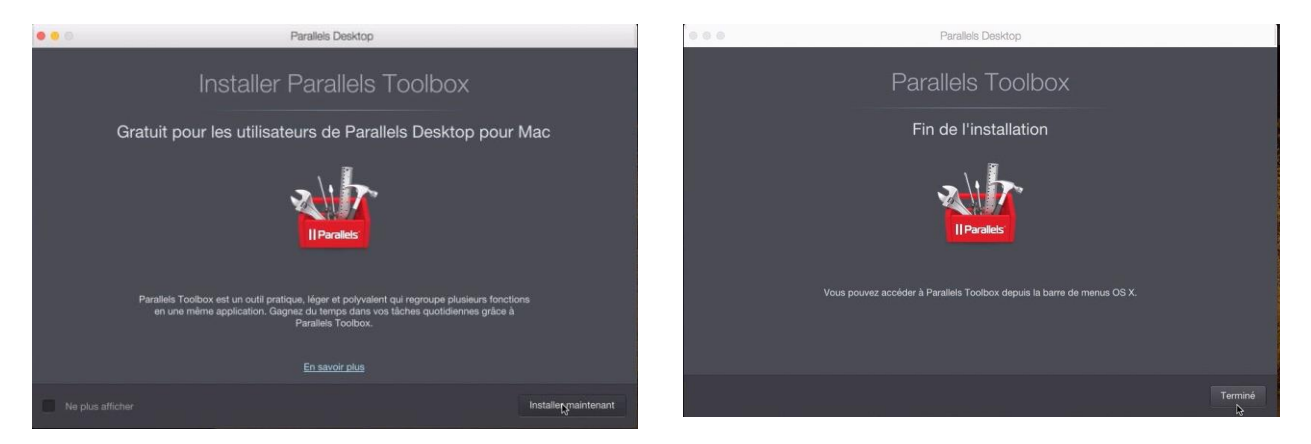

La version 12 de Parallels Desktop contient des outils regroupés dans Parallels Toolbox que vous pouvez installer ou pas.

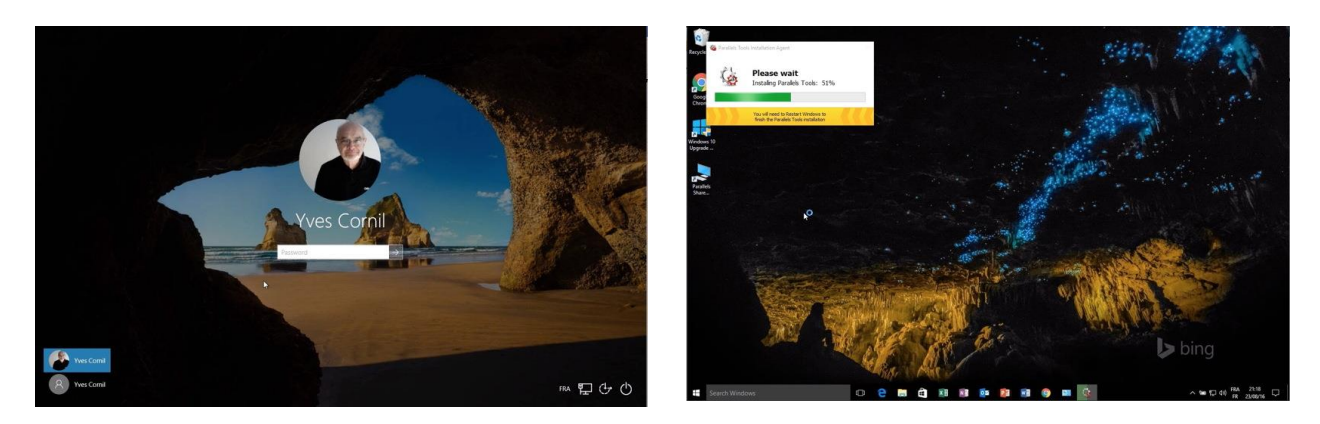

Lors du premier lancement de la machine virtuelle, Parallels Desktop procédera à la mise à jour des outils.

## Création d'une machine virtuelle pour Windows 10.

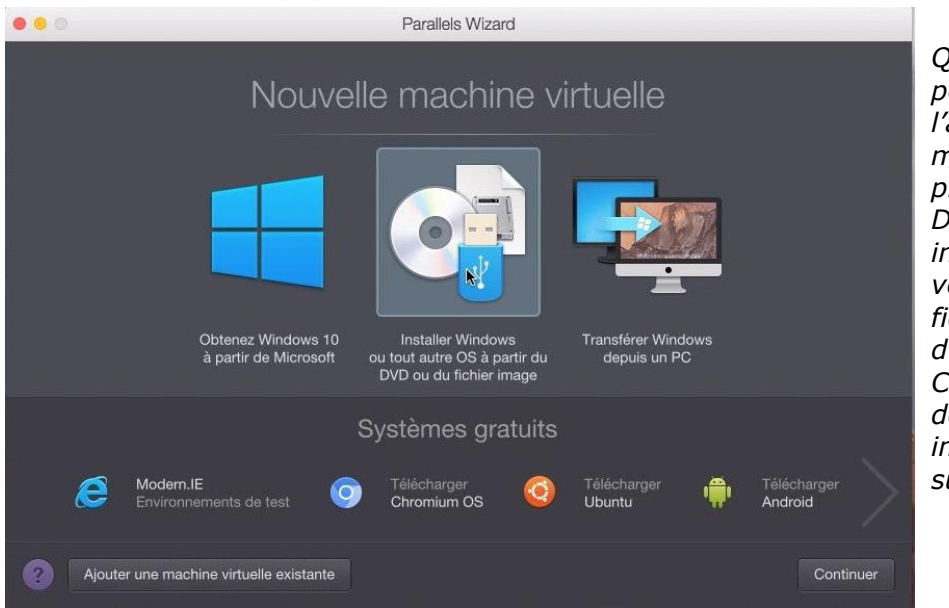

Que ce soit pour la période de test ou pour l'ajout d'une nouvelle machine virtuelle, le processus sera identique. Dans le cas d'une installation de Windows il vous faudra avoir un fichier d'installation et d'un numéro de produit. Cliquez sur installer Windows depuis un fichier image ou d'un DVD puis sur Continuer.

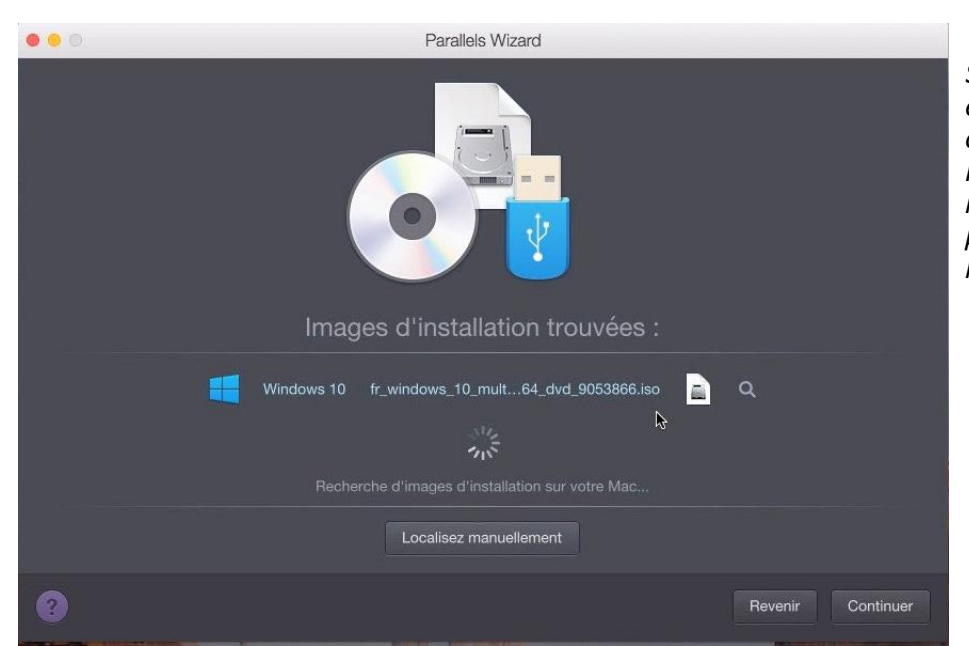

Si l'image de Windows est sur votre disque machine l'installateur de Parallels desktop peut le reconnaître ; sinon vous pouvez glisser-déposer l'image d'installation.

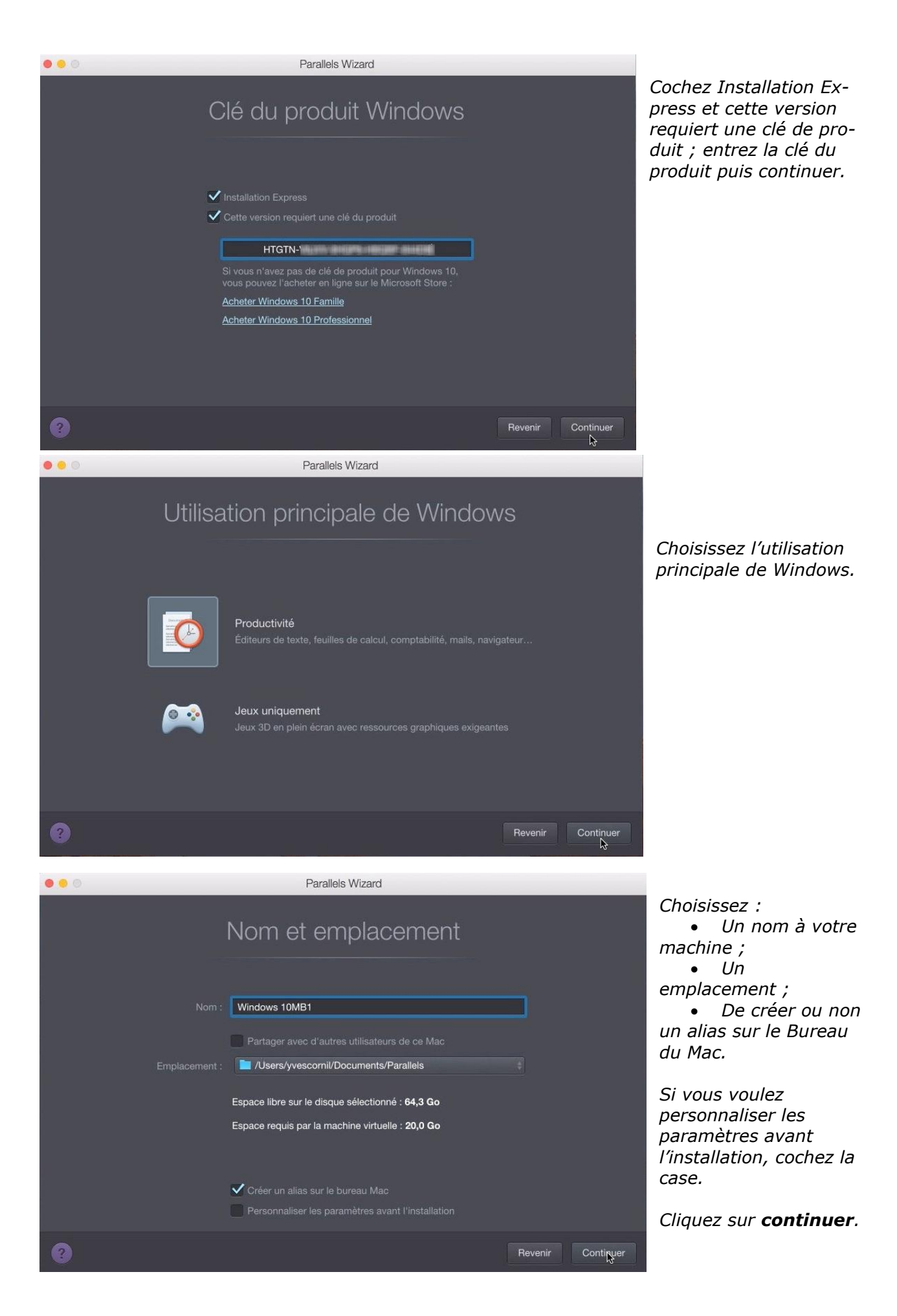

| 0 0 | Parallels Wizard                                                                                                    |                                                                                                    |                          |
|-----|----------------------------------------------------------------------------------------------------|----------------------------------------------------------------------------------------------------|--------------------------|
|     | Création de la machine v                                                                                                    | rtuelle                                                                                                    |                          |
|     | Le total de mémoire alloué à cette machine<br>virtuelle (2048 Mo) n'est pas inclus dans la plage<br>conseillée. Voulez-vous la changer pour qu'elle<br>corresponde à la valeur conseillée ?<br>Pour optimiser les performances, nous vous conseillons<br>d'allouer entre 512 et 1536 Mo de mémoire. Allouer de la<br>mémoire au-delà de cette plage risque de ralentir la machine<br>virtuelle et votre Mac.<br>Ne plus afficher ce message<br>Ne pas interer changer | Éventuellement vous pourriez avoir un<br>message pour ajuster la mémoire allouée<br>Windows.<br>> Dans le cas présent j'installe une v<br>sion de Parallels Desktop d'essai sur un M<br>Book Pro 15 pouces de fin 2008 ayant un<br>mémoire de 4 Go. | e à<br>ver-<br>1ac-<br>e |

*NDLR : Je n'utilise cette version de test que pour écrire ce document.* 

## Windows 10 s'installe.

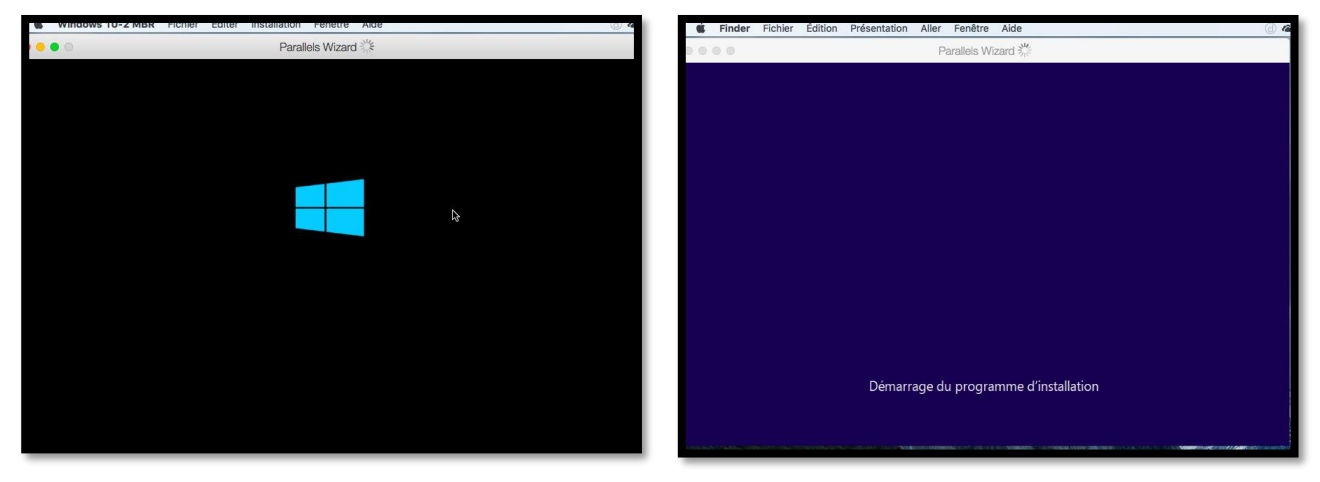

Le processus d'installation commence.

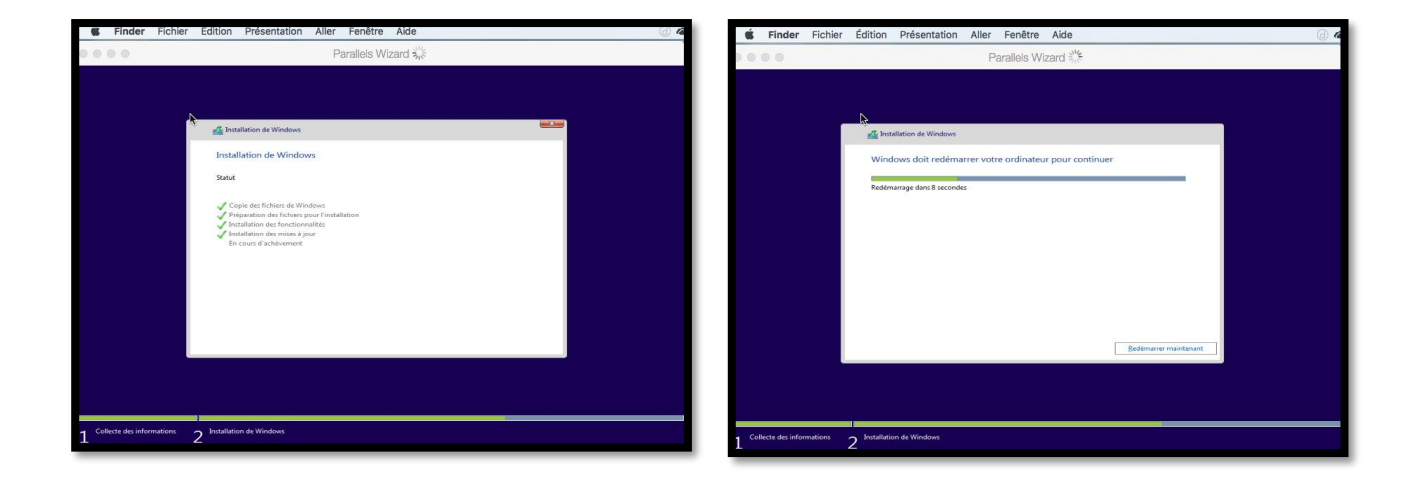

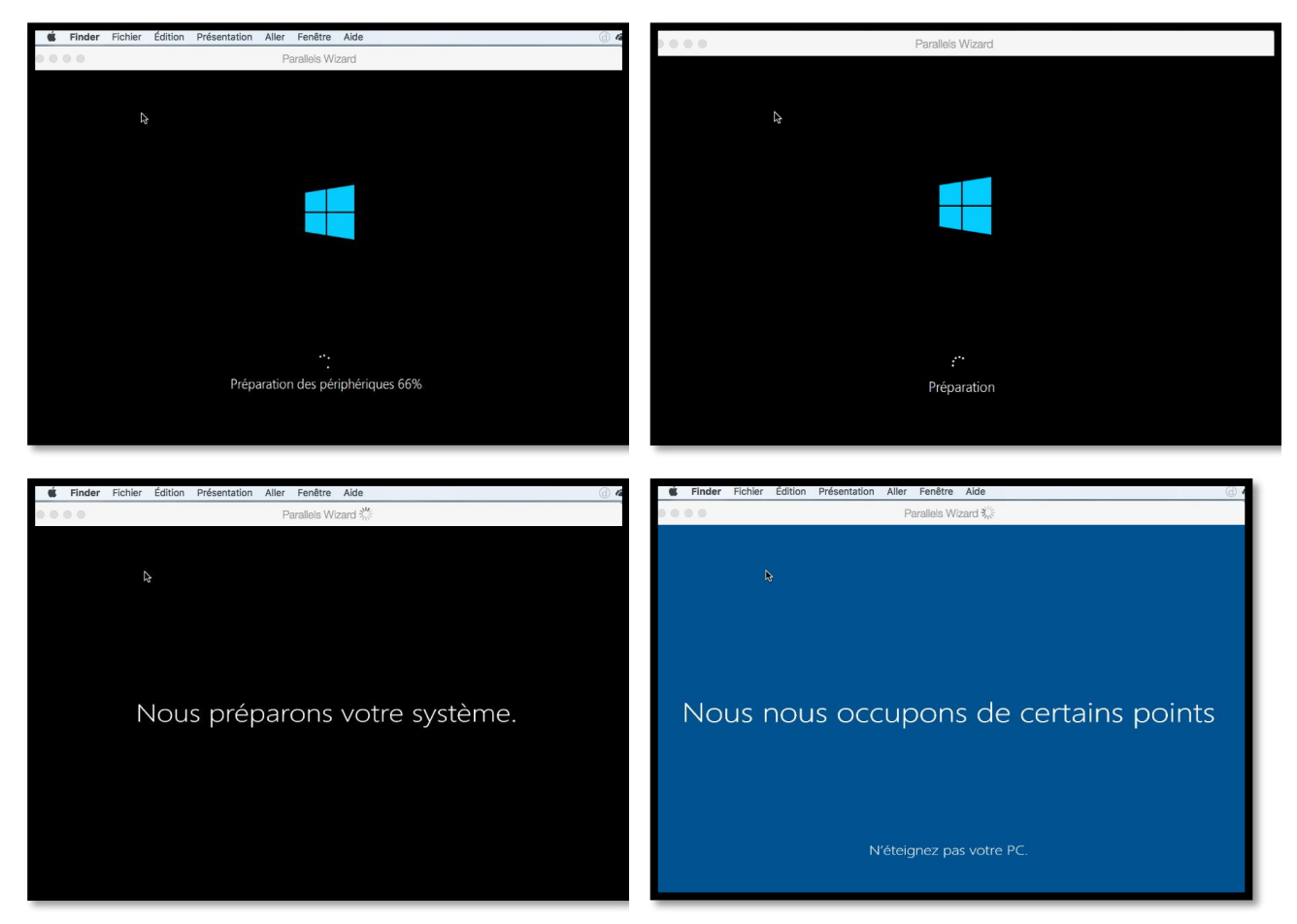

Un extrait de quelques phases de l'installation de Windows 10.

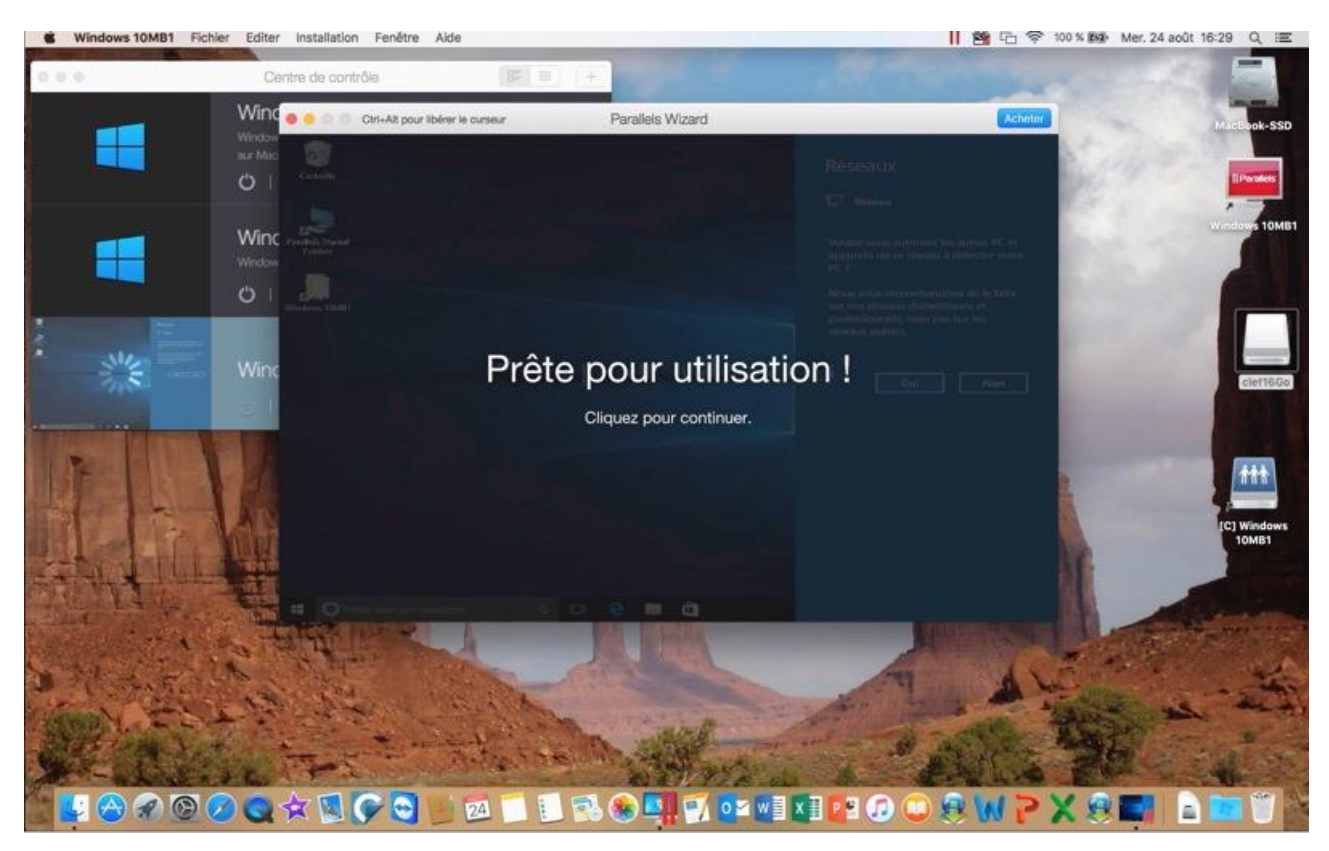

Windows 10 a été installé avec des options par défaut.

## **Coherence or not Coherence ?**

Lors de la saisie du code produit vous pouviez cocher ou décocher la case installation express ; dans ce dernier cas la machine virtuelle sera enregistrée avec des paramètres par défaut qu'il sera possible de modifier ultérieurement.

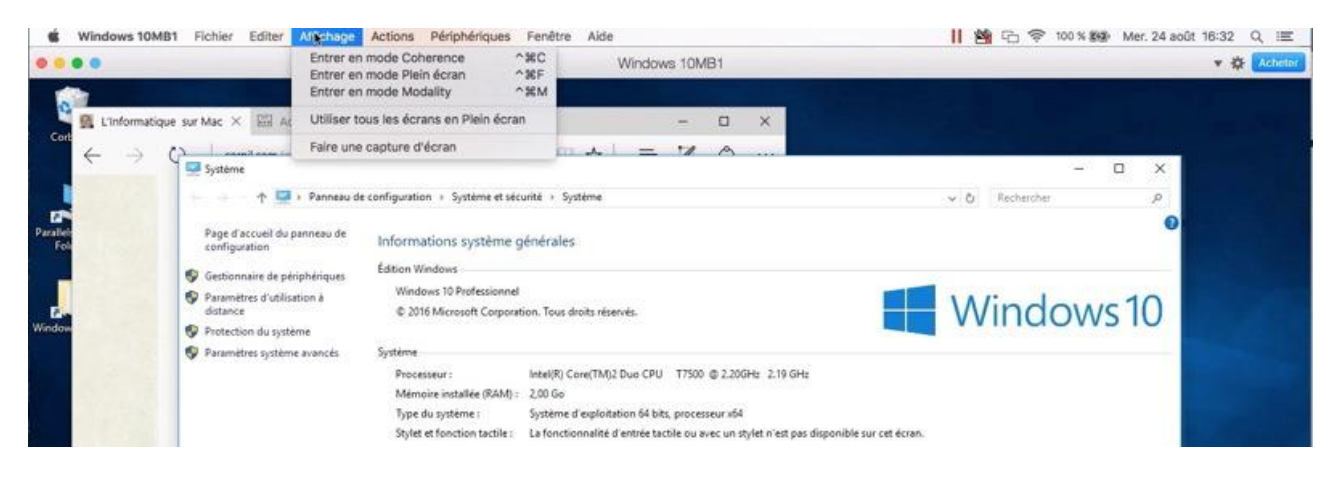

- Vous pouvez configurer Windows et Mac OS X pour travailler ensemble de manière transparente, comme s'ils faisaient partie d'un seul système d'exploitation.
  - Dans ce mode, appelé mode **Coherence**, les programmes Windows apparaissent sur le Bureau du Mac à côté de vos applications Mac, et des documents venant des programmes Windows et Mac sont stockés dans les mêmes dossiers.

*Dans l'utilisation que je fais de Windows, je préfère que les environnements soient bien séparés ; je ne vais donc pas entrer dans le mode Coherence.* 

**NDLR**. Il s'agit de l'orthographe anglaise de Coherence (sans accent).

#### Ajuster la taille de la fenêtre de Windows.

*Vous pouvez ajuster manuellement la taille de la fenêtre allouée à Windows en tirant la fenêtre depuis le coin droit, ou en la poussant vers l'intérieur pour la réduire; vous pouvez aussi afficher la machine virtuelle en plein écran* 

## À propos de la machine Windows qui vient d'être créée.

| É    | Windows 10MB1 Fichie                                        | r Editer    | Affichage | Actions | Périphériques | Fenêtre | Aide          |
|------|-------------------------------------------------------------|-------------|-----------|---------|---------------|---------|---------------|
|      | A propos de Windows 10                                      | MB1         |           |         |               |         | Windows 10MB1 |
|      | Installer Internet Securit                                  | /           |           |         |               |         |               |
| 0    | Services                                                    | •           |           |         |               |         |               |
| Cori | Masquer Windows 10ME<br>Masquer les autres<br>Tout afficher | 1 %H<br>℃%H |           |         |               |         |               |
| l    | Quitter Windows 10MB1                                       | жQ          |           |         |               |         |               |

La machine qui vient d'être créée s'appelle Windows 10MB1, comme cela est indiqué à gauche de la Pomme noire.

Cliquez sur **À propos de...** pour obtenir des informations sur cette machine.

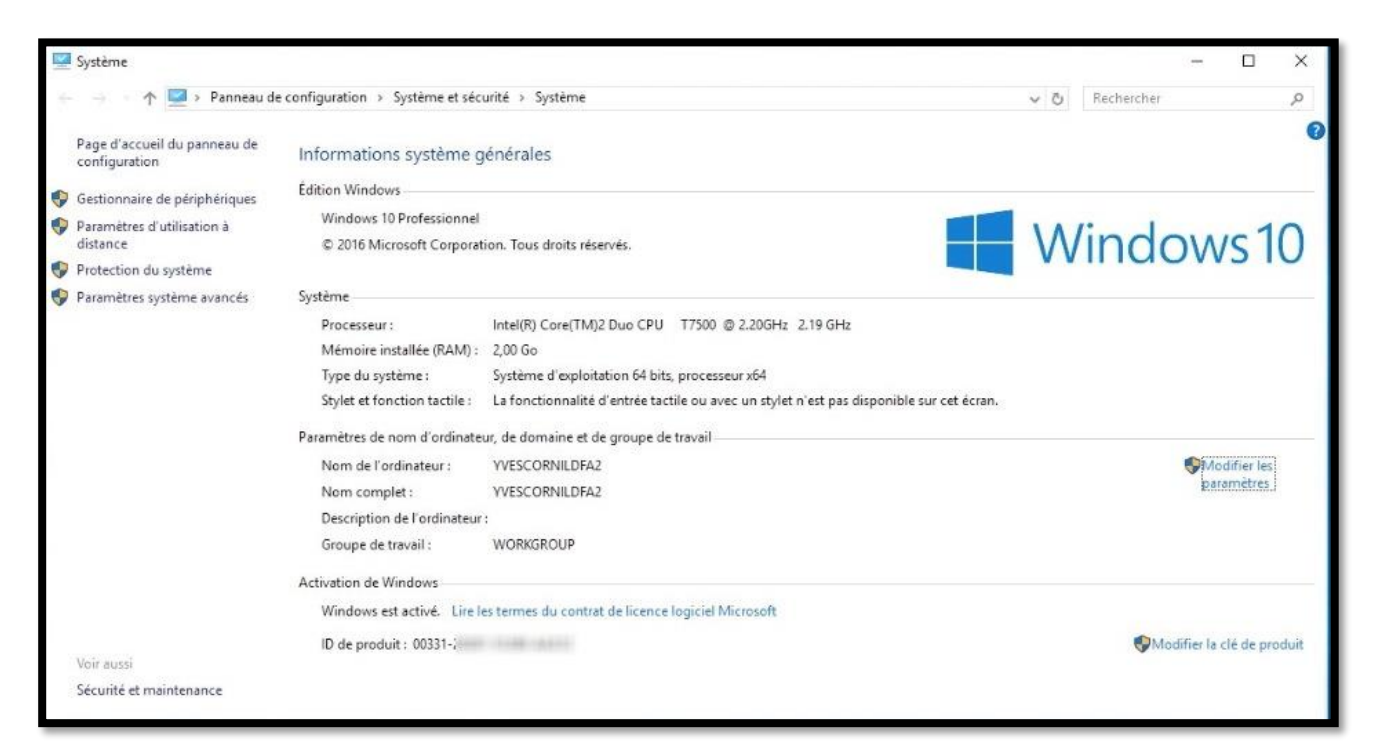

À propos affiche la fenêtre Système du panneau de configuration.

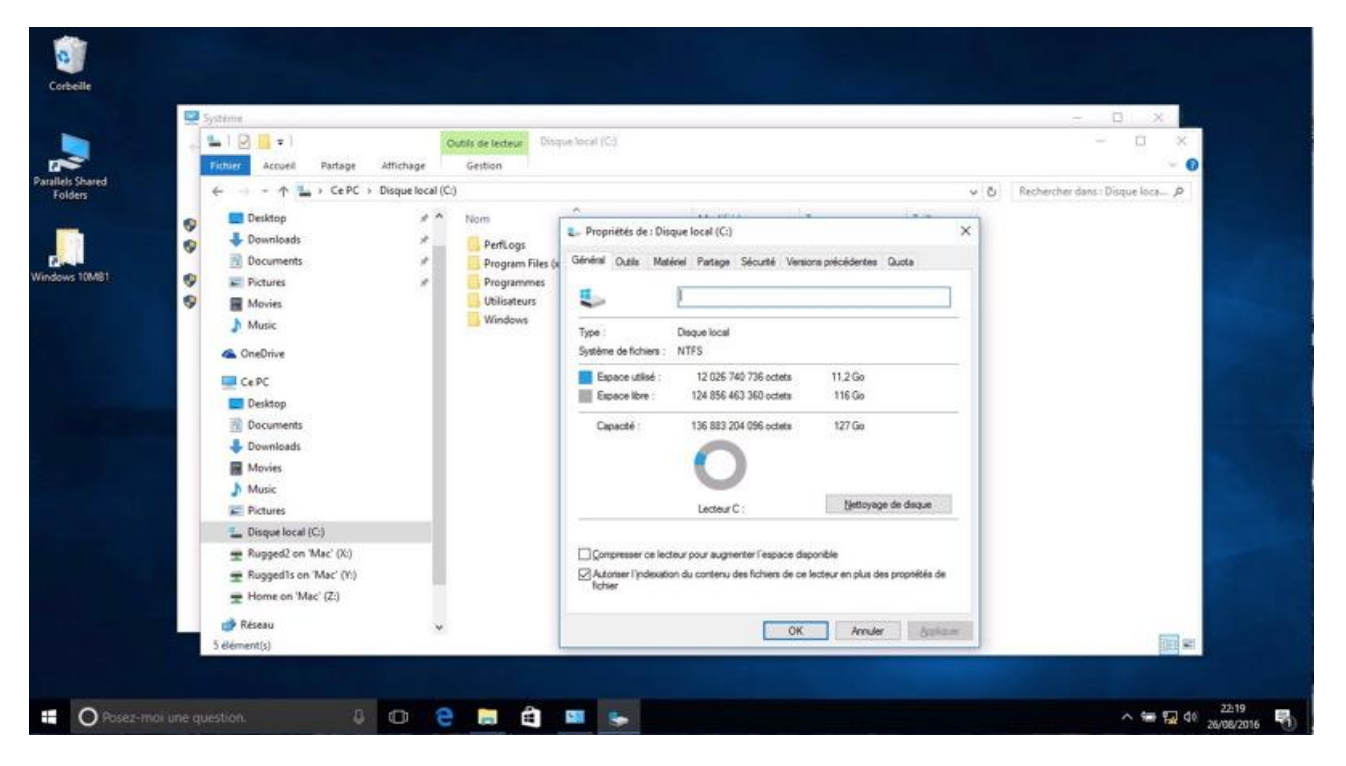

Le disque système a été créé avec une taille de 127 Go.

## Taille réelle du disque système.

| 00                | Documents                        |   |                       |               |               |
|-------------------|----------------------------------|---|-----------------------|---------------|---------------|
| < >               |                                  |   |                       | Q. Rechercher |               |
| Favoris           | Nom                              | ^ | Date de modification  | Taille        | Туре          |
| Tous mes fichiers | Données utilisateurs Microsoft   |   | 17 mai 2016 07:14     |               | Dossier       |
| C iCloud Drive    | 🕨 🖿 Microsoft User Data          |   | 30 avril 2016 13:54   | 753           | Dossier       |
| Cibud Drive       | 🔻 🛅 Parallels                    |   | avant-hier 16:01      |               | Dossier       |
| Applications      | Windows 10-4 Office 2016.pvm     |   | 21 juillet 2016 22:37 | 45,35 Go      | Paralleachine |
| Bureau            | Windows 10-5 Eng Office 2016.pvm |   | 23 août 2016 21:43    | 20,29 Go      | Paraileachine |
| Documents         | Windows 10MB1.pvm                |   | aujourd'hui 22:04     | 10,05 Go      | Paralleachine |
| O Téléchargements |                                  |   |                       |               |               |
| 😭 yvescornil      |                                  |   |                       |               |               |
| [C] Windows 10MB1 |                                  |   |                       |               |               |

*Le disque système de la machine Windows 10MB1 est un disque de taille variable, dont la taille maximum est dans notre exemple de 127 Go.* 

On peut voir qu'actuellement le paquet alloué à cette machine (fichier pvm) est de 10,5 Go.

#### Installation des outils Parallels.

Dans la cas d'une installation express les outils de Parallels seront installés dans le système créé ; sinon l'installation sera lancée lors de la première utilisation de la machine virtuelle.

#### Si vous utilisez la version de test.

| • •     | Parallels Desktop                                                          | yves@cornil.com ~                            |
|---------|----------------------------------------------------------------------------|----------------------------------------------|
|         | Essai Parallels De<br>La période de test termine le 06/09/2016. Nb de jour | s avant l'expiration : 11                    |
|         |                                                                            |                                              |
| Acheter | Activer Changer d'édition                                                  | Continuer à utiliser la version de test<br>& |

À chaque lancement de la machine virtuelle vous aurez un rappel que vous utilisez une version de test.

## Affichage Modality.

L'affichage **Modality** permet de réduire la taille de la fenêtre Windows si vous voulez surveiller le déroulement d'une tâche (un téléchargement par exemple) dans la machine virtuelle tout en travaillant sous OS X.

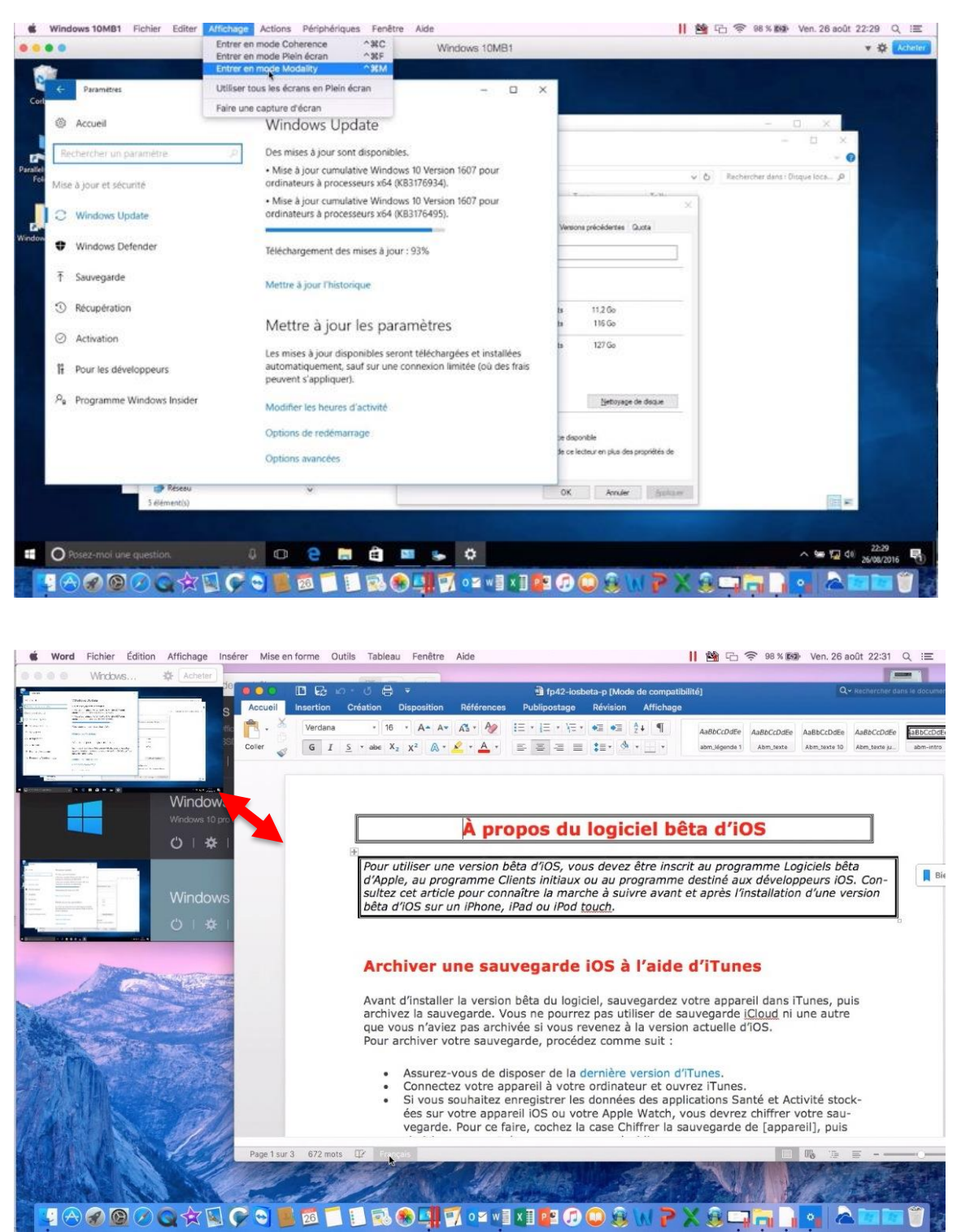

Pour passer en mode Modality, allez dans le menu Affichage > **entrer en mode Modality**. La fenêtre de la machine virtuelle s'est réduite. Vous pourrez ajuster la taille de la fenêtre de la machine virtuelle en tirant depuis le coin droit, en bas ; pousser vers l'intérieur pour réduire la fenêtre de la machine virtuelle.

Pour quitter le mode Modality, allez dans le menu Affichage > quitter le mode Modality.

# Parallels Desktop 12 au quotidien.

Dans le chapitre précédent je vous ai montré l'installation de Parallels Desktop 12 sur une version de test sur une « petite machine ».

Au quotidien j'utilisais Parallels Desktop 11 sur un iMac de fin 2013, avec différents Windows. En tant qu'abonné, Parallels m'avait invité à mettre à jour, gratuitement, la version 11 avec la version 12 ; ce que j'ai fait le 22 août 2016. Depuis quelques semaines j'utilisais aussi la version béta de Parallels Desktop 12.

## À propos des réglages.

Lors de vos premiers essais les réglages choisis lors de l'installation seront généralement suffisants ; nous verrons plus loin dans ce document comment modifier les paramètres des machines virtuelles.

## Lancement de Parallels Desktop et choix de la machine virtuelle à exécuter.

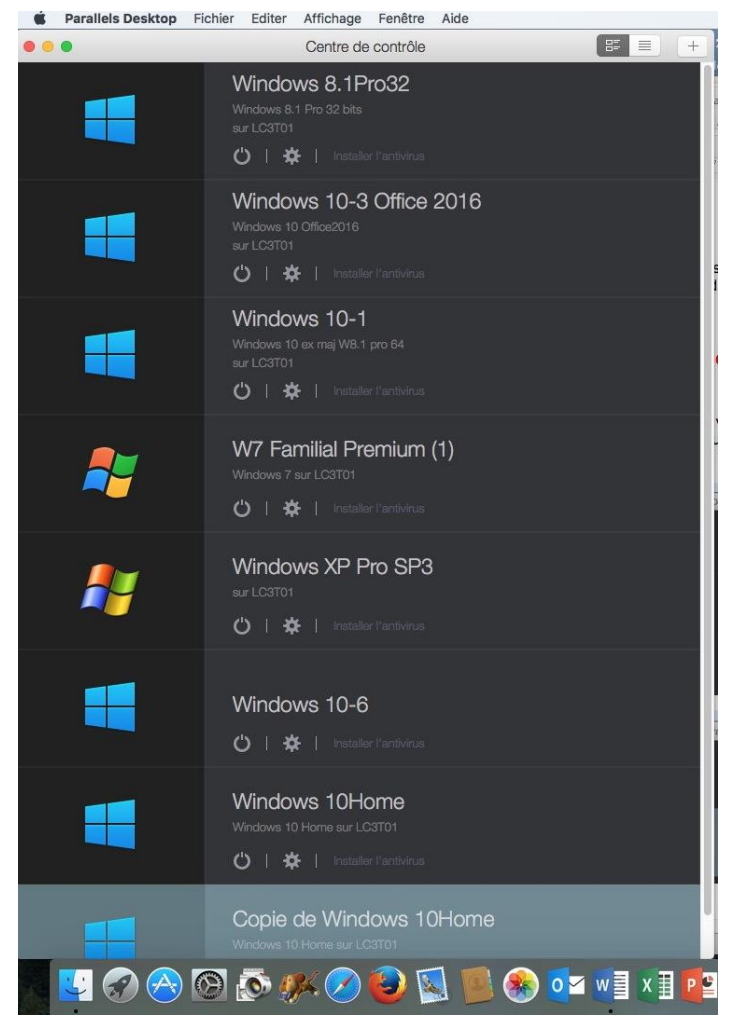

Le lancement de Parallels se fait, selon votre choix, depuis le Dock, le Launchpad ou le dossier applications. Vous pouvez aussi lancer une machine depuis son icône sur le Bureau du Mac (si c'est une option que vous avez choisie, volontairement ou par défaut).

Au lancement Parallels Desktop affiche le centre de contrôle avec les machines virtuelles disponibles sur le Mac.

*Ici j'ai 8 machines virtuelles de Windows xp à plusieurs versions de Windows 10.* 

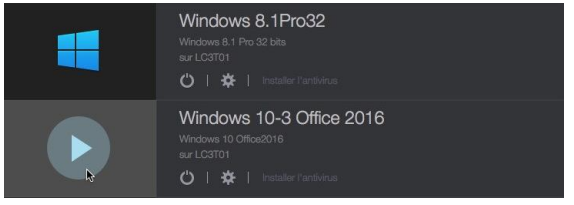

Pour lancer une machine virtuelle, cliquez sur son icône.

La machine virtuelle sera lancée et le processus de lancement effectif de la machine dépendra de son système d'exploitation de des réglages qui lui sont propres.

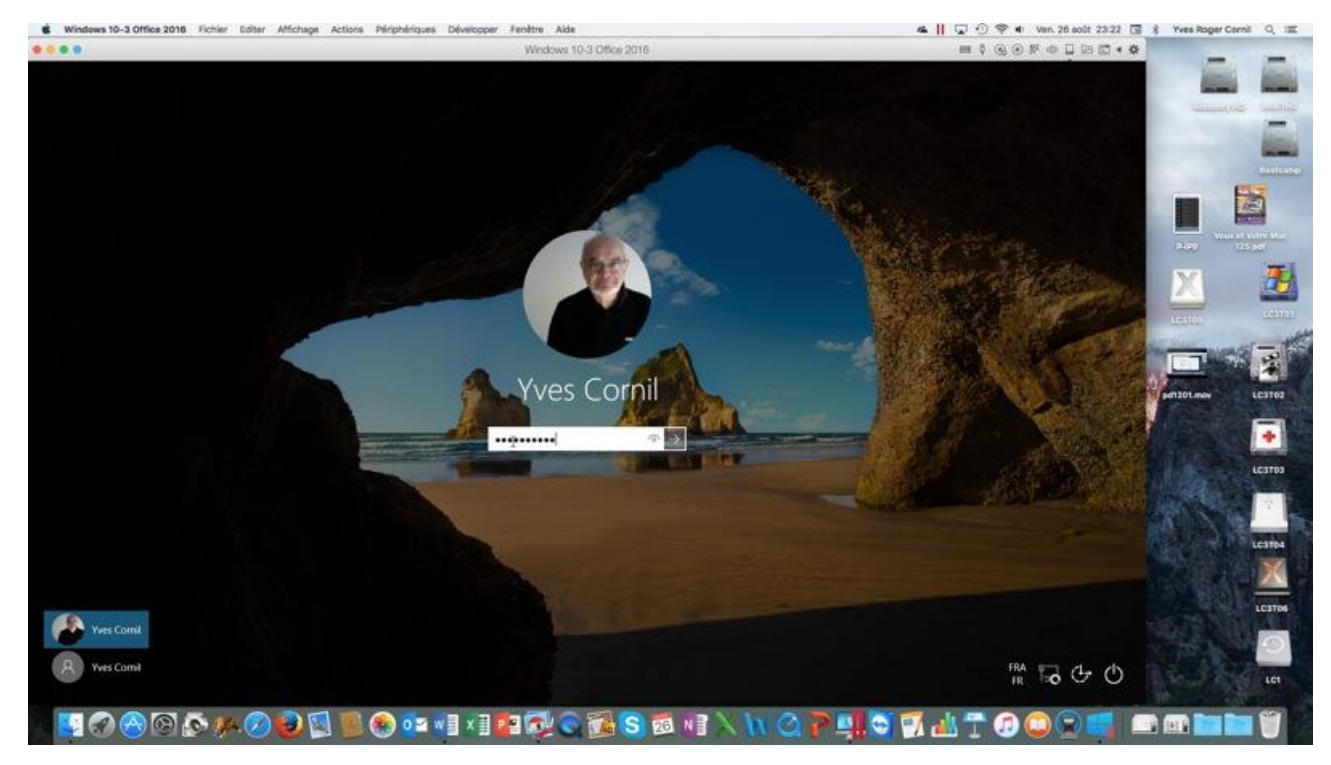

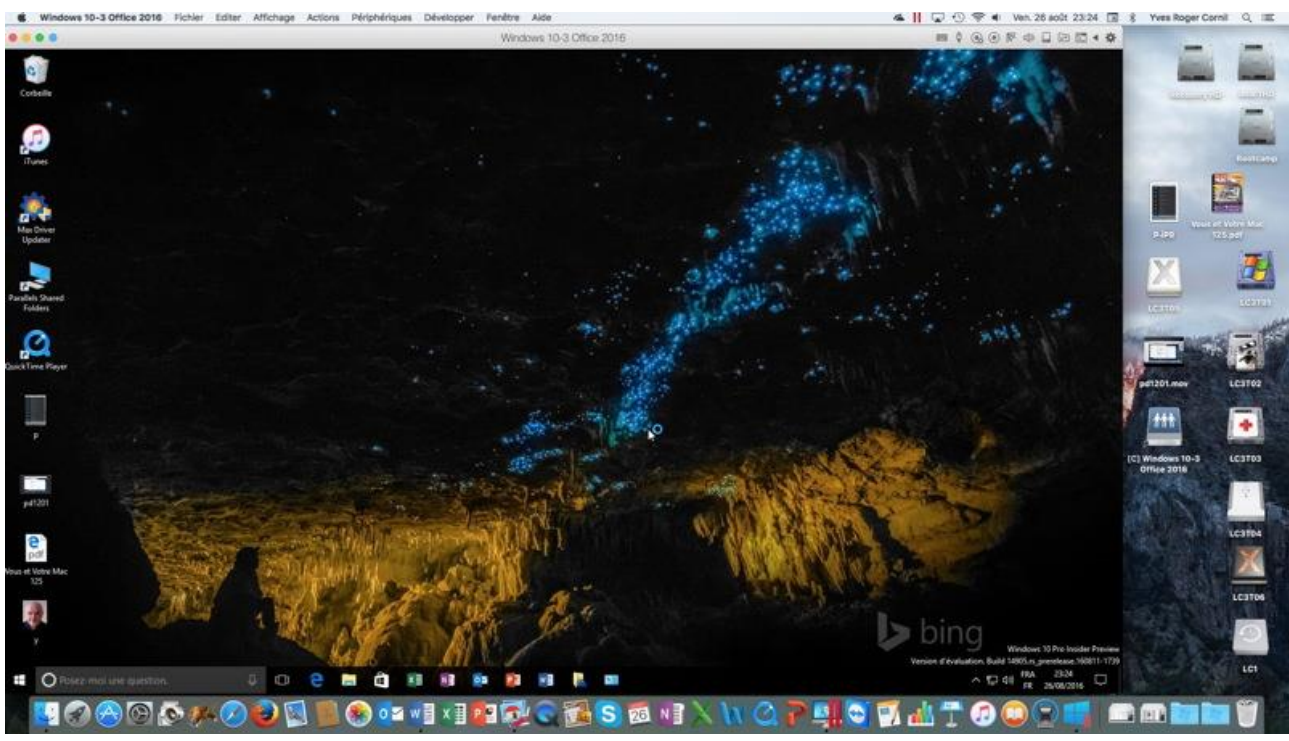

Lancement de la machine virtuelle Windows 10-3 Office2016.

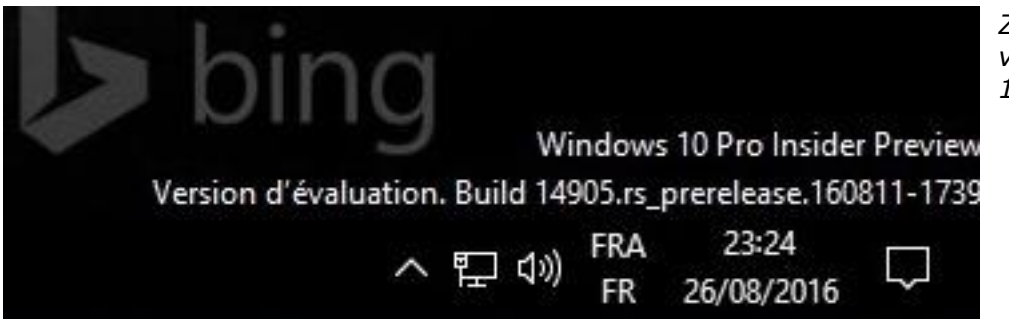

*Zoom sur la machine virtuelle Windows 10-3 Office 2016.* 

#### Affichage du centre de contrôle.

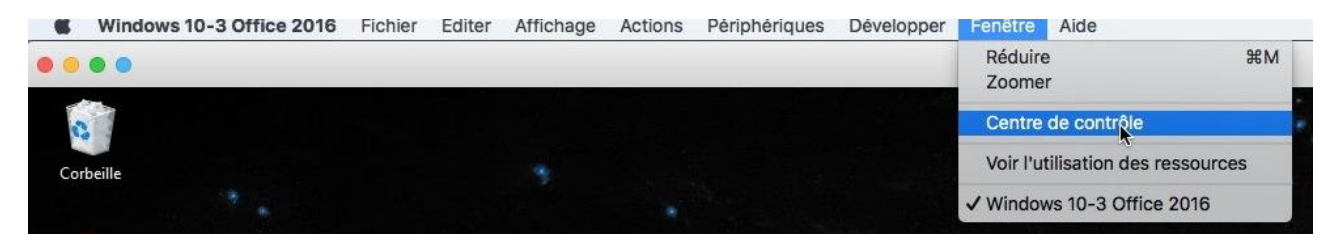

Une fois la machine virtuelle lancée vous pourrez affichez la liste des machines en allant dans le menu Fenêtre > Centre de contrôle.

#### Voir l'utilisation des ressources.

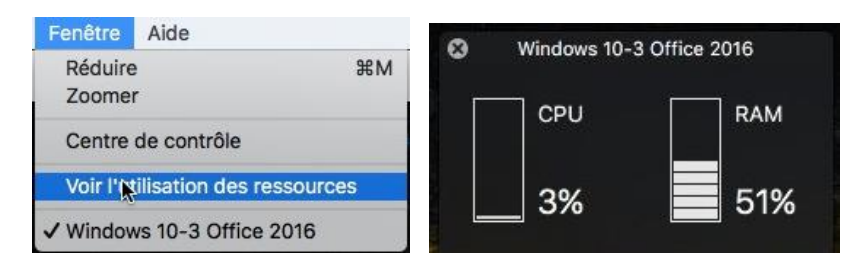

Pour suivre la consommation des ressources allez dans le menu fenêtre > Voir l'utilisation des ressources ; un outil flottant s'affiche que vous pouvez déplacer à votre guise.

#### Arrêt ou suspension ?

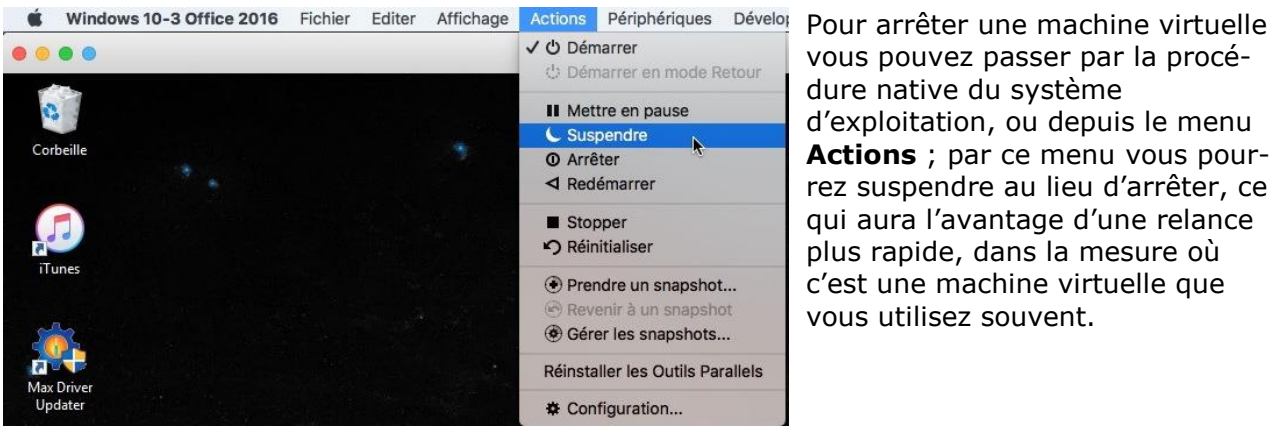

vous pouvez passer par la procédure native du système d'exploitation, ou depuis le menu Actions ; par ce menu vous pourrez suspendre au lieu d'arrêter, ce qui aura l'avantage d'une relance plus rapide, dans la mesure où c'est une machine virtuelle que vous utilisez souvent.

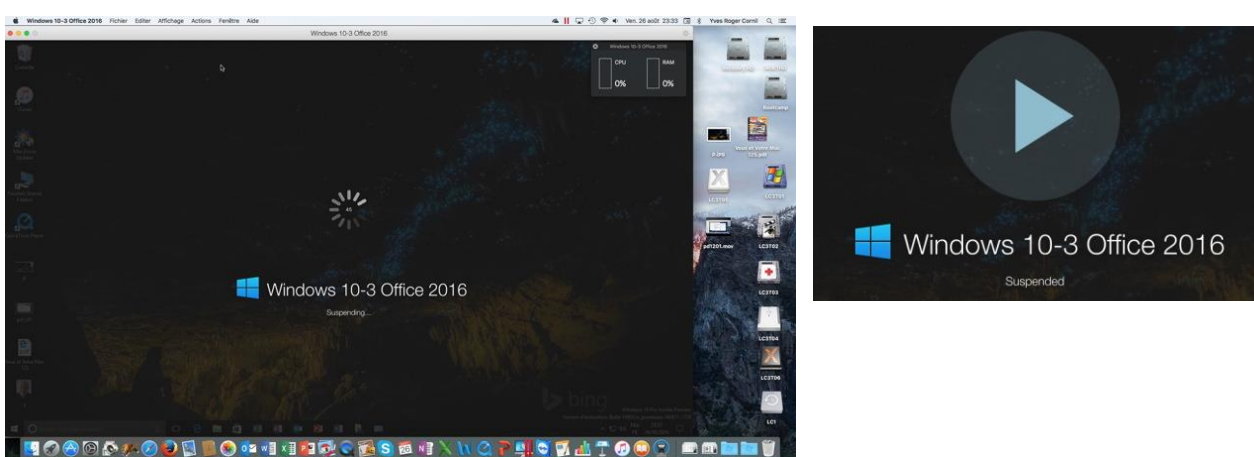

Suspension de la machine virtuelle.

#### Lancement d'une machine suspendue.

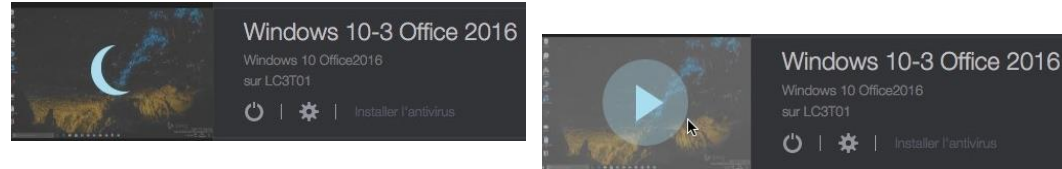

On reconnaîtra une machine suspendue au croissant de Lune, à la place de son icône. Pour relancer une machine virtuelle suspendue, cliquez sur le croissant de lune à gauche du nom de la machine.

## Branchement d'un appareil USB sur le Mac.

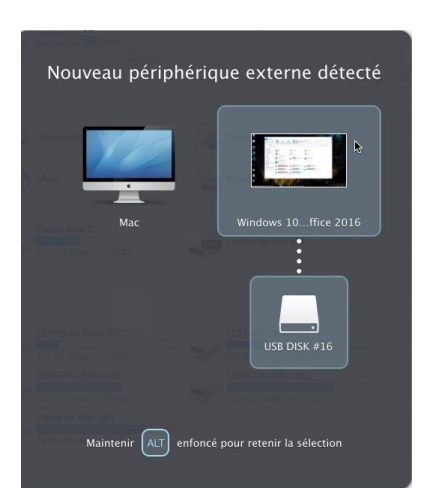

Quand vous branchez une clé USB sur le Mac, vous pouvez choisir d'affecter cet appareil, soit au Mac, soit au PC.

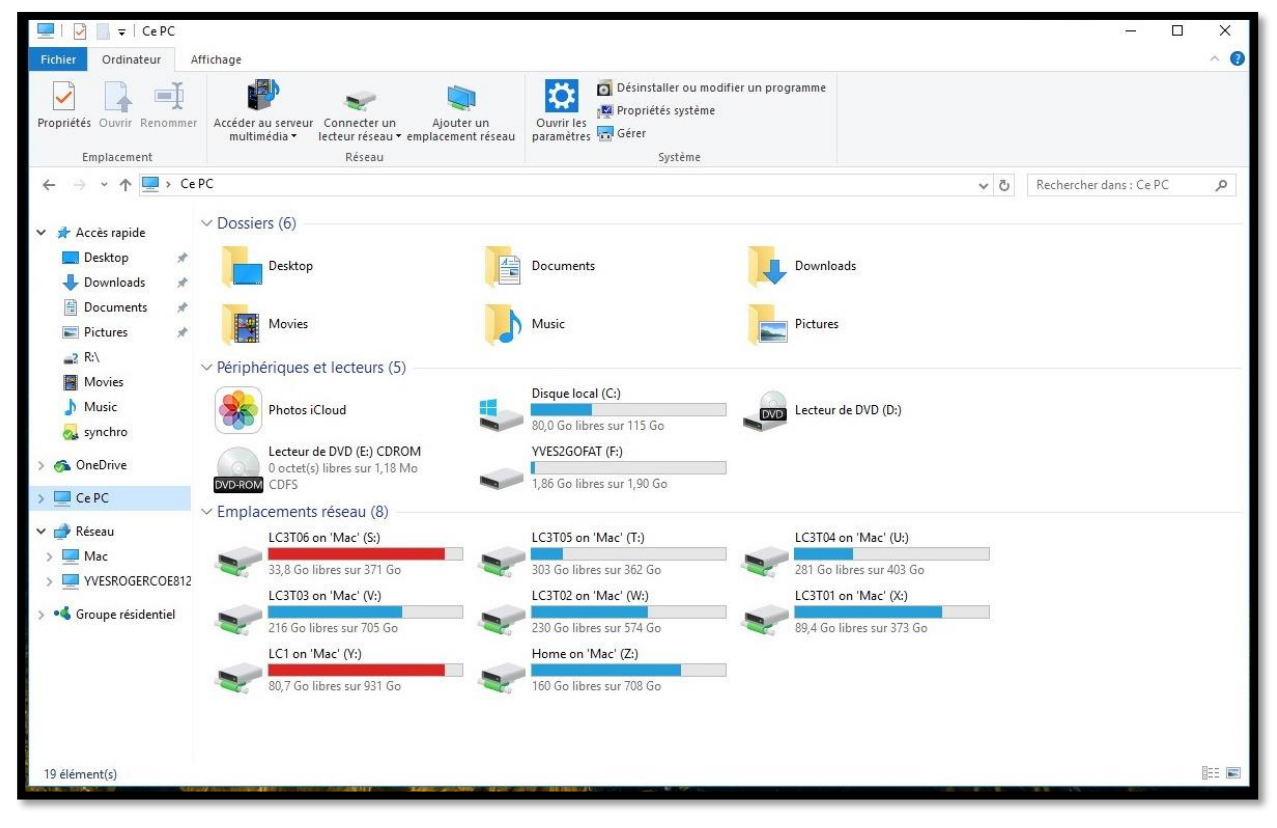

Vue des périphériques accessibles depuis le PC virtuel.

| I     I     I     I       Fichier     Ordinateur     Af                  | Outils de lecteur Ce PC<br>fichage Gestion         | Ouvrir<br>Ouvrir dans une nouvelle fenêtre                                                                     |                  |
|--------------------------------------------------------------------------|----------------------------------------------------|----------------------------------------------------------------------------------------------------|------------------|
| Propriétés Ouvrir Renommer                                               | Accéder au serveur Connecter un Ajoute             | Activer BitLocker                                                                                              | ne               |
| Emplacement                                                              | multimėdia • lecteur rėseau • emplacemer<br>Réseau | Partager avec > Ouvrir en tant qu'appareil mobile                                                              |                  |
| Accès rapide                                                             | ✓ Dossiers (6) Desktop                             | Inclure dans la bibliothèque ><br>Épingler à l'écran de démarrage<br>Afficher dans le Finder<br>Partager via > | vnloads          |
| <ul> <li>Downloads *</li> <li>Documents *</li> <li>Pictures *</li> </ul> | Movies                                             | Formater                                                                                                    | ures             |
| Movies                                                                   | <ul> <li>Périphériques et lecteurs (5)</li> </ul>  | Couper<br>Copier<br>Créer un raccourci                                                                         |                  |
| =2 K:\                                                                   | Photos iCloud                                      | Renommer<br>Propriétés                                                                                         | teur de DVD (D:) |
| Ce PC                                                                    | 0 octet(s) libres sur 1,18 Mo<br>DVD-ROM CDFS      | 1,86 Go libres sur 1,90 Go                                                                                     | _                |

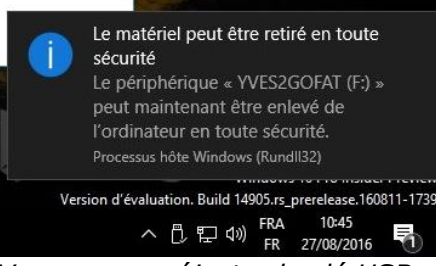

*Vous pouvez éjecter la clé USB de la machine virtuelle.* 

## Accès aux dossiers du Mac depuis le PC virtuel.

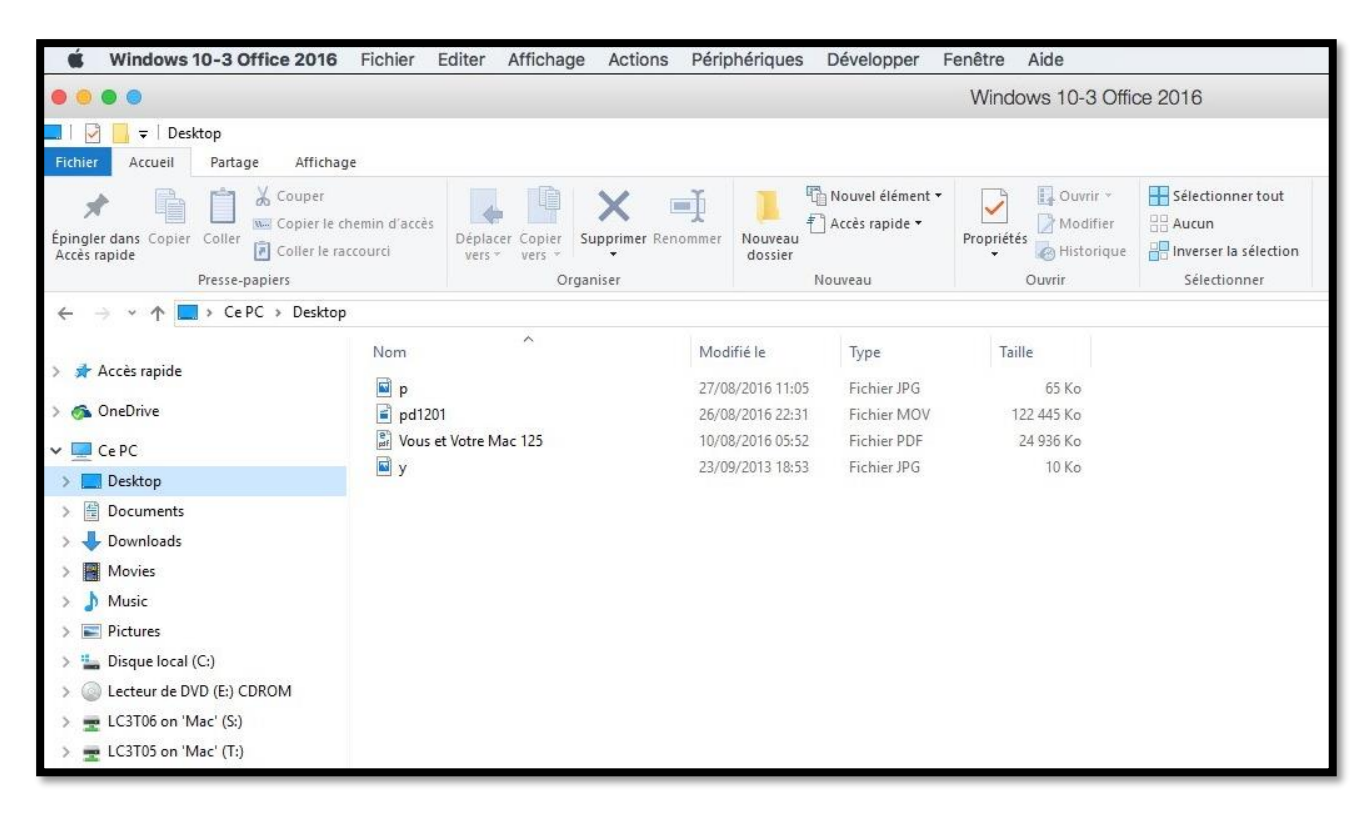

Les dossiers Desktop, Documents, Downloads, Movies, Music et Pictures sont des dossiers qui appartiennent au Mac hôte. Vous pouvez ouvrir ces dossiers dans la machine virtuelle.

*Ici affichage de Vous et Votre Mac 125 dans la machine virtuelle.* 

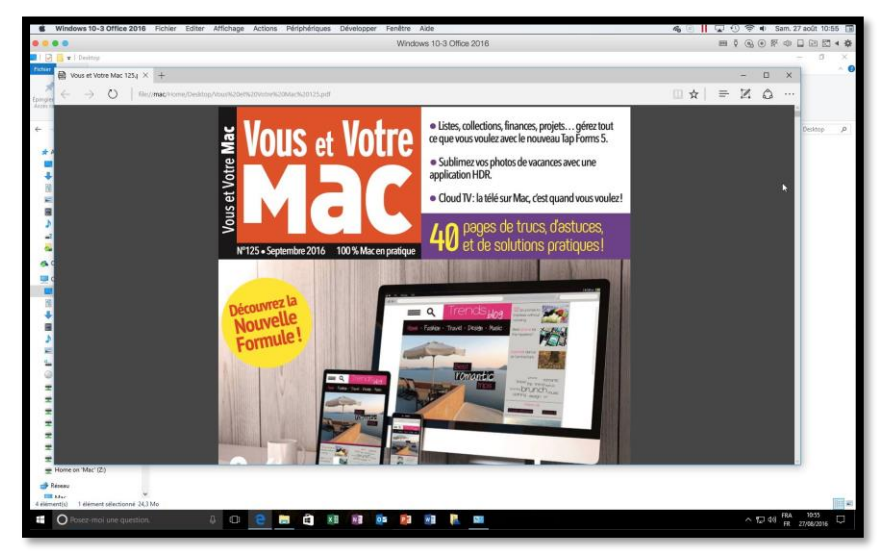

# **Copier-coller entre Word 2016 pour Mac et Word 2016 (pour Windows).**

Avant, on reconnaissait facilement (tout au moins pour les initiés) d'après le l'année si c'était un Microsoft pour Mac ou un Microsoft Office pour Windows ; ainsi Word 2010 ou Word 2013 étaient les versions PC et Word 2011 la version pour la Mac (pour ne citer que les « récentes anciennes » versions) et les version PC sortaient avant les versions Mac.

*Fin 2015 sortait Office 2016 pour Mac, avant Office 2016 (pour PC) ; pour éviter toutes confusions pour les lecteurs je mets entre parenthèses « pour Windows » quand il s'agit de la version pour PC.* 

| Windows 10-3 Office 2016                    | Fichier Editer Affichage Actions                                                      | Périphériques          | Développer Fe                      | enêtre Aide        |                   |
|---------------------------------------------|---------------------------------------------------------------------------------------|------------------------|------------------------------------|--------------------|-------------------|
|                                             |                                                                                       |                        |                                    | Windows 10-3 Offic | ce 2016           |
| 📙   🛃 📙 🖛   fiches-pratiques                |                                                                                       |                        |                                    |                    |                   |
| Fichier Accueil Partage Afficha             | ge                                                                                    |                        |                                    |                    |                   |
| Épingler dans Copier Coller<br>Accès rapide | chemin d'accès<br>accourci Déplacer Copier<br>vers vers vers vers vers vers vers vers | nommer Nouveau dossier | Nouvel élément 🔻<br>Accès rapide 👻 | Propriétés         | Sélectionner tout |
| Presse-papiers                              | Organiser                                                                             | N                      | ouveau                             | Ouvrir             | Sélectionner      |
| ← → → ↑ 📙 > Ce PC > Docum                   | ents > fiches-pratiques                                                               |                        |                                    |                    |                   |
|                                             | Nom                                                                                   | Modifié le             | Туре                               | Taille             |                   |
| 🖈 Accès rapide                              | Contacts-Mac-groupes                                                                  | 30/12/2015 22:27       | Document Micro                     | os 210 Ko          |                   |
| 🚳 OneDrive                                  | Fiche pratique FP40-word2011 lettres                                                  | 08/05/2016 20:25       | Document Micro                     | os 6 631 Ko        |                   |
| Ce PC                                       | 📹 FP parallels Desktop11 GU                                                           | 02/09/2015 14:18       | Document Micro                     | os 1 876 Ko        |                   |
|                                             | FP01-livretpdf                                                                        | 07/10/2014 08:52       | Document Micro                     | os 10 905 Ko       |                   |
|                                             | FP01-livretpdf                                                                        | 22/01/2015 13:19       | Fichier PDF                        | 767 Ko             |                   |
| Documents                                   | FP02-enqueteexq Taille : 10,6 Mo                                                      | 014 08:52              | Document Micro                     | os 2 701 Ko        |                   |
| 👆 Downloads                                 | FP02-enqueteexc Modifié le : 07/10/2014                                               | 08:52 014 08:52        | Fichier PDF                        | 2 597 Ko           |                   |
| Movies                                      | FP03-envoyerphotos-onedriveMac                                                        | 07/10/2014 08:52       | Document Micro                     | os 1 747 Ko        |                   |

| 🗯 Windows 10-3 Office 2016                                                  | 6 Fichier Editer Affichage Actio                                             | ons Périp                | ohériques                                    | Développer F                                 | enêtre Aide                 |                           |                                                    |
|-----------------------------------------------------------------------------|------------------------------------------------------------------------------|--------------------------|----------------------------------------------|----------------------------------------------|-----------------------------|---------------------------|----------------------------------------------------|
|                                                                             |                                                                              |                          |                                              |                                              | Windows 10-                 | 3 Offic                   | xe 2016                                            |
| 📑   🔄 🛄 🖛   fiches-pratiques                                                |                                                                              |                          |                                              |                                              |                             |                           |                                                    |
| Fichier Accueil Partage Affich                                              | nage                                                                         |                          |                                              |                                              |                             |                           |                                                    |
| Épingler dans<br>Accès rapide                                               | e chemin d'accès<br>raccourci Déplacer Copier<br>vers vers vers<br>Organiser | Renommer                 | Nouveau<br>dossier                           | Nouvel élément 👻<br>Accès rapide 👻<br>buveau | Propriétés<br>• Ouvrir      | rir •<br>lifier<br>orique | Sélectionner tout Current a sélection Sélectionner |
| ← → ~ ↑ 📑 > Ce PC > Docur                                                   | ments > fiches-pratiques                                                     |                          |                                              |                                              |                             |                           |                                                    |
| 4 Accèr rapida                                                              | Nom                                                                          | Moc                      | lifié le                                     | Туре                                         | Taille                      |                           |                                                    |
| S OneDrive                                                                  | 💼 contacts-Mac-groupes<br>💼 Fiche pratique FP40-word2011 lettres             | 30/1<br>08/0             | 2/2015 22:27<br>5/2016 20:25                 | Document Micr<br>Document Micr               | os 210 Ko<br>os 6 631 Ko    |                           |                                                    |
| Ce PC                                                                       | FP parallels Desktop11 GU                                                    | 02/0<br>07/1             | 9/2015 14:18<br>0/2014 08:52                 | Document Micr<br>Document Micr               | os 1 876 Ko<br>os 10 905 Ko |                           |                                                    |
| Documents                                                                   | FP01-livretpdf                                                               | 23/0<br>07/1             | 1/2015 13:19<br>0/2014 08:52                 | Fichier PDF<br>Document Micro                | 767 Ko<br>os 2 701 Ko       |                           |                                                    |
| United Street Downloads                                                     | FP02-enqueteexcel                                                            | 07/1                     | 0/2014 08:52                                 | 1000                                         |                             |                           | - ×                                                |
| Music                                                                       | FP03-envoyerphotos-onedriveMac                                               | 07/1                     | 0/2014 08:52<br>0/2014 08:52                 | Onice                                        |                             |                           |                                                    |
| E Pictures                                                                  | 電音 FP04-envoyerphotos-onedrive-surfac                                        | e 07/1<br>e 07/1<br>07/1 | 0/2014 08:53<br>0/2014 08:53<br>0/2014 08:53 |                                              | $\Lambda L$                 | <b>N</b> r                | 4                                                  |
| <ul> <li>Lecteur de DVD (E:) CDROM</li> <li>LC3T06 on 'Mac' (S:)</li> </ul> | FP05-wordonline-wordipad                                                     | 07/1<br>07/1             | 0/2014 08:53<br>1/2014 22:27                 |                                              |                             | וע                        | u                                                  |
| ➡ LC3105 on 'Mac' (T:) ➡ LC3T04 on 'Mac' (U:)                               | FP06-utilitaire-disque                                                       | 07/1<br>07/1             | 1/2014 22:28<br>1/2014 22:33                 |                                              |                             |                           |                                                    |
| 🛫 LC3T03 on 'Mac' (V:)<br>🛫 LC3T02 on 'Mac' (W:)                            | 퉲 FP07-disque-demarrage<br>회 FP08-bootcamp                                   | 07/1<br>01/0             | 1/2014 22:33<br>9/2015 21:18                 | Démarrage en cour                            | s Veuillez patienter        |                           |                                                    |
| 🗭 LC3T01 on 'Mac' (X:)                                                      | FP08-bootcamp                                                                | 01/0                     | 9/2015 21:18                                 | Fichier PDF                                  | 14 684 Ko                   |                           | -                                                  |

*Je fais un double-clic sur le document Word qui est stocké sur le Mac ; Word est alors lancé sur le PC virtuel.* 

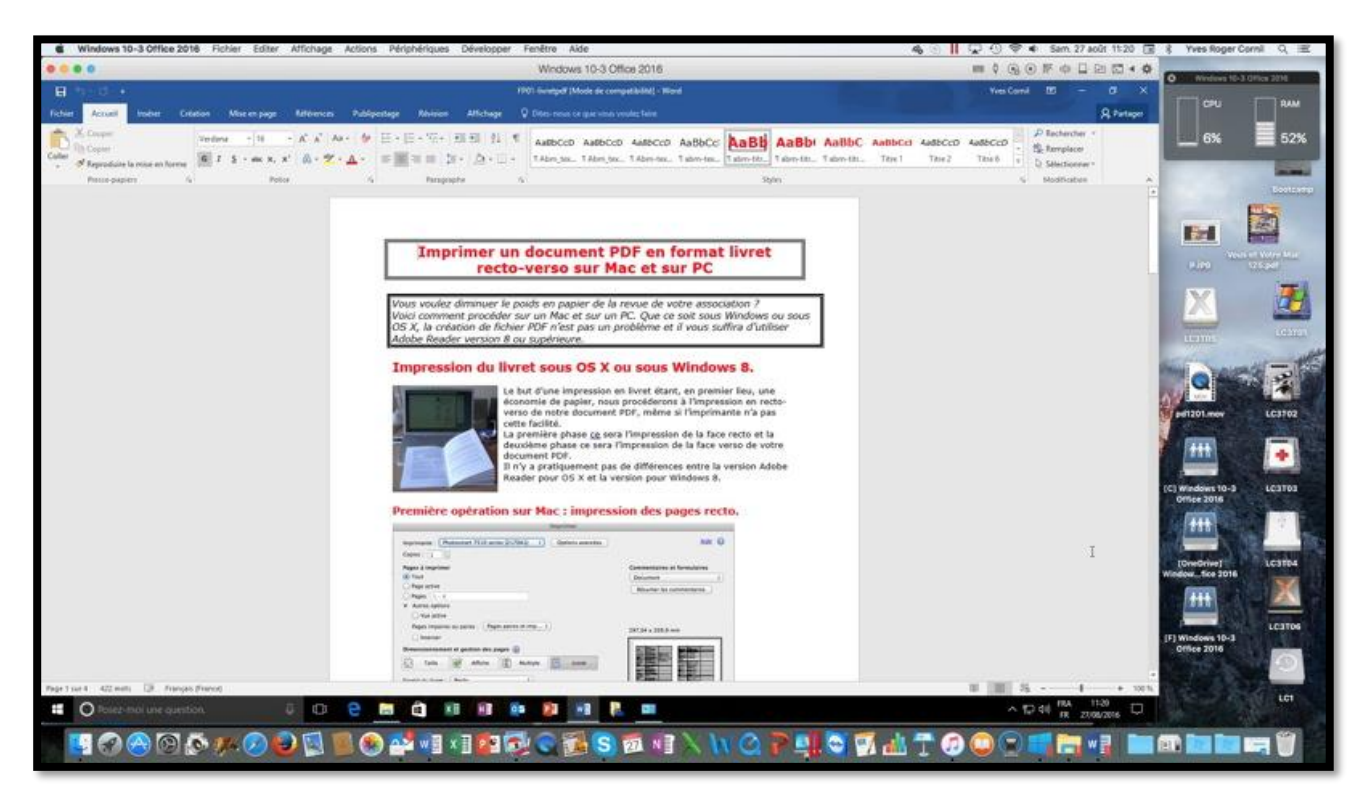

# Le document Word a été ouvert dans la machine virtuelle.

Word Fichier Edition Affichage

|                                             | Windows 10-3 Office 2018                                                                                                    |                                                                                                    |
|---------------------------------------------|----------------------------------------------------------------------------------------------------|----------------------------------------------------------------------------------------------------|
| 8 5 0 1                                     | FPD desegue (Mode de compatisine) - Weit                                                                                                    | Netherld T - 0 X                                                                                                    |
| Fichier Accuel Instea Création Mo           | rempage Addamtes Publipostage Révision Athonage 🖓 Diremoutur                                                                                                    | very multiple of the type                                                                                                    |
| Color of C 2 5 + 46 5, 5' (0) - 5           | Ar · · · · · · · · · · · · · · · · · · ·                                                                                                    | ABBC: ABBB - Revenue - Ko<br>dentes, Tabries, - Spensjon<br>- Diskinger - Diskinger - Control                                                                                                    |
| Petie-pigiett A Police                      | 4 Paragraphe 6 Spin                                                                                                    | S Mohana A BO                                                                                                    |
|                                             | Parameter         Parameter         Compared and the second and any interview           Date:         Image: Compared and the second and any interview         Parameter and any interview           Present of the second and any interview         Reparameter any interview         Parameter and any interview           Present of the second and any interview         Reparameter any interview         Parameter and any interview           Present of the second and any interview         Reparameter and any interview         Parameter and any interview           Model and any interview         Reparameter and any interview         Parameter any interview           Model and any interview         Reparameter and any interview         Parameter any interview           Model and any interview         Reparameter any interview         Reparameter any interview           Model and any interview         Reparameter any interview         Reparameter any interview                                                                                                    | Attractive testing Deletion Deposition Midnement Abdipanting Network Attribuge Deletioner & Attribuge     Vertice + + + + + + + + + + + + + + + + + + +                                                                                                    |
| E                                           | Non-<br>Non-<br>Non- | er 2014<br>Proventioner für Versioner für Versioner für Versioner für Versioner für Versioner für Versioner für Versioner für Versioner für Versioner für Versioner für Versioner für Versioner für Versioner für Versioner für Versioner für Versioner für Versioner für Versioner für Versioner für Versioner versioner versioner ver |
| Page 4 sur 4 420 mets CS Français (Français |                                                                                                    |                                                                                                    |
| O Posez maj une question.                   | 0 0 0 <b>0 0 0 0 0 0 0 0</b> 0 0                                                                                                    |                                                                                                    |
| 014                                         | The second second se                                                                                                    | 308 Armour Richards MADO                                                                                                    |
|                                             | de Windows 10Home                                                                                                    | C-IR PERSON CONVERTME. ADVISOR MOTO                                                                                                    |
| S ( ) ( ) ( ) ( ) ( ) ( ) ( ) ( ) ( ) (     | 🖉 🕑 🖾 🖳 😂 🛃 🗤 🖬 🖬 🐼 🚭 🦉                                                                                                    | 8 # X N C P # C 7 # # 7 # # C # # # # # # # # # # #                                                                                                    |

J'ai ouvert sur le Mac un document dans Word 2016 pour le Mac et j'ai copié une partie du document, que je colle dans le document Word du PC virtuel.

| A TRESPANANCE                                                                                                    | Exemptor users. Join the community.                                                                                                    |
|----------------------------------------------------------------------------------------------------|----------------------------------------------------------------------------------------------------|
| Le 7 janvier 2014                                                                                                    | Yves <u>Cornil</u> , Microsoft® MVP, CILAC's animator (59 110 La Madeleine).                                                                                                    |
| Yves Cornil, Microsoft® MVP, CILAC's animator (59 \$10 La Madeleine),<br>www.microcam06.org - www.conum.ft- www.cornil.com | Microsoft Contraction of Contraction of Contractio |
|                                                                                                    | 0 III IS - 1 + 100 %                                                                                                    |
|                                                                                                    | ^ 12 d4 #R 27/08/2016<br>- 2010 24 #R 27/08/2016<br>- 2010 24 #R 27/08/2016<br>                                                                                                    |
|                                                                                                    | The Instant Patient Co 1950                                                                                                    |

# **Gestion des machines virtuelles.**

## Suppression d'une machine virtuelle.

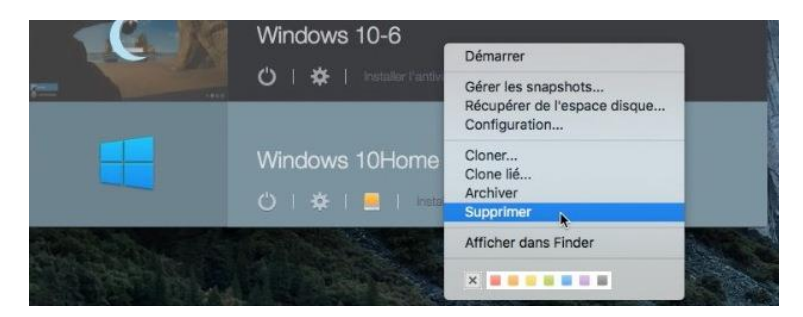

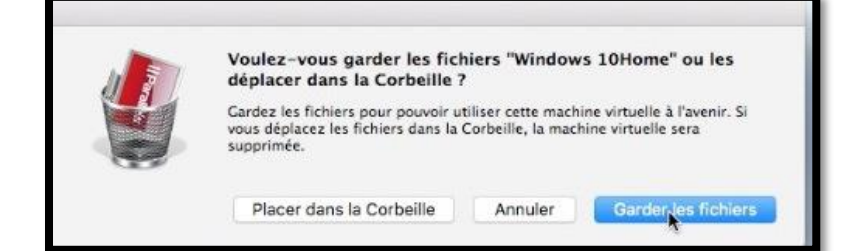

Pour supprimer une machine, sélectionnez-la, un clic droit > Supprimer ; choisissez ensuite **placer dans la corbeille** ou garder les fichiers.

## Modifier le nom d'une machine virtuelle.

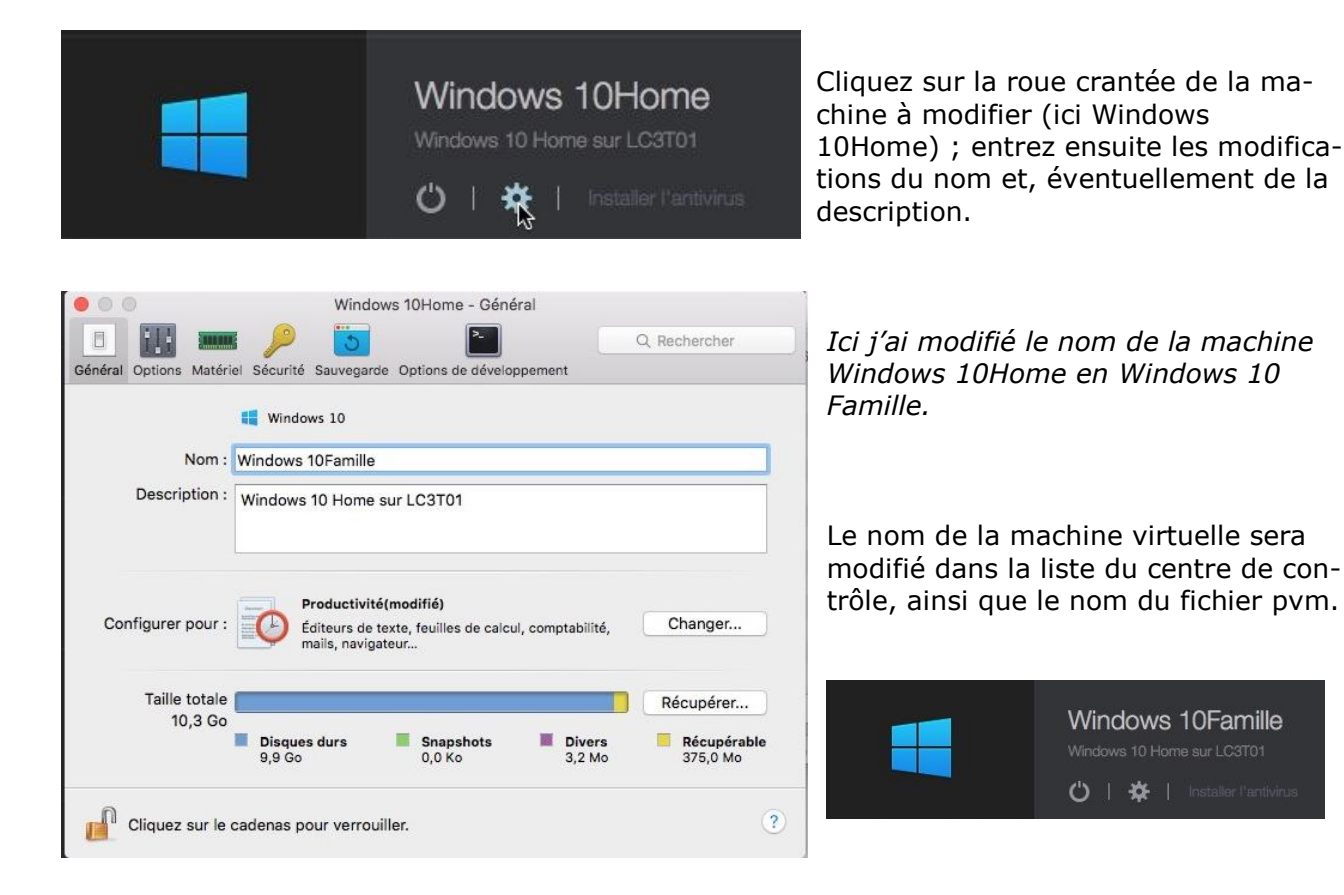

## Zoom sur les fichiers pvm.

|                                              | LC3T01       | 14 MAX               |          |               |
|----------------------------------------------|--------------|----------------------|----------|---------------|
| • (1) (2) (2) (2) (2) (2) (2) (2) (2) (2) (2 | Q Rechercher | ?                    |          |               |
| Nom                                          |              | Date de modification | Taille   | Туре ^        |
| 🔻 📄 machines-para                            |              | hier 14:44           |          | Dossier       |
| 💻 W7 Familial Premium (1).pvm                |              | 1 mai 2016 17:50     | 53,52 Go | Paralleachine |
| Windows 8.1Pro32.pvm                         |              | hier 17:11           | 89,15 Go | Paralleachine |
| Windows 10-1.pvm                             |              | hier 17:29           | 73,86 Go | Paralleachine |
| Windows 10-3 Office 2016.pvm                 | 1            | aujourd'hui 15:25    | 56,5 Go  | Paralleachine |
| Windows 10-6.pvm                             |              | hier 17:34           | 18,19 Go | Paralleachine |
| Windows 10Home.pvm                           |              | hier 17:55           | 11,05 Go | Paralleachine |
| 💻 Windows XP Pro SP3.pvm                     |              | 2 mai 2016 16:29     | 3,8 Go   | Paralleachine |

#### Vue des fichiers pvm.

|       |                      | Windows 10Home.pvm |                      |          |           |
|-------|----------------------|--------------------|----------------------|----------|-----------|
| • 🛆   | □ <b>\$</b> •        | Q Rechercher       | ?                    |          |           |
| Nom   |                      |                    | Date de modification | Taille   | Туре      |
| 💻 co  | onfig.pvs            |                    | hier 17:45           | 28 Ko    | Parallels |
| C     | onfig.pvs.backup     |                    | hier 17:45           | 28 Ko    | Docume    |
| 🖻 N   | VRAM.dat             |                    | hier 17:38           | 66 Ko    | Mac Wa    |
| D p   | arallels.log         |                    | hier 17:38           | 1,9 Mo   | Historiq  |
| 🗋 st  | tatistic.log         |                    | hier 17:43           | 6 Ko     | Historiq  |
| E U   | nattended.iso        |                    | avant-hier 16:27     | 1,2 Mo   | Image d   |
| V     | mInfo.pvi            |                    | hier 17:37           | 39 Ko    | Docume    |
| Ø W   | /indows 10Home-0.hdd |                    | hier 17:38           | 11,04 Go | Paralleis |
| 📢 W   | /indows 10Home.app   |                    | hier 14:47           | 123 Ko   | Applicat  |
| ► 📄 W | /indows Disks        |                    | hier 17:35           | 122      | Dossier   |

#### Vue du paquet de la machine virtuelle avant modification du nom.

| Nom                           | Date de modification | Taille   | Туре ^        |
|-------------------------------|----------------------|----------|---------------|
| 🔻 📄 machines-para             | hier 14:44           | - 22     | Dossier       |
| 💻 W7 Familial Premium (1).pvm | 1 mai 2016 17:50     | 53,52 Go | Paralleachine |
| Windows 8.1Pro32.pvm          | hier 17:11           | 89,15 Go | Paralleachine |
| Windows 10-1.pvm              | hier 17:29           | 73,86 Go | Paralleachine |
| Windows 10-3 Office 2016.pvm  | aujourd'hui 15:25    | 56,5 Go  | Paralleachine |
| Windows 10-6.pvm              | hier 17:34           | 18,19 Go | Paralleachine |
| Windows 10Home.pvm            | hier 17:55           | 11,05 Go | Paralleachine |
| Windows XP Pro SP3.pvm        | 2 mai 2016 16:29     | 3,8 Go   | Paralleachine |

#### Vue des fichiers pvm après modification du nom.

|             |                 | Windows 10Famille.pvm |   |                      |            |           |
|-------------|-----------------|-----------------------|---|----------------------|------------|-----------|
| <b>…∨</b> ( | □ \             | Q Rechercher          |   | ?                    |            |           |
| Nom         |                 |                       | ^ | Date de modification | Taille     | Туре      |
| 💻 config.   | pvs             |                       |   | aujourd'hui 15:28    | 28 Ko      | Parallels |
| config.     | pvs.backup      |                       |   | aujourd'hui 15:28    | 28 Ko      | Documer   |
| NVRAM       | 1.dat           |                       |   | hier 17:38           | 66 Ko      | Mac Wav   |
| Darallel    | is.log          |                       |   | hier 17:38           | 1,9 Mo     | Historiqu |
| 📄 statistir | c.log           |                       |   | hier 17:43           | 6 Ko       | Historiqu |
| 🖹 Unatter   | nded.iso        |                       |   | avant-hier 16:27     | 1,2 Mo     | Image di  |
| vm.lock     | ĸ               |                       |   | aujourd'hui 15:28    | Zéro octet | Documen   |
| 🗋 VmInfo    | .pvi            |                       |   | hier 17:37           | 39 Ko      | Docume    |
| Windov      | ws 10Home-0.hdd |                       |   | hier 17:38           | 11,04 Go   | Parallels |
| 🖉 📢 Windov  | ws 10Home.app   |                       |   | hier 14:47           | 123 Ko     | Applicati |
| Windov      | ws Disks        |                       |   | hier 17:35           |            | Dossier   |

#### Zoom sur le disque système d'une machine virtuelle sous Windows 10.

- Lors de la création de la machine virtuelle vous pouvez choisir la taille maximum du disque système de Windows, soit en laissant Parallels Desktop choisir lors de l'installation express, ou en modifiant quelques paramètres lors de cette installation express ou des paramètres que vous donnerez lors d'une installation non express.
- Dans le cas de la création d'une machine en installation express l'installateur a alloué un disque de taille variable de 127 Go ; cela signifie que Parallels Desktop ajustera la taille en fonction des besoins, avec une taille maximum de 127 Go dans notre cas.

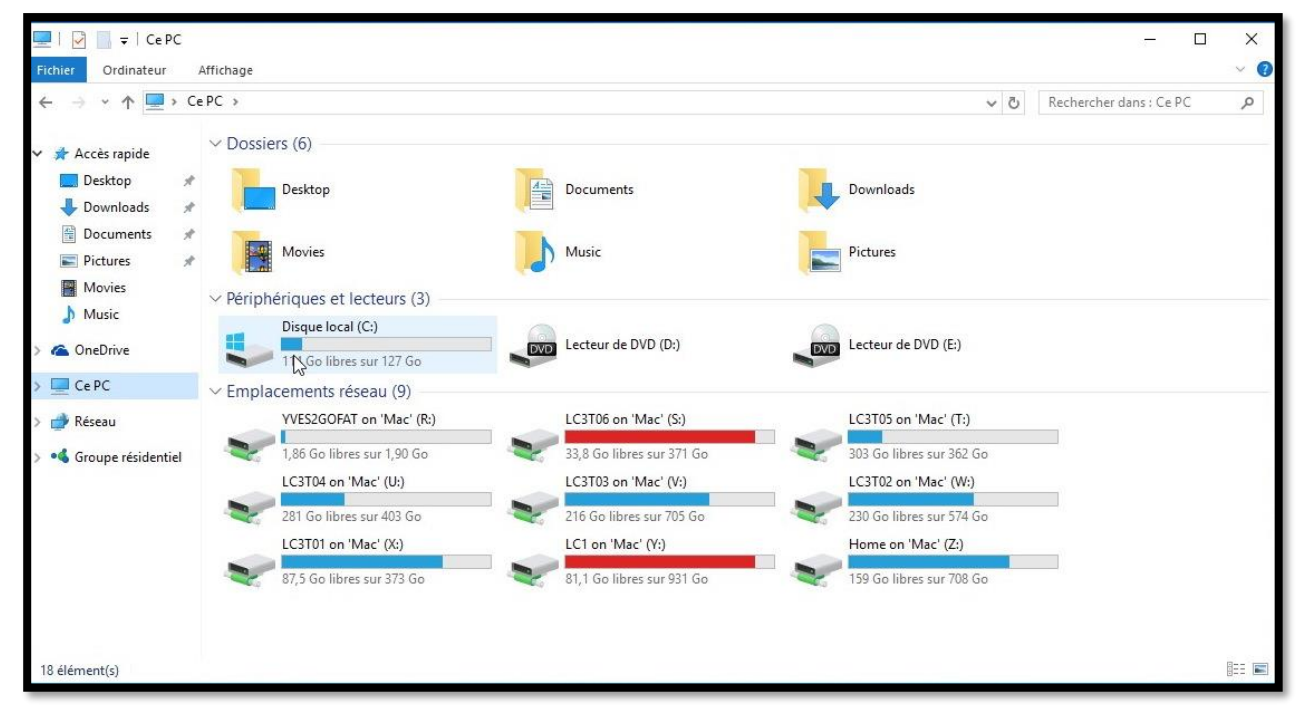

Le disque système (disque local C:) a une taille maximum de 127 Go.

|          | 🖒   🌣   Voitadar Partivirus                                                     | Windows 10Famille - Matériel                                                                                                    |
|----------|---------------------------------------------------------------------------------|----------------------------------------------------------------------------------------------------|
| 2        | W7 Familial Premium (1)<br>Windows 7 sur LC3T01<br>ひ   み   Vratalker Cartivirus | Général Options Matériel Sécurité Sauvegarde Options de développement  Commande de boot Graphiques Graphiques |
| <i>#</i> | Windows XP Pro SP3<br>sur LC3T01<br>♂   ☆   Installer Farthleus                 | Souris & Clavier     0.7 Go d'espace disque sera libéré       Imprimantes parta     Espace libre :     Optim. disque virt. en temps réel       Réseau 1     Imprimantes parta     Paramètres avancés                                                                                                    |
|          | Windows 10-6<br>↺   ☆   Fristaller Farthvicus                                   | Audio USB & Bluetooth Disque dur 1                                                                                                    |
|          | Windows 10Famille<br>Windows 10 Home sur LC3701<br>ひ   検   Installer Factivitus | Cliquez sur le cadenas pour verrouiller.                                                                                                    |

La machine virtuelle étant arrêtée, cliquez sur la roue crantée (réglages), puis cliquez sur matériel > Disque dur 1.

| Source : | Windows      | 10Home-0.hdd            |              |               |               |                   |
|----------|--------------|-------------------------|--------------|---------------|---------------|-------------------|
|          | Disque exten | sit /Volumes/LC3T01/mac | hines-para/\ | Vindows 10Far | nille.pvm/Win | dows 10Home-0.hdd |
|          | Editer       | Compresser              |              | _             |               |                   |

En amenant le curseur de la souris sur la source on peut avoir le chemin du fichier système de la machine virtuelle.

## Ajuster la taille du disque système.

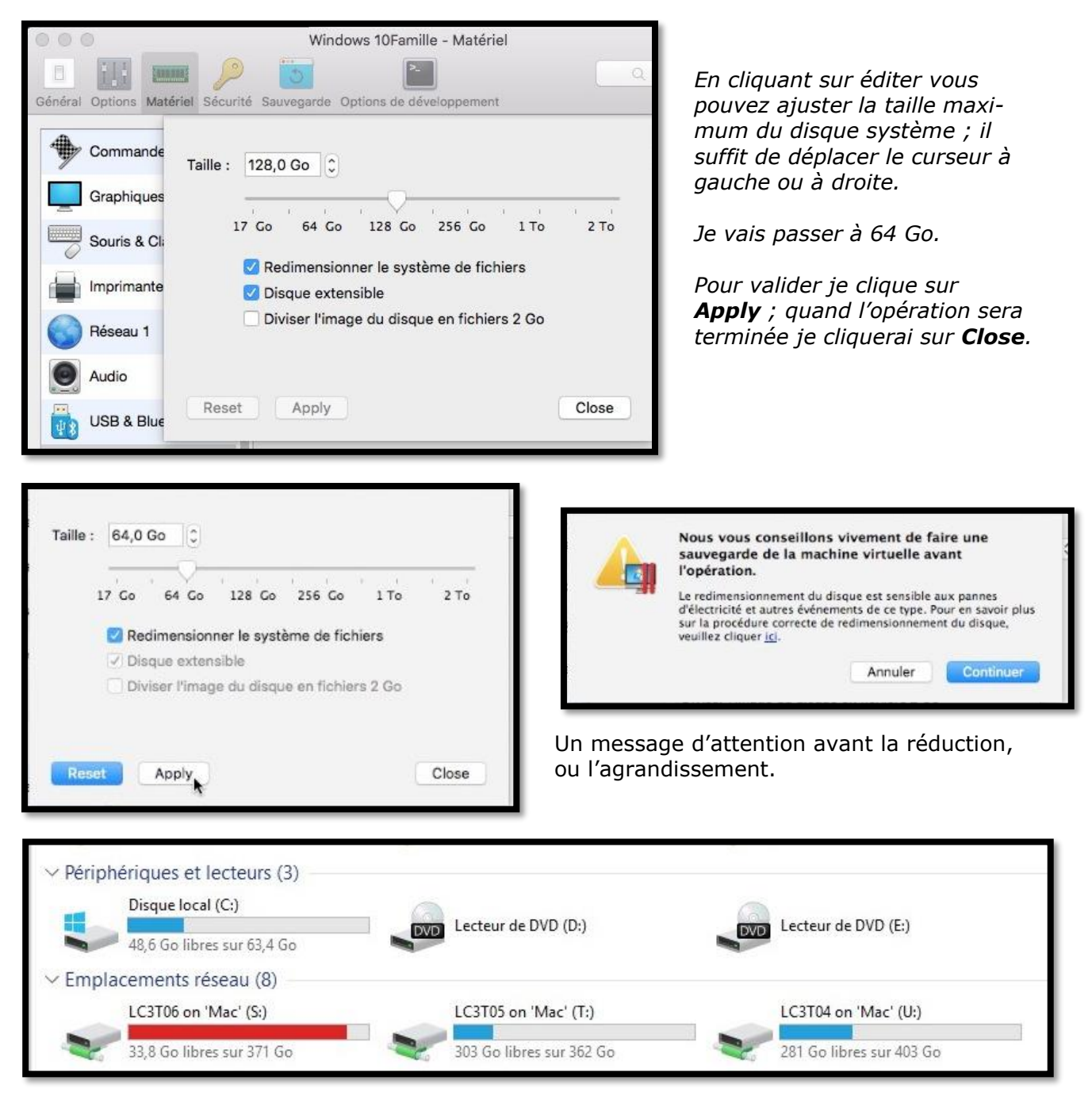

La taille maximum du disque système a été ramenée à 64 Go.

## Modifier l'ordre des machines virtuelles.

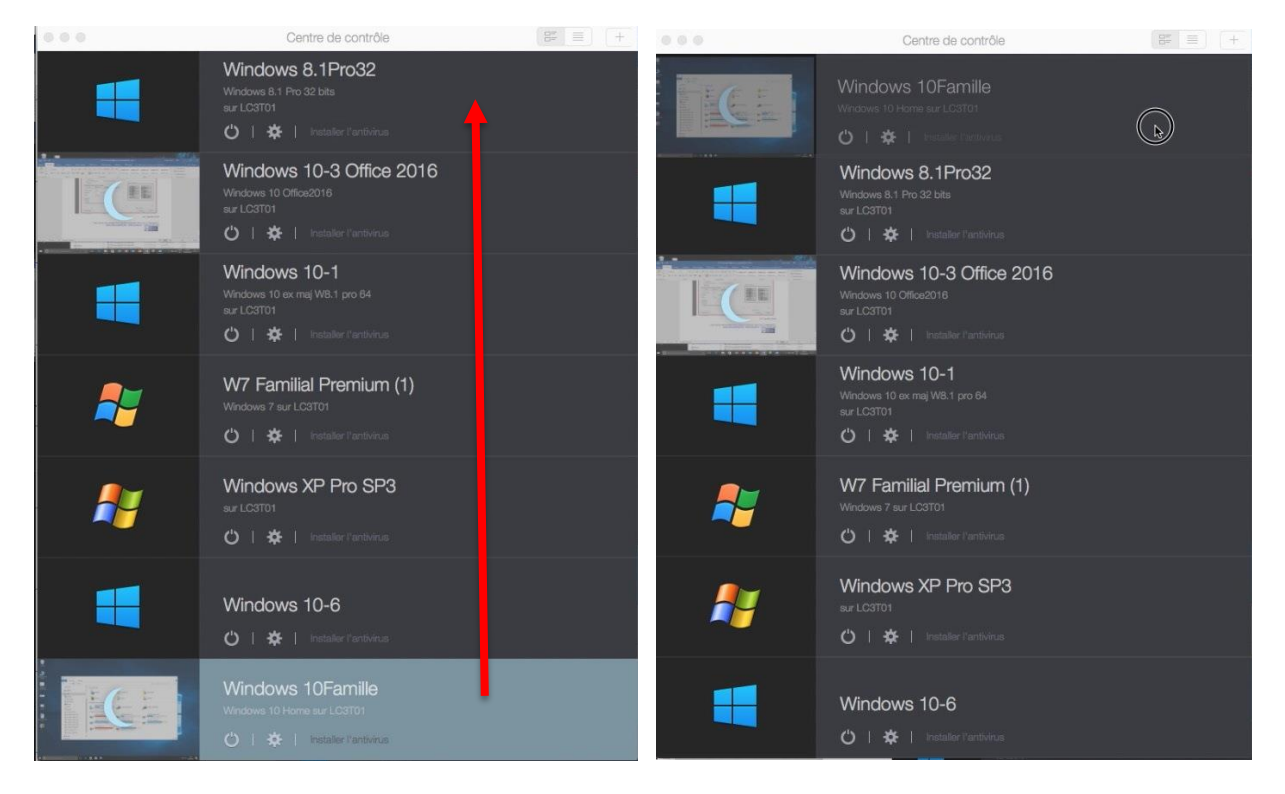

Pour déplacer une machine dans le centre de contrôle, sélectionnez-la et glissez-la vers le haut ou vers le bas.

## Mise à jour de Parallels Desktop 12.

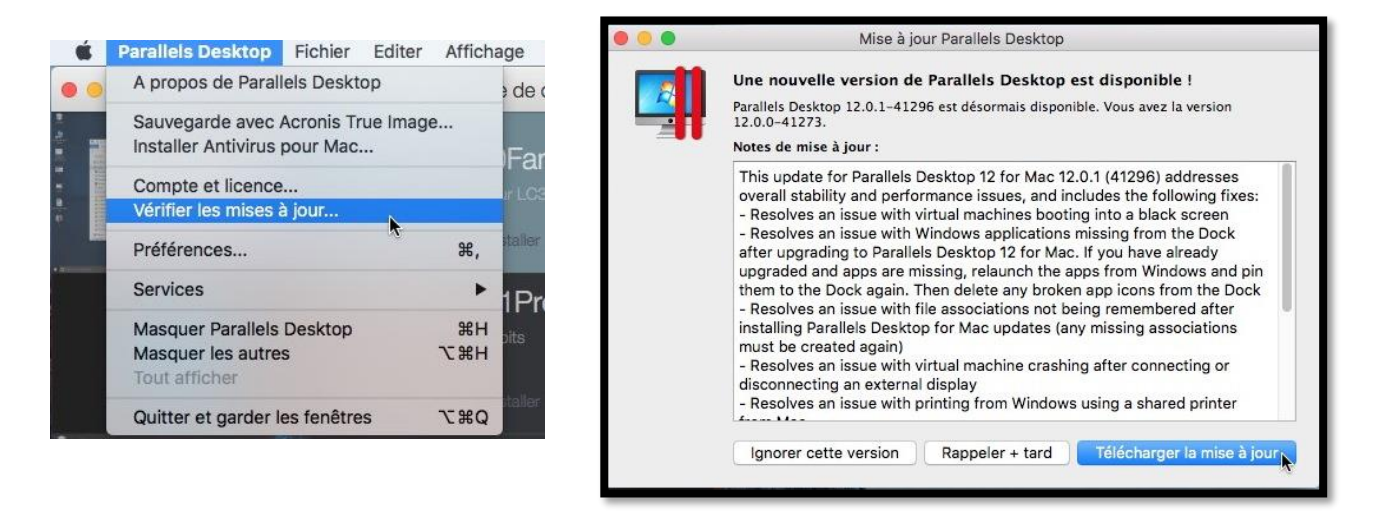

Dans le cas de mise à jour du logiciel vous serez généralement prévenu, mais vous pouvez vérifier manuellement la présence d'une mise à jour.

Allez dans la barre de menu Parallels Desktop > vérifier les mises à jour > **Télécharger la mise à jour**.

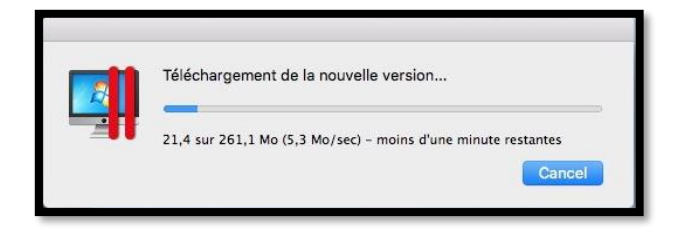

| Une nouvelle mise à joi<br>Voulez-vous l'installer<br>Votre machine virtuelle sera | ur de Parallels Desktop es<br>maintenant ?<br>suspendue ou arrêtée avant le d | st prête à être installée.<br>lébut de l'installation. | Pa<br>un<br>l'ir<br>do |
|------------------------------------------------------------------------------------|-------------------------------------------------------------------------------|--------------------------------------------------------|------------------------|
| Ne pas installer                                                                   | Installer plus tard                                                           | Installer maintenant                                   |                        |

| l'installation. S<br>donner l'autori | se administrateur pour commencer<br>aisissez votre mot de passe pour<br>sation. |
|--------------------------------------|---------------------------------------------------------------------------------|
| Utilisateur :                        | Yves Roger Cornil                                                               |
| Mot de passe :                       | ······                                                                          |

Cliquez sur Installer maintenant et donner le mot de passe pour autoriser la mise à jour.

| _ | Suppression de la version précédente en cours |  |
|---|-----------------------------------------------|--|
|   | -                                             |  |
|   |                                               |  |

L'installation se termine par la suppression de l'ancienne version.

## Mise à jour des outils Parallels dans les machines virtuelles.

Après une mise à jour de Parallels Desktop et au premier lancement d'une machine virtuelle il y aura une mise à jour automatique des outils de Parallels Desktop.

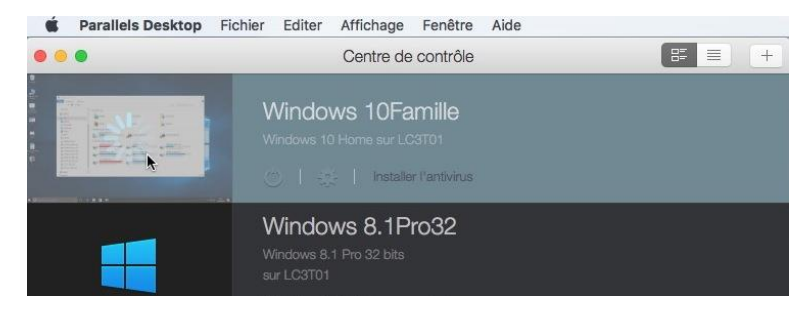

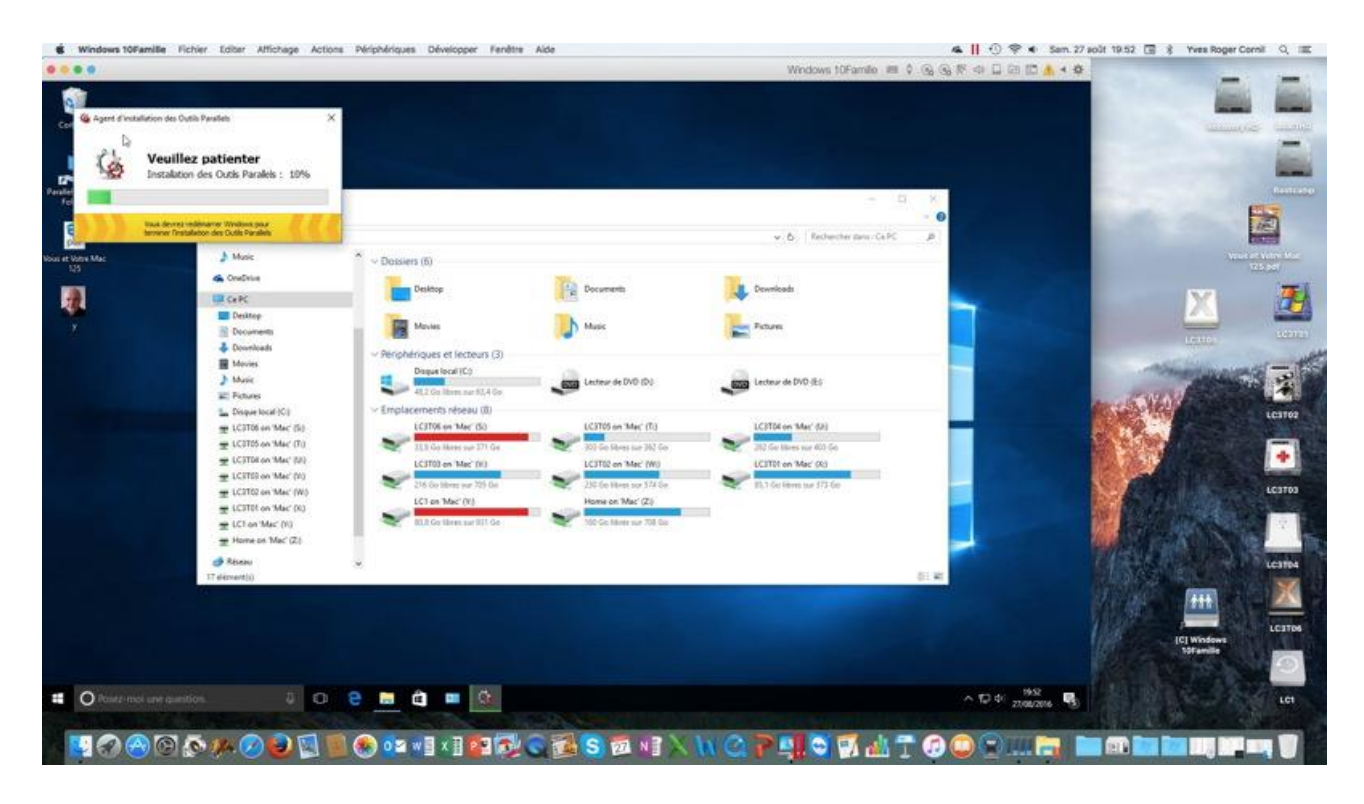

## **Cloner une machine virtuelle.**

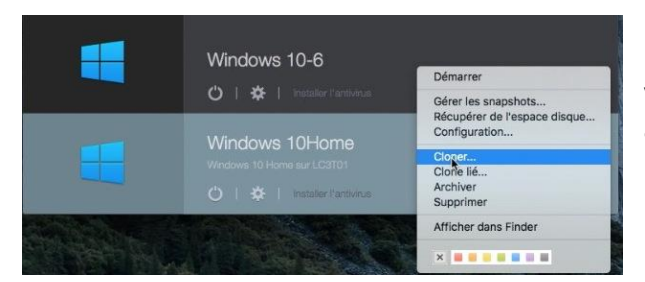

Enregistrer

Vous pouvez sauvegarder une machine virtuelle arrêtée, en utilisant la commande Cloner. Sélectionnez la machine puis allez dans le menu Fichier > cloner ou un clic droit > cloner.

Choisissez ensuite un emplacement pour sauvegarder la copie de la machine vir-

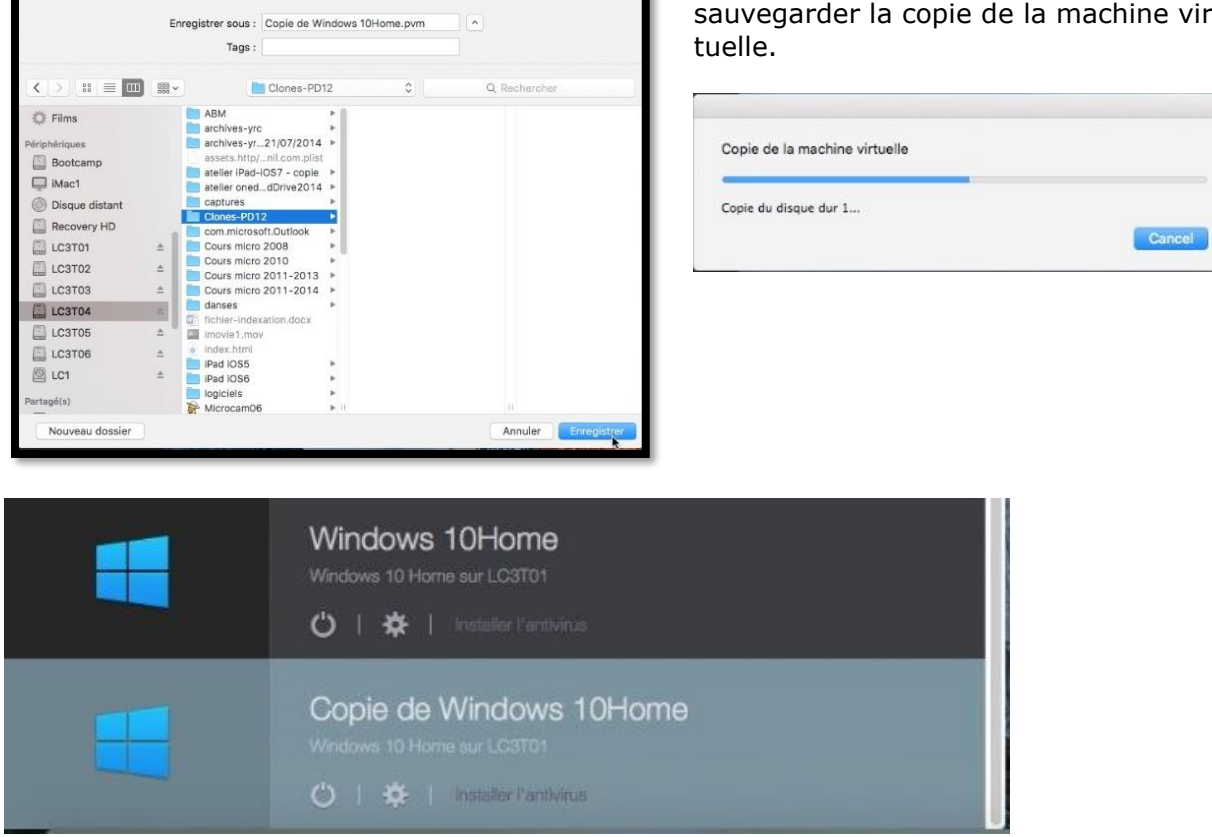

Depuis le centre de contrôle vous verrez une nouvelle machine « Copie de... », en plus de la machine originale.

## Ajouter une machine virtuelle existante.

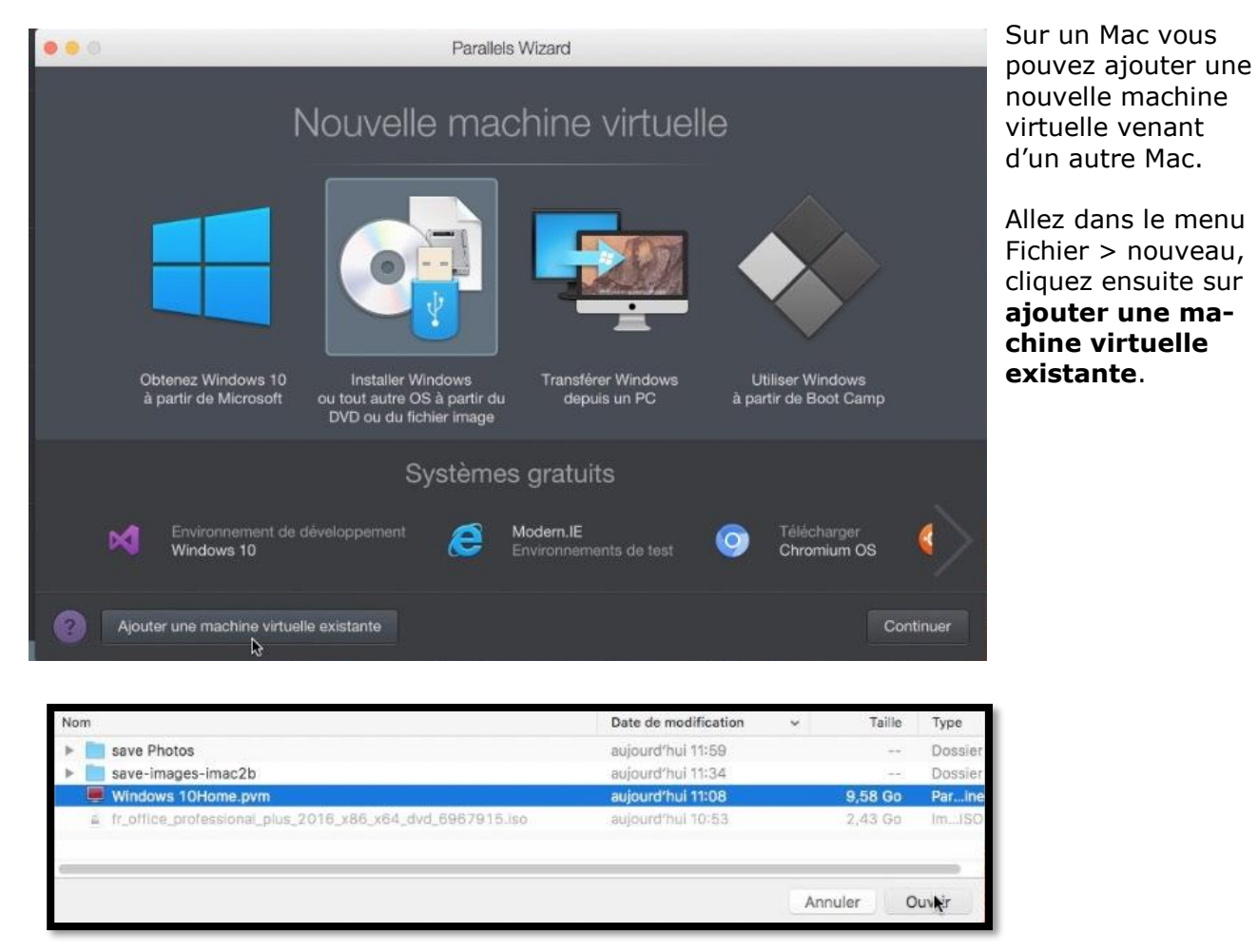

Sélectionnez la machine, ici Windows 10Home.pvm et cliquez sur ouvrir.

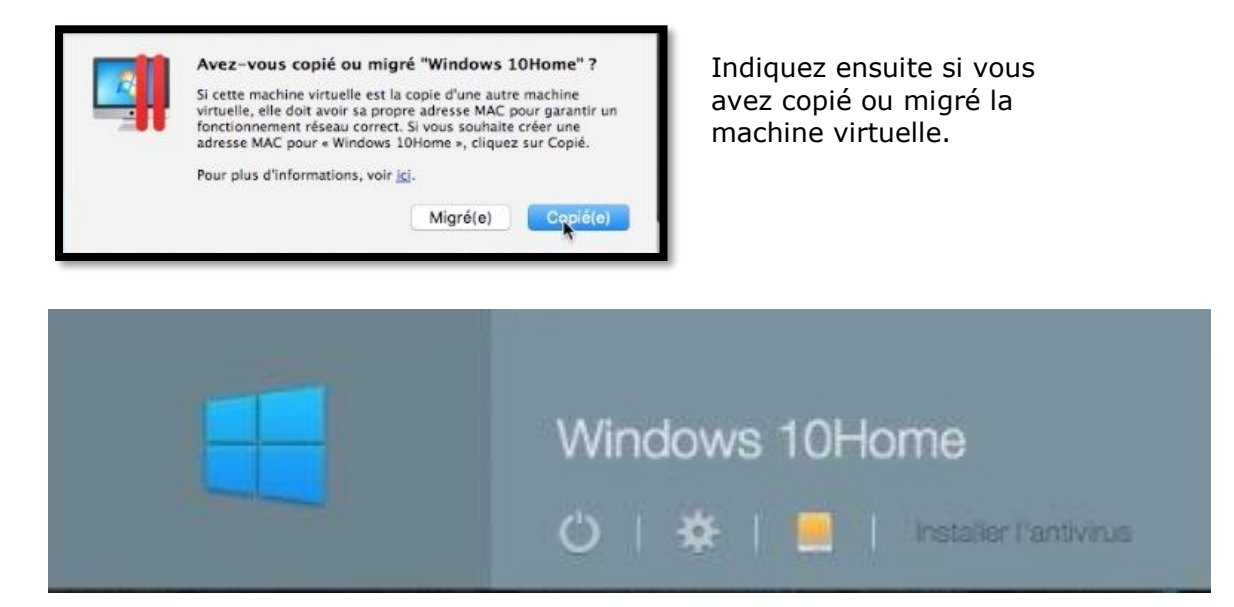

**Attention**. Quand vous déménagez une machine virtuelle d'un Mac à un autre Mac cela peut nécessiter une nouvelle activation de certains logiciels.

# Un petit coup d'œil sur la barre d'outils de Parallels Desktop 12.

## À propos de Parallels.

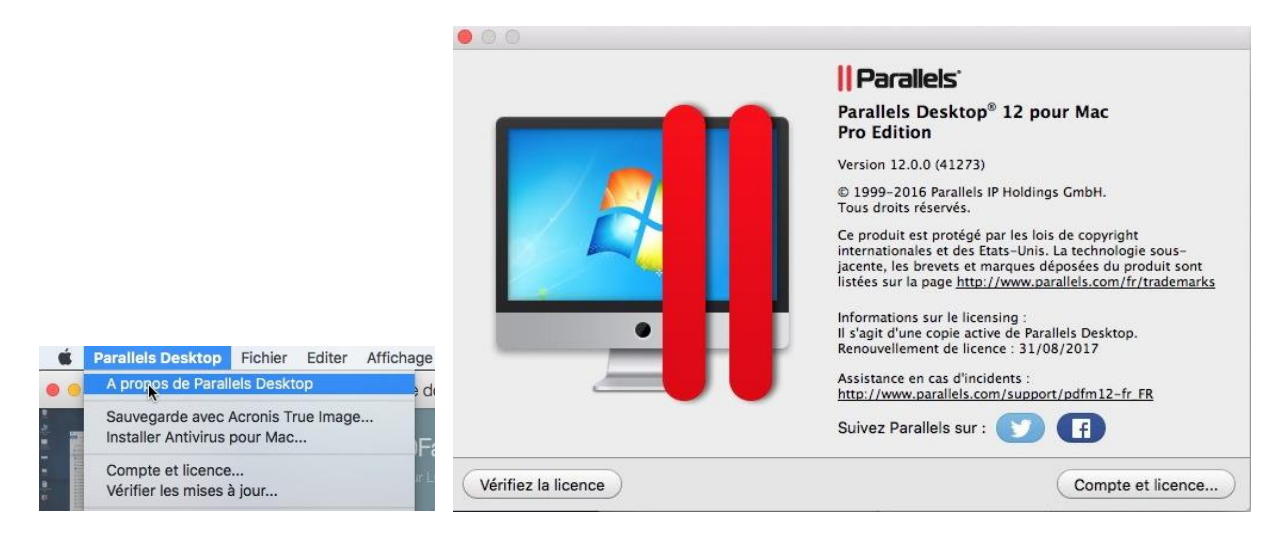

Depuis à propos on peut voir que l'application est active.

## Compte et licence de la machine de test.

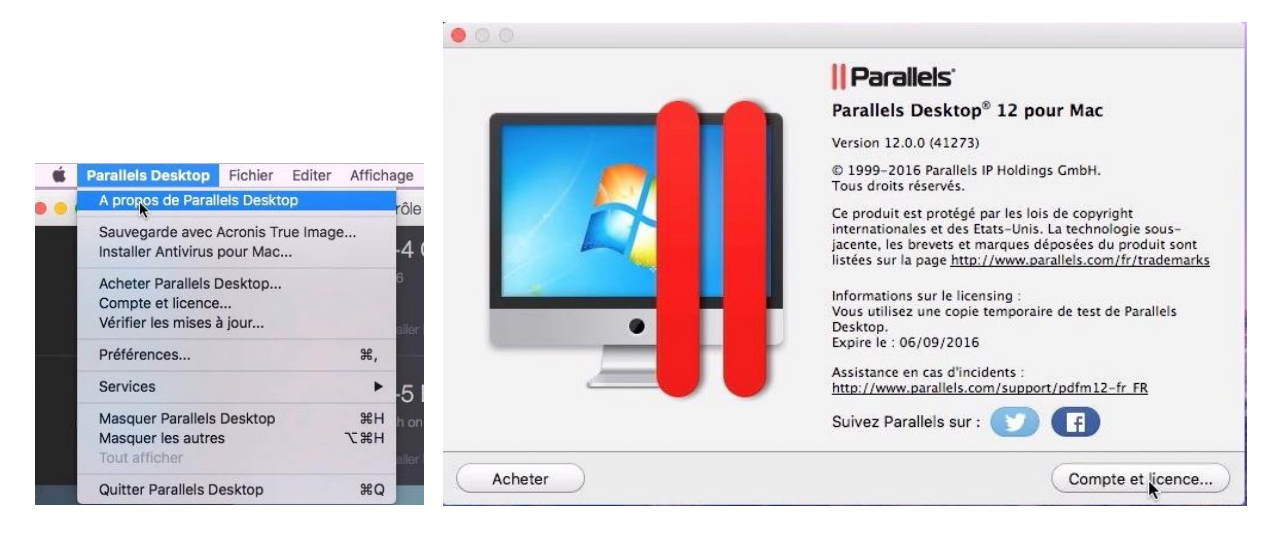

La version de test expire le 6/9/2016.

|           | Activer Parallels Desktop                                                                                                    |         |
|-----------|----------------------------------------------------------------------------------------------------|---------|
|           | Licence active :                                                                                                    |         |
|           | Parallels Desktop 12 pour Mac Version de test<br>La période d'essai se termine le 06/09/2016. Nb de jours avant l'expiration : 10 | ]       |
| 3 Acheter | Saisissez une clé                                                                                                    | Activer |

Vous pouvez acheter la version commerciale.

## Menu Fichier.

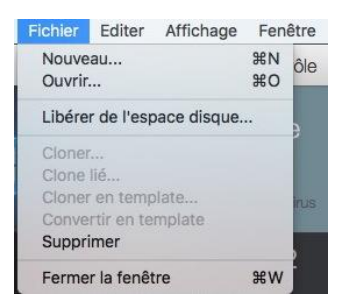

## Menu éditer.

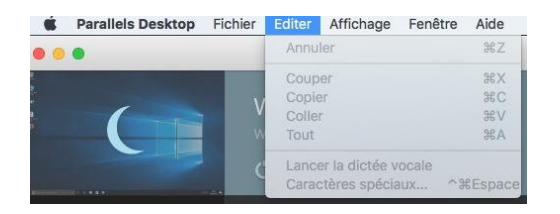

## Menu affichage.

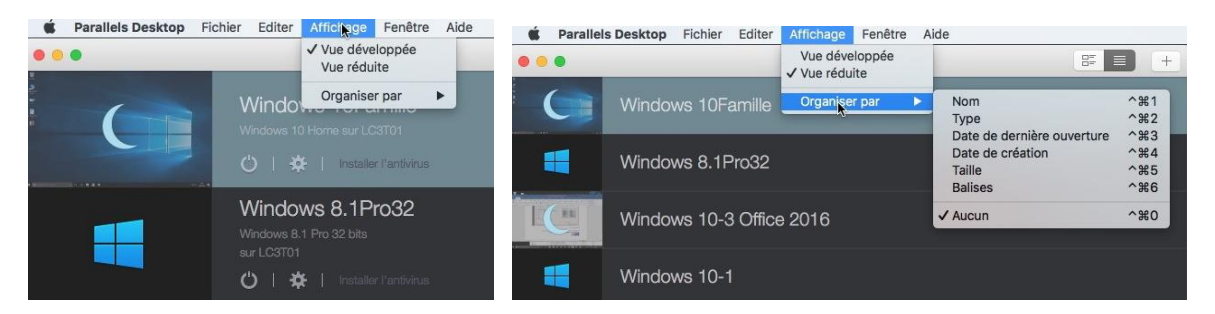

## Centre de contrôle.

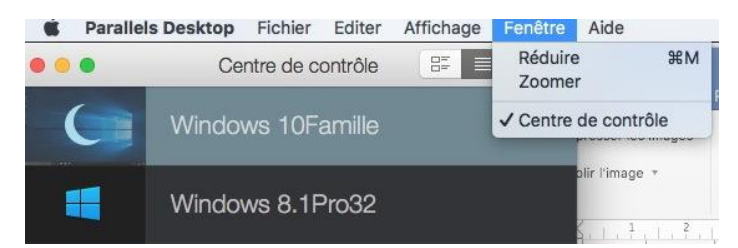

## Aide.

| A | de                                                  |
|---|-----------------------------------------------------|
|   | Recherche                                           |
|   | Aide Parallels Desktop                              |
|   | Regarder les didacticiels<br>Blog Parallels         |
|   | Forums Parallels                                    |
|   | Centre de support<br>Envoyer les données techniques |

## **Outils pour une machine virtuelle.**

| Ś.     | Windows 10 Famille Fichier      | Editer A | Fichier Editer     | Affichage    | Actions | Editer    | Affichage    | Actions    | Périphé              |
|--------|---------------------------------|----------|--------------------|--------------|---------|-----------|--------------|------------|----------------------|
| • •    | A propos de Windows 10Fami      | lle      | Explorateur de     | fichiers     |         | Annul     | er           |            | ЖZ                   |
| <      | Installer Internet Security     | _        | Panneau de co      | nfiguration  |         | Coupe     | ər           |            | жx                   |
| 2      | Services                        | •        | Gestionnaire d     | e tâches     | ues     | Copie     | r            |            | жC                   |
| Cor    | Masquer Windows 10Famille       | жн       | Libérer de l'est   | ace disque   |         | Coller    |              |            | жv                   |
|        | Masquer les autres              | ₹жн      | Liberer de resp    | Jace disque. |         | Tout      |              |            | ЖA                   |
|        | Tout afficher                   |          | Vider la corbei    | lle Windows  |         | Lance     | r la dictée  | vocale     |                      |
|        | Quitter et garder les fenêtres  | ₹#Q      | Fermer la fenê     | tre          | жw      | Carac     | tères spéci  | aux ^      | <sup>、</sup> 第Espace |
|        |                                 |          |                    |              |         |           |              |            |                      |
|        |                                 |          | Actions Péri       | phériques    | Dévelor |           |              |            |                      |
|        |                                 |          | ✓ Ů Démarrer       |              |         |           |              |            |                      |
|        |                                 |          | 🕛 🕛 Démarrer       | en mode R    | etour   |           |              |            |                      |
|        |                                 |          | Mettre en          | pause        |         |           |              |            |                      |
|        |                                 |          | C Suspende         | re           |         |           |              |            |                      |
|        |                                 |          | O Arrêter          |              |         |           |              |            |                      |
|        |                                 |          | ◄ Redémari         | rer          | 1000    |           |              |            |                      |
|        |                                 |          | Stopper            |              |         |           |              |            |                      |
|        |                                 |          | Réinitialis        | er           |         |           |              |            |                      |
| Affick | age Actions Périnhérique        | es Déve  | , nonneidhe        |              | _       |           |              |            |                      |
| Ent    | rer en mode Coherence           | ^¥C      | Prendre u          | in snapshot  | t       |           |              |            |                      |
| Enti   | rer en mode Plein écran         | ^策F      | 🕑 Revenir à        | un snapsho   | ot      |           |              |            |                      |
| Entr   | rer en mode Modality            | ^жм      | Gérer les          | snapshots.   | ••      |           |              |            |                      |
| Util   | iser tous les écrans en Plein é | cran     | Réinstaller le     | es Outils Pa | rallels |           |              |            |                      |
| Fair   | e une capture d'écran           |          | Configura          | ation        |         |           |              |            |                      |
|        |                                 |          |                    |              |         |           |              |            |                      |
| Perip  | oneriques Developper            | Fenetr   | e Alde             |              |         | Dévelo    | pper Fe      | nêtre      | Aide                 |
| Pé     | rippériques externes            |          | Apple Keyboard     | #19          |         | Comr      | mencer la    | session    | SSH                  |
| CD     |                                 |          | Apple like wired   | mouse #15    | 5       | Ouvri     | ir dans le i | navigate   | ur                   |
| CL     |                                 |          | oCio d2 guadra     | (dial(1)     |         | Comr      | mencer la    | session    | de débogage          |
| Re     | seau i                          |          | ST3000DM001-1      |              | ick2)   | Géné      | rer le dum   | np princij | pal                  |
| Au     | 010                             |          | 313000010001-      |              | ISKZ)   | Édite     | ur du Rea    | istre      |                      |
| Pa     | rtage                           | •        | Configuration      |              | 10      | Invite    | de comm      | andes (a   | administrateu        |
| Cla    | avier                           |          |                    |              |         | Exécu     | uter         |            |                      |
|        |                                 |          |                    |              |         | 19-1<br>- |              |            |                      |
| Fenê   | tre Aide                        |          | Aine               |              |         | _         |              |            |                      |
| Réc    | duire                           | ЖM       | Recherche          |              |         |           |              |            |                      |
| Zoo    | omer                            |          | Aide Parallels Des | ktop         |         |           |              |            |                      |

 Réduire
 #M

 Réduire
 #M

 Zoomer
 Aide Parallels Desktop

 Centre de contrôle
 Regarder les didacticiels...

 Voir l'utilisation des ressources
 Forums Parallels...

 ✓ Windows 10Famille
 Envoyer les données techniques...

#### Les Aventuriers du Bout du Monde la revue des clubs Microcam – Page 32

# Les préférences de Parallels Desktop 12.

## Préférences Général.

| 🕘 🥥 🔘                                                   | Général                                                                                        |         |        |
|---------------------------------------------------------|------------------------------------------------------------------------------------------------|---------|--------|
|                                                         |                                                                                                | 944 P   |        |
| Général Raccourcis Périphériques Sécurité Réseau Avancé |                                                                                                | Toolbox | Access |
| Menu Parallels :                                        | Afficher l'icône Parallels dans la barre de menus                                              |         |        |
| Dossier des machines virtuelles :                       | 📄 machines-para ᅌ                                                                              |         |        |
| Icônes du Dock pour la machine virtuelle :              | Icône de l'OS                                                                                  |         |        |
| Vérifier les mises à niveau :                           | Une fois par semaine                                                                           |         |        |
|                                                         | 🗹 Télécharger les mises à jour automatiquement                                                 |         |        |
|                                                         | Vérifier maintenant                                                                            |         |        |
| Reprise d'OS X :                                        | Désactiver pour Parallels Desktop                                                              | ¥       |        |
|                                                         | Les machines virtuelles s'arrêtent en fonction<br>de leurs paramètres de démarrage et d'arrêt. |         |        |
| Cliquez sur le cadenas pour verrouiller.                | Restaurer par de                                                                               | éfaut   | ?      |
| <b>4</b>                                                |                                                                                                |         |        |

Choix du dossier contenant les machines virtuelles.

| Icônes du Dock pour la machine virtuelle : | Jamais<br>Une fois par jour                 |              |
|--------------------------------------------|---------------------------------------------|--------------|
| Vérifier les mises à niveau s              | / Une fois par semaine<br>Une fois par mois | omatiquement |
|                                            | Vérifier maintenant                         |              |

Vérification des mises à jour.

#### Préférences raccourcis.

| al Raccourcis Périphériques Sécurité Rése | au Avancé |                       | Toolbox A |
|-------------------------------------------|-----------|-----------------------|-----------|
| <b>1</b>                                  | Nouve     | eau                   | ЖN        |
| Raccourcis de l'app.                      | Ouvrir    |                       | жo        |
| 0                                         | Ferme     | er la fenêtre         | жw        |
| Raccourcis du système OS X                | 🔽 Préfér  | ences                 | ж,        |
| D                                         | Quitte    | r Parallels Desktop   | жQ        |
| Raccourcis de la souris                   | Mise e    | en page               | 企器P       |
| ar (a)                                    | 🗹 Annul   | er                    | жz        |
| Menu Clavier                              | 🛛 🗹 Coupe | er                    | жx        |
|                                           | 🛛 🗹 Copie | r                     | жс        |
| ACHINES VIRTUELLES                        | 🗹 Coller  |                       | жv        |
| Windows 10-3 Office 2016                  | 🗏 🗹 Tout  |                       | жA        |
|                                           | Carac     | tères spéciaux        | ^₩Espace  |
| Windows 8.1Pro32                          | 🗹 Nom     |                       | ^         |
|                                           | 💟 Туре    |                       | ^第2       |
| W7 Familial Premium (1)                   | 🔽 Date d  | de dernière ouverture | ^╫3       |
| <u> </u>                                  | 🗹 Date d  | de création           | ^ ዤ 4     |

Les préférences raccourcis sont réglables pour chaque machine virtuelle.

## Préférences périphériques.

| , 😑 🔍                                         | Périphériques                                            |              |  |  |
|-----------------------------------------------|----------------------------------------------------------|--------------|--|--|
|                                               |                                                          | 👾 🗖          |  |  |
| énéral Raccourcis Périphériqu                 | ues Sécurité Réseau Avancé                               | Toolbox Acce |  |  |
|                                               | Lorsqu'un nouveau périphérique USB externe est détecté : | •            |  |  |
|                                               | Le connecter à mon Mac                                   |              |  |  |
| C Le connecter à une machine virtuelle active |                                                          |              |  |  |
|                                               | O Demander la marche à suivre                            |              |  |  |
|                                               | Créar un mirair sur Mas des disques connectés Wind       | 0.000        |  |  |
|                                               | Creer un miroir sur Mac des disques connectes winde      | ows          |  |  |
| Affectations permanente                       | es :                                                     | 1            |  |  |
| Peripheriques                                 | Connecter a                                              |              |  |  |
|                                               |                                                          |              |  |  |
|                                               |                                                          |              |  |  |
|                                               |                                                          |              |  |  |
|                                               |                                                          |              |  |  |
|                                               |                                                          |              |  |  |
|                                               |                                                          |              |  |  |
| + -                                           |                                                          |              |  |  |
| + -                                           |                                                          |              |  |  |

Demander la marche à suivre quand un périphérique USB est détecté.

## Préférences sécurité.

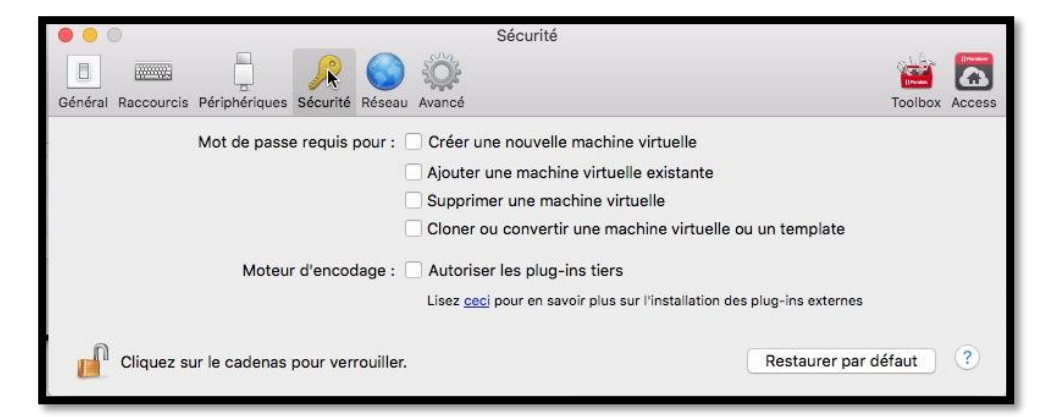

Utilisation ou non d'un mot de passe pour certaines opérations.

## Préférences réseau.

| ●                           |                           | Réseau                                                                                                    |                        |
|-----------------------------|---------------------------|----------------------------------------------------------------------------------------------------|------------------------|
| Général Raccourcis Périphér | iques Sécurité Réseau Ava | ancé                                                                                                    | Toolbox Acces          |
| Shared                      | Adresse de départ :       | <ul> <li>Connecter le Mac à ce réseau</li> <li>Afficher dans Préférences système</li> <li>Activer IPv4 DHCP</li> <li>10.37.129.1</li> </ul> |                        |
|                             | Adresse finale :          | 10.37.129.254                                                                                                    |                        |
|                             | Masque sous-réseau :      | 255.255.255.0                                                                                                    |                        |
|                             | Sous-réseau :             | 10.37.129.0                                                                                                    |                        |
|                             |                           | Activer IPv6 DHCP                                                                                                    |                        |
|                             | Sous-réseau :             | ::ffff:127.0.0.1                                                                                                    |                        |
|                             | Longueur du préfixe :     | 64                                                                                                    |                        |
| + -                         |                           |                                                                                                    |                        |
| Cliquez sur le cad          | enas pour verrouiller.    |                                                                                                    | Restaurer par défaut ? |

## Préférences avancé.

| 🔴 🦳 🔍 Avan                                                                                                    | ncé                                                             |
|----------------------------------------------------------------------------------------------------|-----------------------------------------------------------------|
| B         B         B         P         C         C | Toolbox Access                                                  |
| Parole :                                                                                                    | Activer les commandes vocales (EN)                              |
| Feedback : 🧧                                                                                                    | Participer au <u>Programme dédié à l'expérience des clients</u> |
| Résolution des problèmes :                                                                                                    | Utiliser les messages de log détaillés                          |
| Réinitialiser tous les avertissements de boîte de dialogue :                                                                                                    | Réinitialiser les avertissements                                |
|                                                                                                    | Afficher les outils de développeur                              |
| Cliquez sur le cadenas pour verrouiller.                                                                                                    | Restaurer par défaut ?                                          |

# Le paramétrage de Parallels Desktop 12.

La plupart des réglages choisis lors de l'installation peuvent suffire, mais vous avez la possibilité de modifier ces réglages.

## Accès aux réglages.

Vous pouvez accéder aux réglages depuis 2 endroits :

- En cliquant sur la roue crantée d'une machine ;
- En allant dans le menu Actions > configuration.

Mais vous ne pourrez modifier les réglages que si la machine est arrêtée.

| 00                      | Windows 10-1 - Général                                               |                                       |
|-------------------------|----------------------------------------------------------------------|---------------------------------------|
|                         | P 🚺 📔                                                                | Q Rechercher                          |
| Général Options Matérie | Sécurité Sauvegarde Options de développemer                          | nt                                    |
|                         | Windows 10                                                           |                                       |
| Nom :                   | Vindows 10-1                                                         |                                       |
| Description :           | Windows 10 ex maj W8.1 pro 64<br>sur LC3T01                          |                                       |
|                         |                                                                      |                                       |
| Configurer pour :       | Productivité(modifié)<br>Éditeurs de texte, feuilles de calcul, comp | otabilité, Changer                    |
|                         | mails, navigateur                                                    |                                       |
| Taille totale           |                                                                      | Récupérer                             |
| 08,8 00                 | Disques dursSnapshots43,8 Go0,0 Ko                                   | Divers Récupérable<br>19,1 Mo 25,0 Go |
|                         |                                                                      | 2                                     |
| Cliquez sur le c        | adenas pour verrouiller.                                             | U                                     |

Dans réglages **général** vous pouvez modifier le nom de la machine et modifier la description, mais aussi vous pouvez récupérer de la place disque.

## Les options.

#### Démarrage et arrêt.

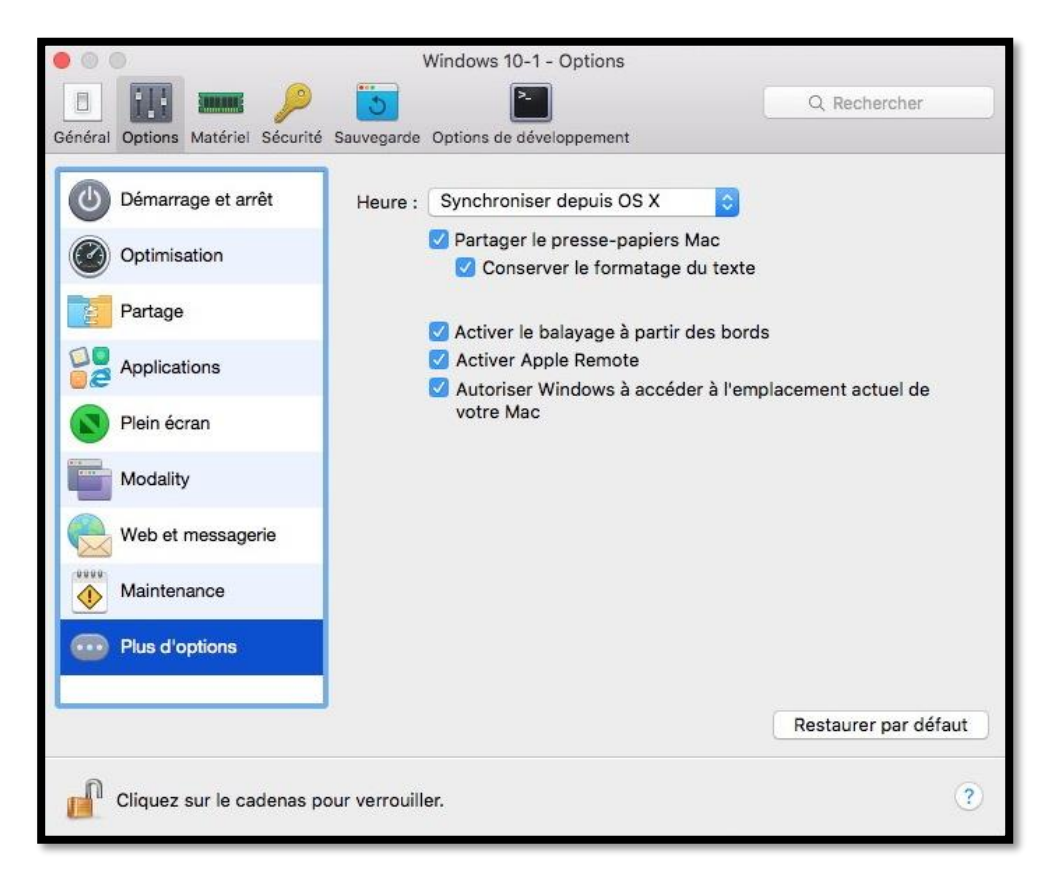

#### **Optimisation.**

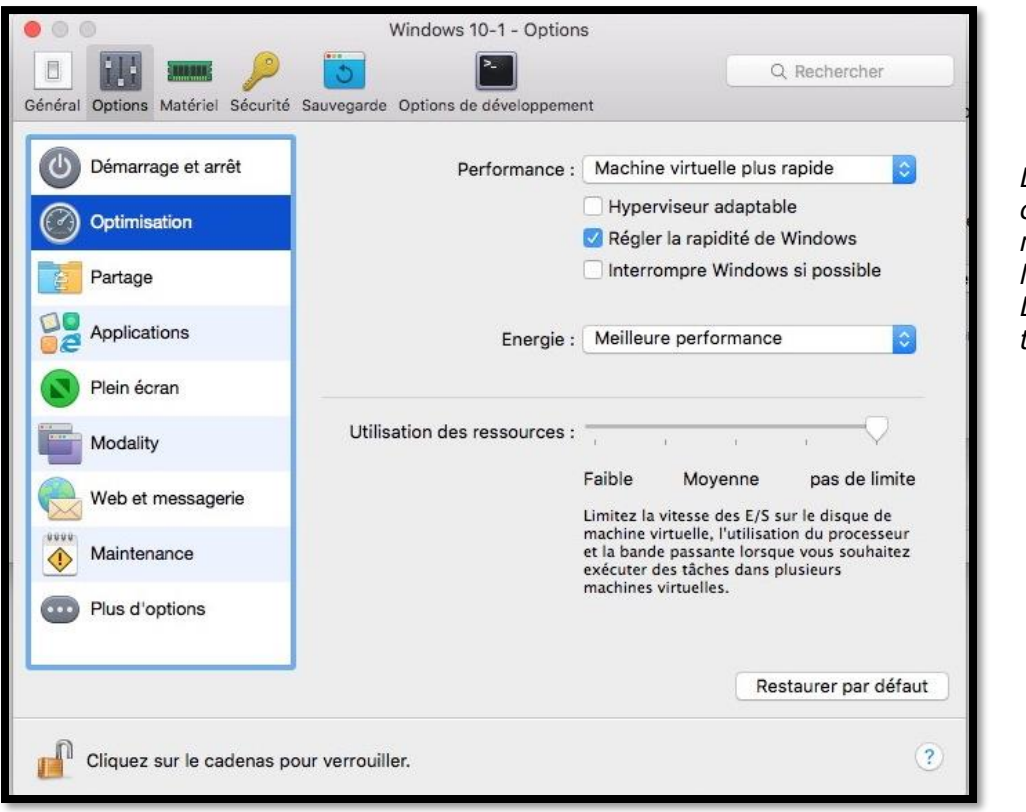

Dans performance choisissez la machine qui sera la plus rapide: La machine virtuelle ou le Mac.

#### Partage.

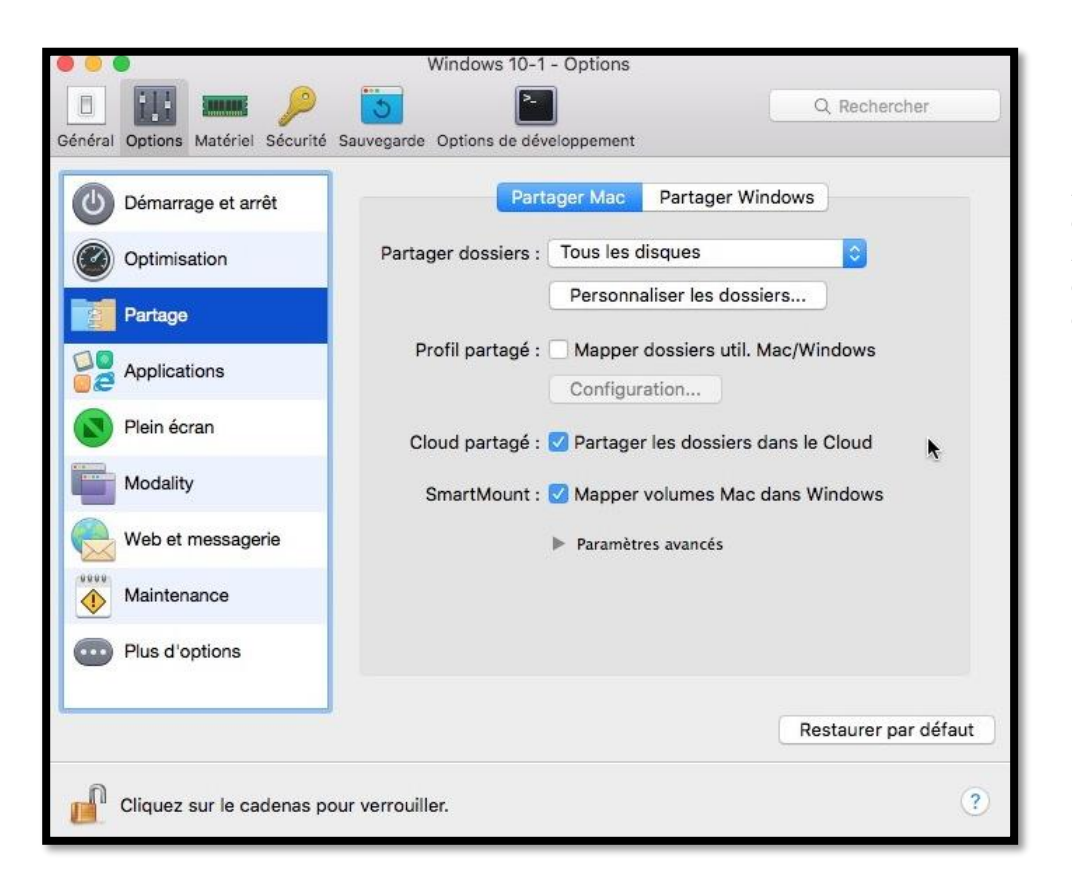

Partager les dossiers. Partage des disques et des dossiers.

#### **Applications.**

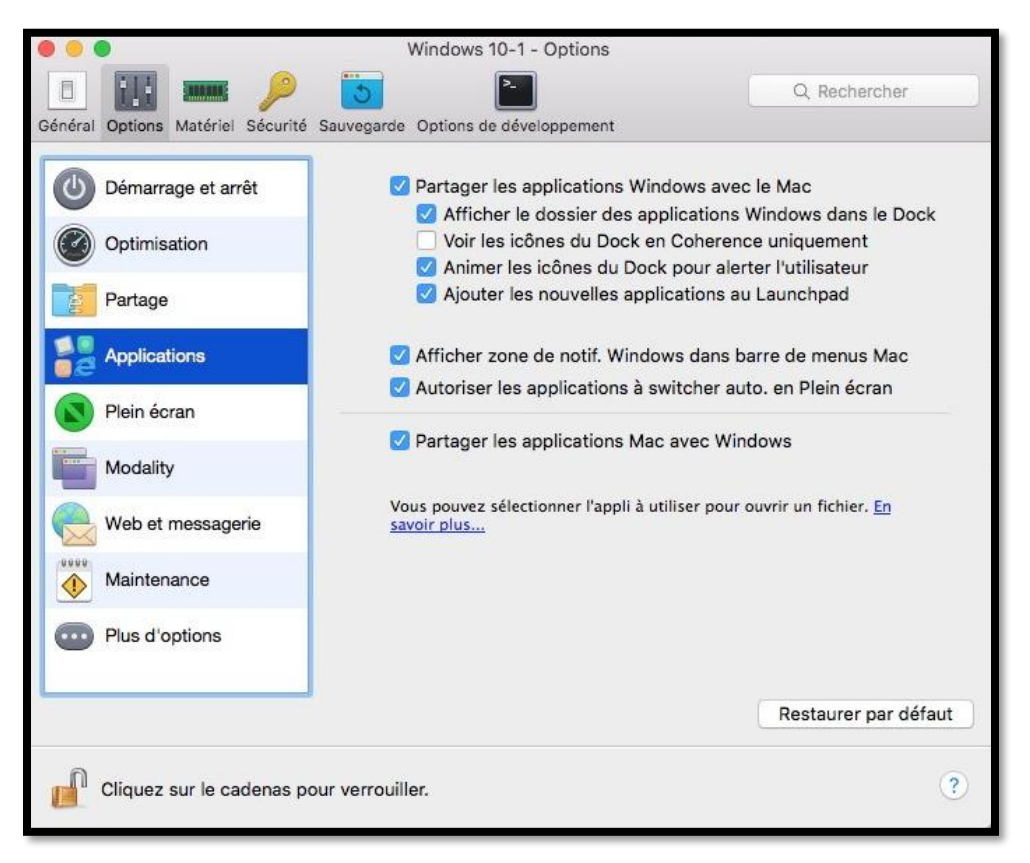

Partager ou non les applications Windows avec le Mac.

#### Plein écran.

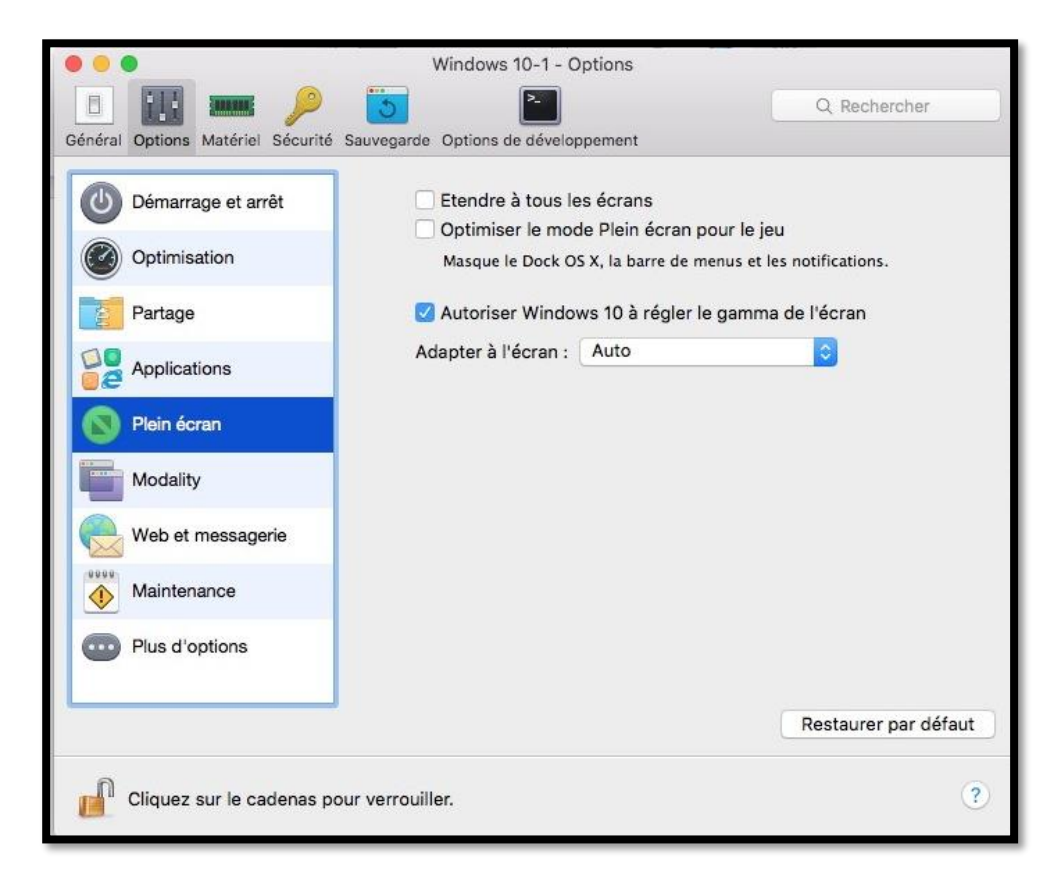

#### Modality.

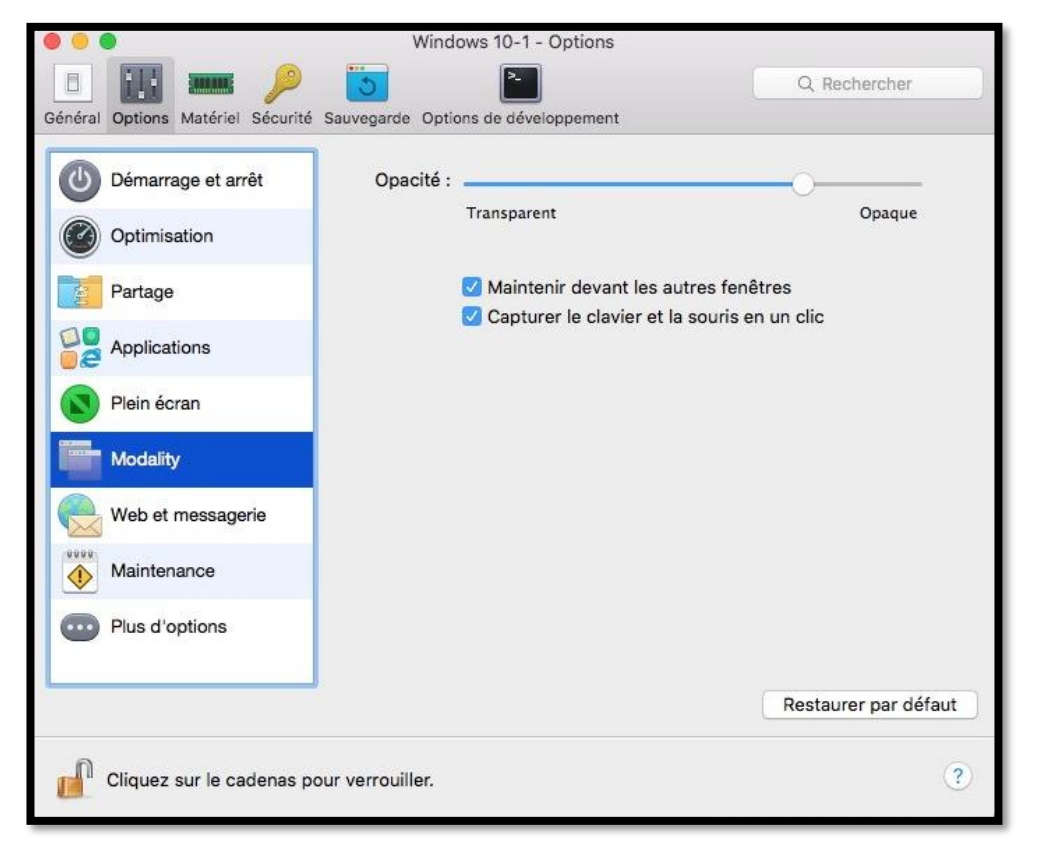

Permet de réduire la taille de la fenêtre Windows si vous voulez surveiller le déroulement d'une tâche (un téléchargement par exemple) dans la machine virtuelle tout en travaillant sous macOS X.

#### Web et messagerie.

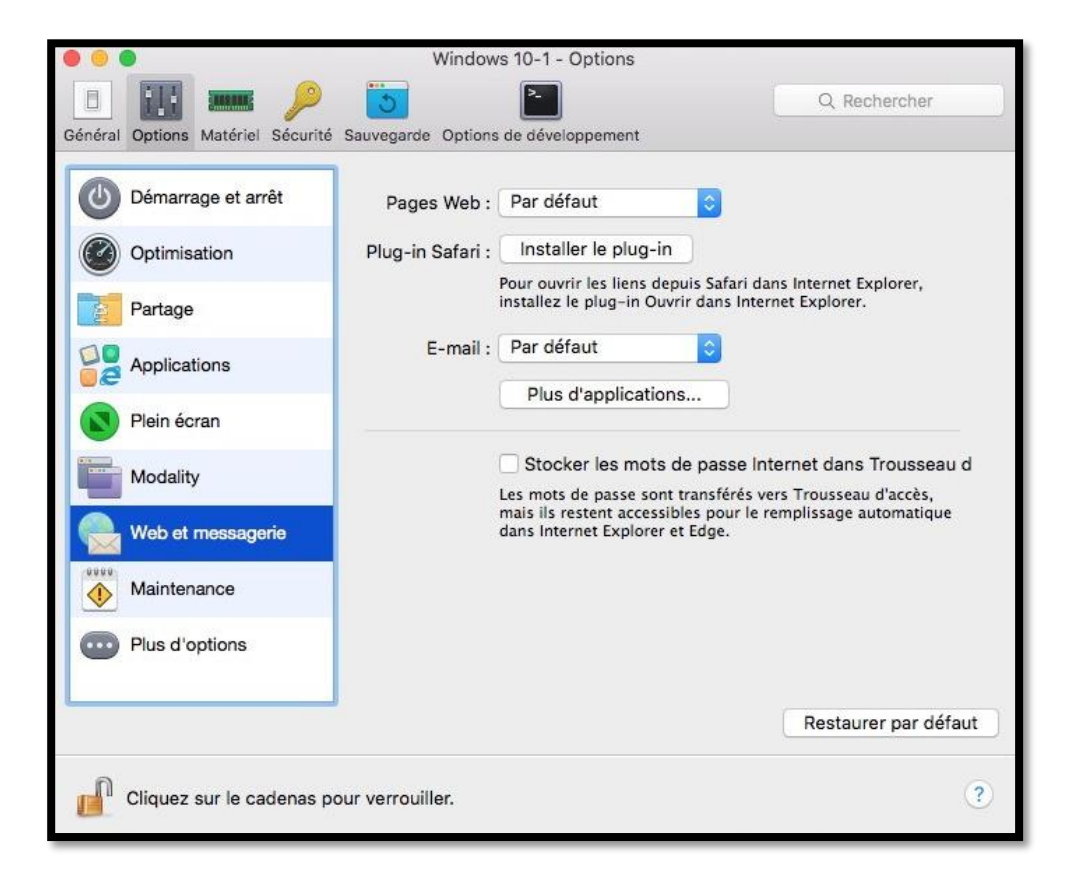

#### Maintenance.

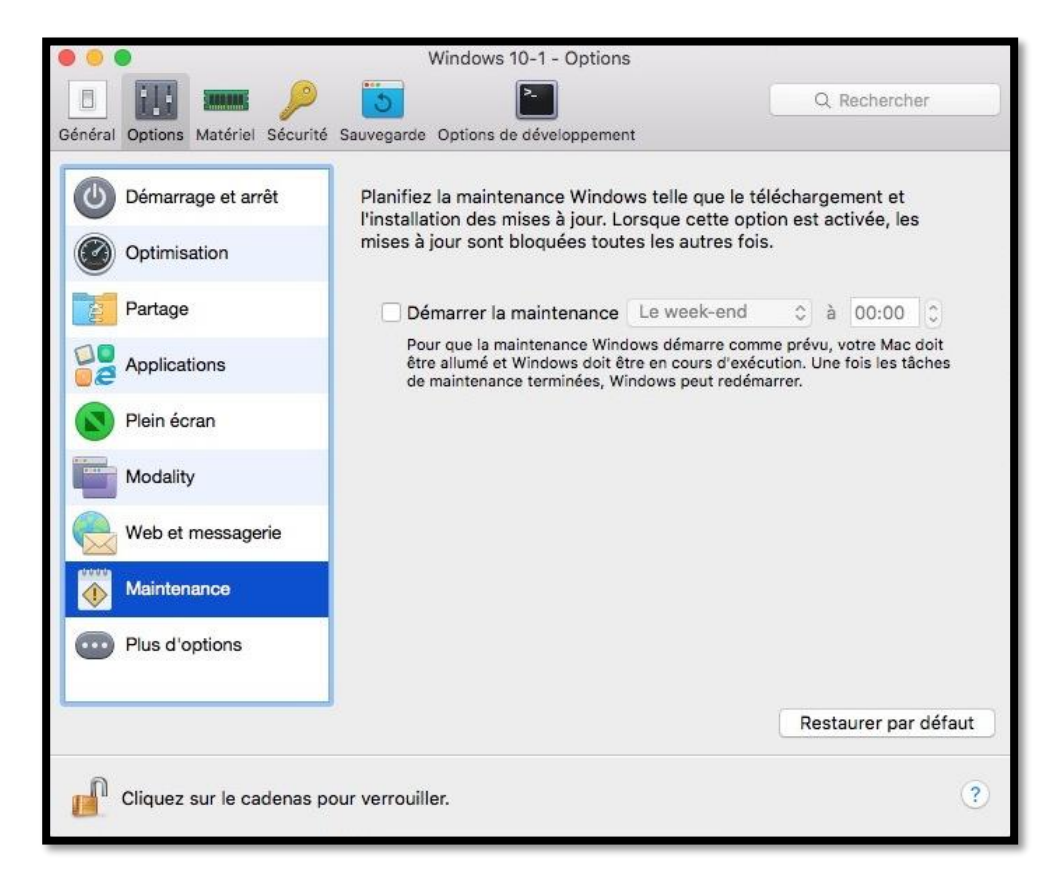

#### Plus d'options.

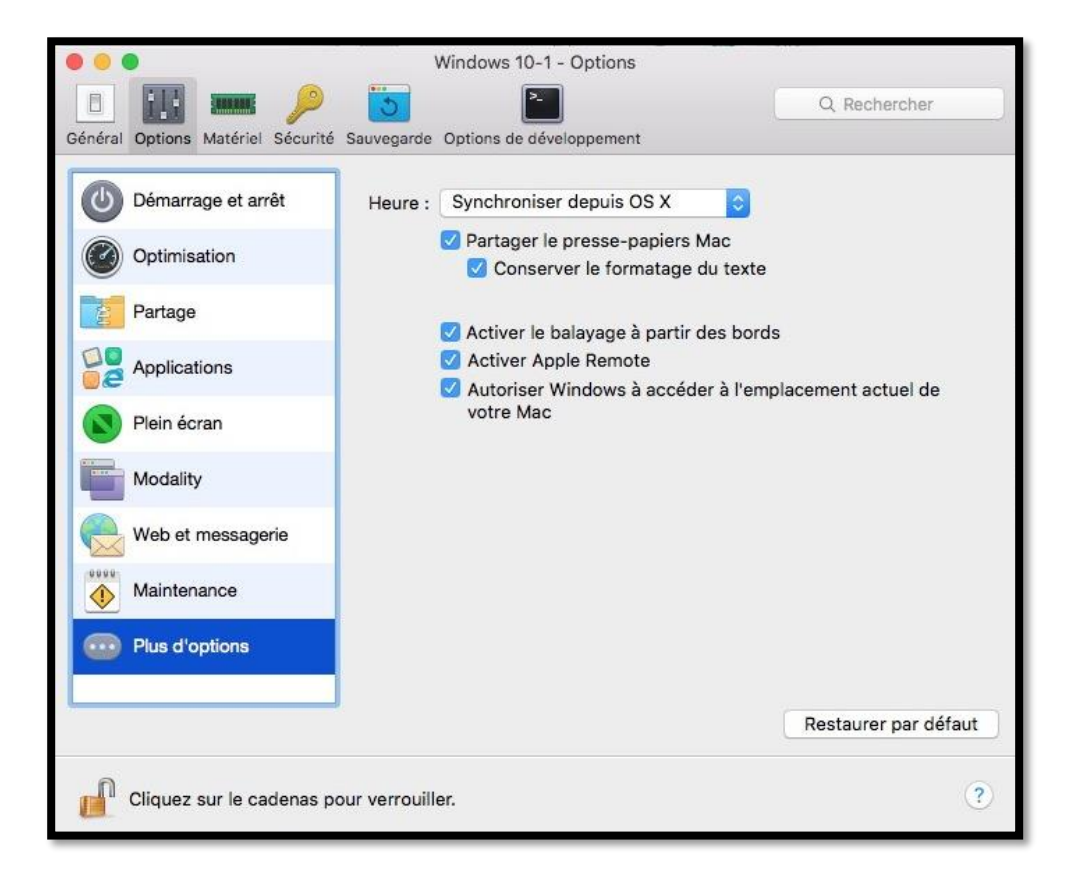

## Matériel.

#### **CPU et mémoire.**

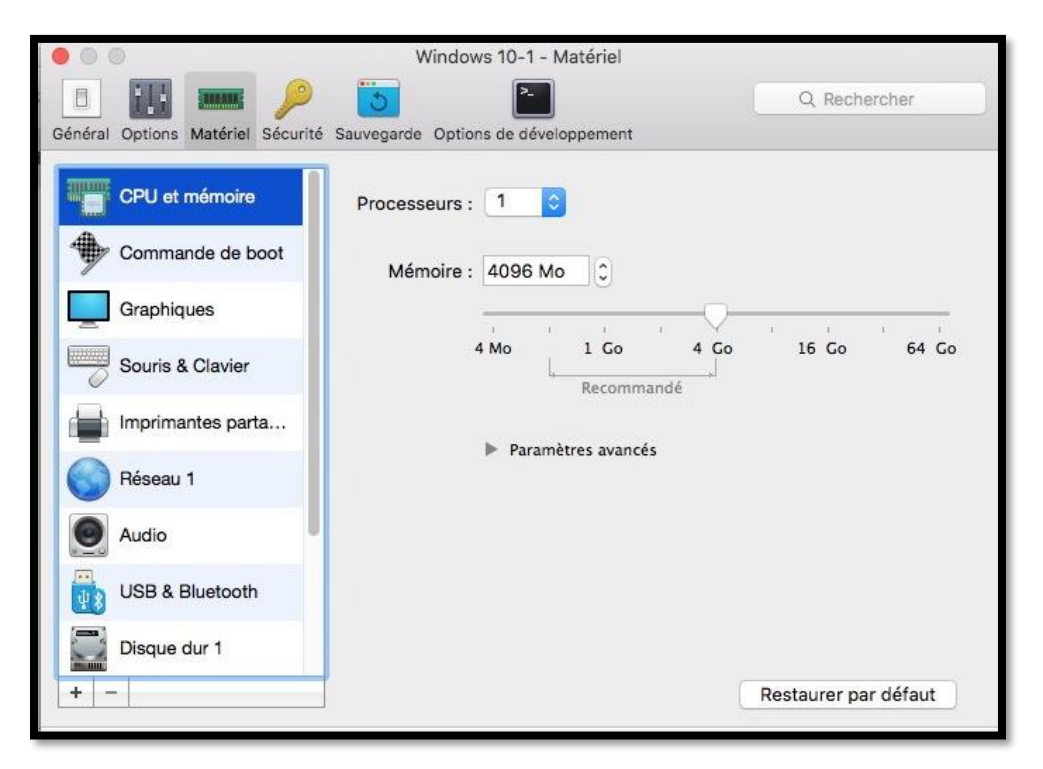

Vous pouvez changer le nombre de processeurs alloués à la machine virtuelle et régler la mémoire.

Attention. Si vous changez le nombre de processeurs cela peut influer sur l'activation de certains logiciels, y compris Windows.

#### Commande de boot.

| 00                                | Windows 10-1 - Matériel                                                                                                    |                                                                                 |
|-----------------------------------|----------------------------------------------------------------------------------------------------|---------------------------------------------------------------------------------|
| Général Options Matériel Sécurité | Sauvegarde Options de développemer                                                                                                    | Q Rechercher                                                                    |
| CPU et mémoire                    | Commande de boot :                                                                                                    | ☑ Disque dur 1                                                                  |
| Commande de boot                  |                                                                                                    | <ul> <li>✓ CD/DVD</li> <li>Périphérique externe</li> <li>✓ Disquette</li> </ul> |
| Graphiques                        |                                                                                                    | V Disquerce                                                                     |
| Souris & Clavier                  | Périphérique de boot externe :                                                                                                    | Non sélectionné                                                                 |
| Imprimantes parta                 |                                                                                                    | Choisir periph. de boot                                                         |
| Réseau 1                          |                                                                                                    | Parametres avances                                                              |
| Audio                             |                                                                                                    |                                                                                 |
| USB & Bluetooth                   |                                                                                                    |                                                                                 |
| Disque dur 1                      | < Comparison of the second second sec | Desteuron and défect                                                            |
|                                   |                                                                                                    | Restaurer par defaut                                                            |

*Indiquez les matériels et l'ordre pour le boot de la machine virtuelle.* 

## Réglage de la mémoire graphique.

| • • •                             | -<br>Windows 10-1 - Matériel        |                      |
|-----------------------------------|-------------------------------------|----------------------|
|                                   | 2                                   | Q Rechercher         |
| Général Options Matériel Sécurité | Sauvegarde Options de développement |                      |
| CPU et mémoire                    | Mémoire : 256 Mo                    |                      |
| Commande de boot                  | 2 Mo 64 Mo                          | 256 Mo 2 Go          |
| Graphiques                        | Paramètres avancés                  |                      |
| Souris & Clavier                  |                                     |                      |
| Imprimantes parta                 |                                     |                      |
| Réseau 1                          |                                     |                      |
| Audio                             |                                     |                      |
| USB & Bluetooth                   |                                     |                      |
| Disque dur 1                      |                                     |                      |
|                                   |                                     | Restaurer par défaut |

#### Souris et clavier.

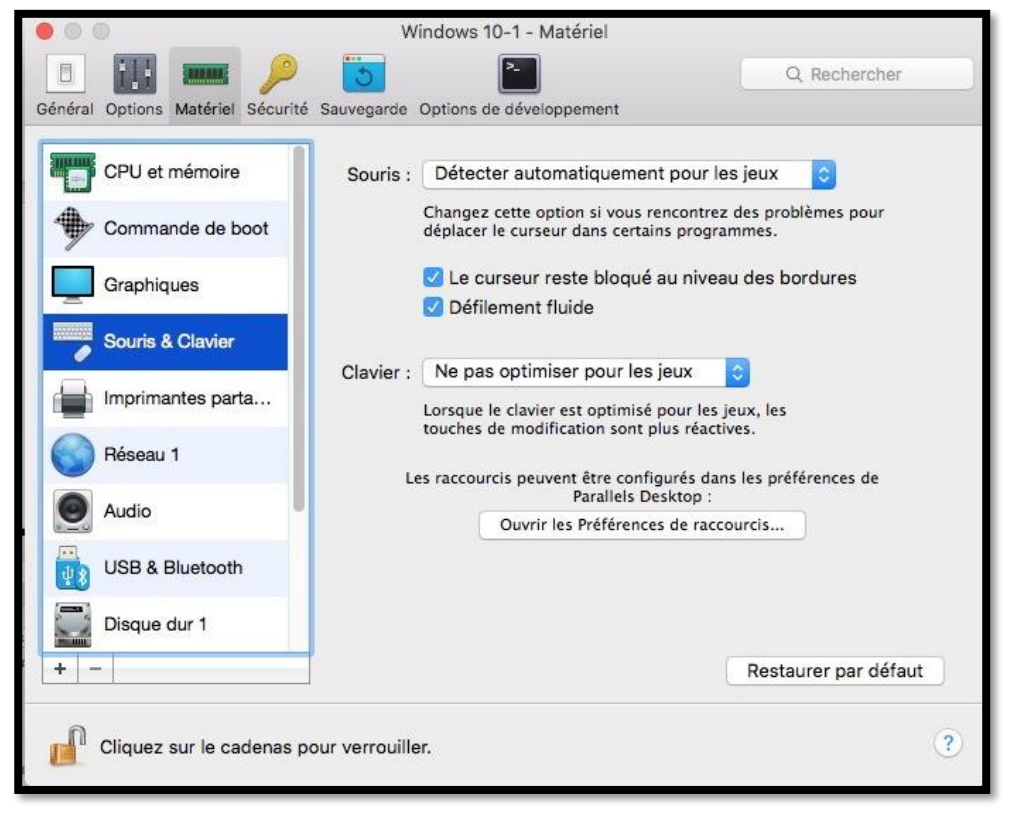

*Optimisation ou non pour les jeux.* 

### Partage de l'imprimante du Mac.

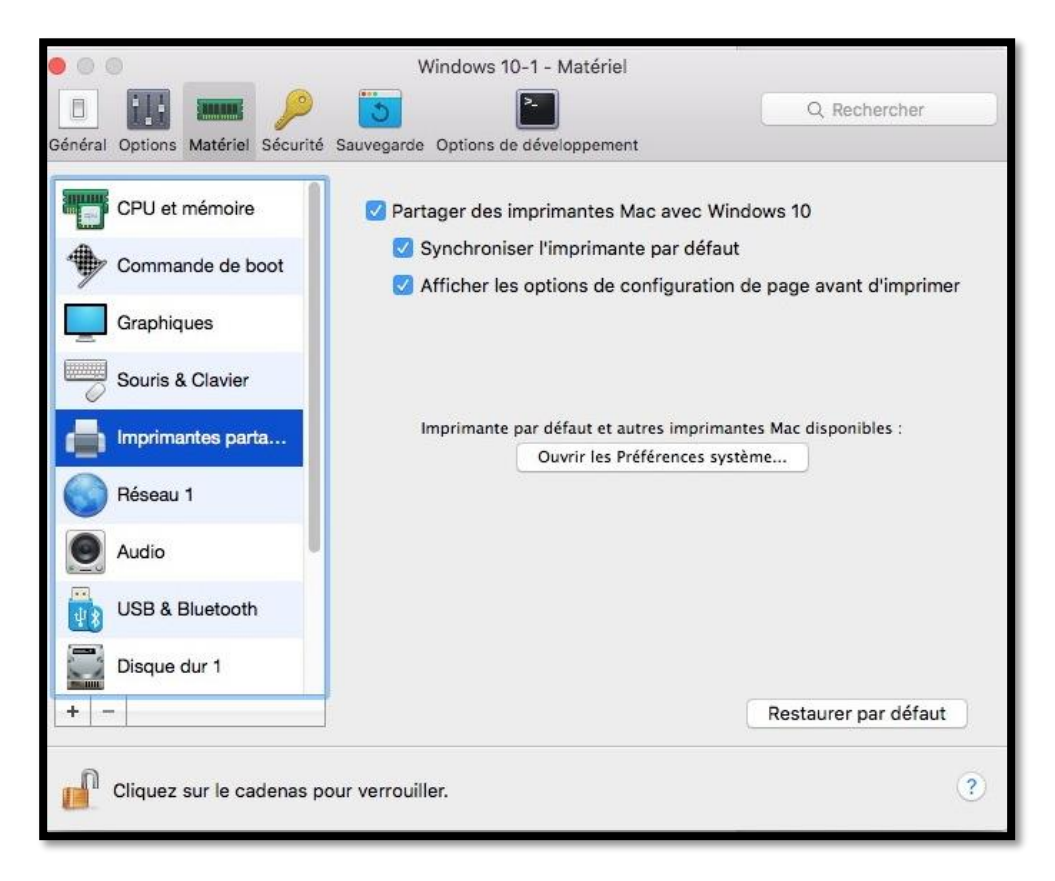

#### Réseau.

| • • •                             | Windows 10-1 - Matériel                            |                                                    |
|-----------------------------------|----------------------------------------------------|----------------------------------------------------|
|                                   | <b>S</b>                                           | Q Rechercher                                       |
| Général Options Matériel Sécurité | Sauvegarde Options de développement                |                                                    |
| CPU et mémoire                    | Source : Réseau partag                             | gé                                                 |
| Commande de boot                  | Conditionne                                        | ur de réseau                                       |
| Craphiguas                        | Profil : Personnalisé                              | ٥                                                  |
| Graphiques                        | Entrants                                           | Sortants                                           |
| Souris & Clavier                  | Bande passante : illimite<br>Perte de paquets : 0% | Bande passante : Illimite<br>Perte de paquets : 0% |
| Imprimantes parta                 | Délai : 0 ms                                       | Délai : 0 ms<br>Configuration                      |
| Réseau 1                          | b. Down have a                                     |                                                    |
| Audio                             | Parametres a                                       | vances                                             |
| USB & Bluetooth                   |                                                    |                                                    |
| Disque dur 1                      |                                                    |                                                    |
| + -                               |                                                    | Restaurer par défaut                               |
| Cliquez sur le cadenas p          | our verrouiller.                                   | (?)                                                |

## Audio.

| Windows 10-*                                              | 1 - Matériel                       |
|-----------------------------------------------------------|------------------------------------|
| III IIII IIII / IIII IIII IIII IIII II                    | Q Rechercher                       |
| Général Options Matériel Sécurité Sauvegarde Options de d | éveloppement                       |
| CPU et mémoire Sortie :                                   | Par défaut                         |
| Commande de boot Entrée :                                 | Par défaut                         |
| Graphiques                                                | Synchroniser le volume avec le Mac |
| Souris & Clavier                                          |                                    |
| Imprimantes parta                                         |                                    |
| Réseau 1                                                  |                                    |
| Audio                                                     |                                    |
| USB & Bluetooth                                           |                                    |
| Disque dur 1                                              |                                    |
| + -                                                       | Restaurer par défaut               |
| Cliquez sur le cadenas pour verrouiller.                  | (?)                                |

## **USB et Bluetooth.**

| 00                            | Windows 10-1 - Matériel                                                               |                    |
|-------------------------------|---------------------------------------------------------------------------------------|--------------------|
|                               |                                                                                       | Q Rechercher       |
| Général Options Matériel Sécu | rité Sauvegarde Options de développement                                              |                    |
| CPU et mémoire                | Partager la caméra Mac avec Windows Partager les périphériques Bluetooth avec Windows | vec Windows        |
| Graphiques                    | Préférences de connexion USB                                                          | 7                  |
| Souris & Clavier              | Paramètres avancés                                                                    |                    |
| Imprimantes parta             |                                                                                       |                    |
| Réseau 1                      |                                                                                       |                    |
| Audio                         | 8                                                                                     |                    |
| USB & Bluetooth               |                                                                                       |                    |
| Disque dur 1                  |                                                                                       |                    |
| + -                           | Re                                                                                    | staurer par défaut |
| Cliquez sur le cadena:        | s pour verrouiller.                                                                   | ?                  |

#### Disque dur système.

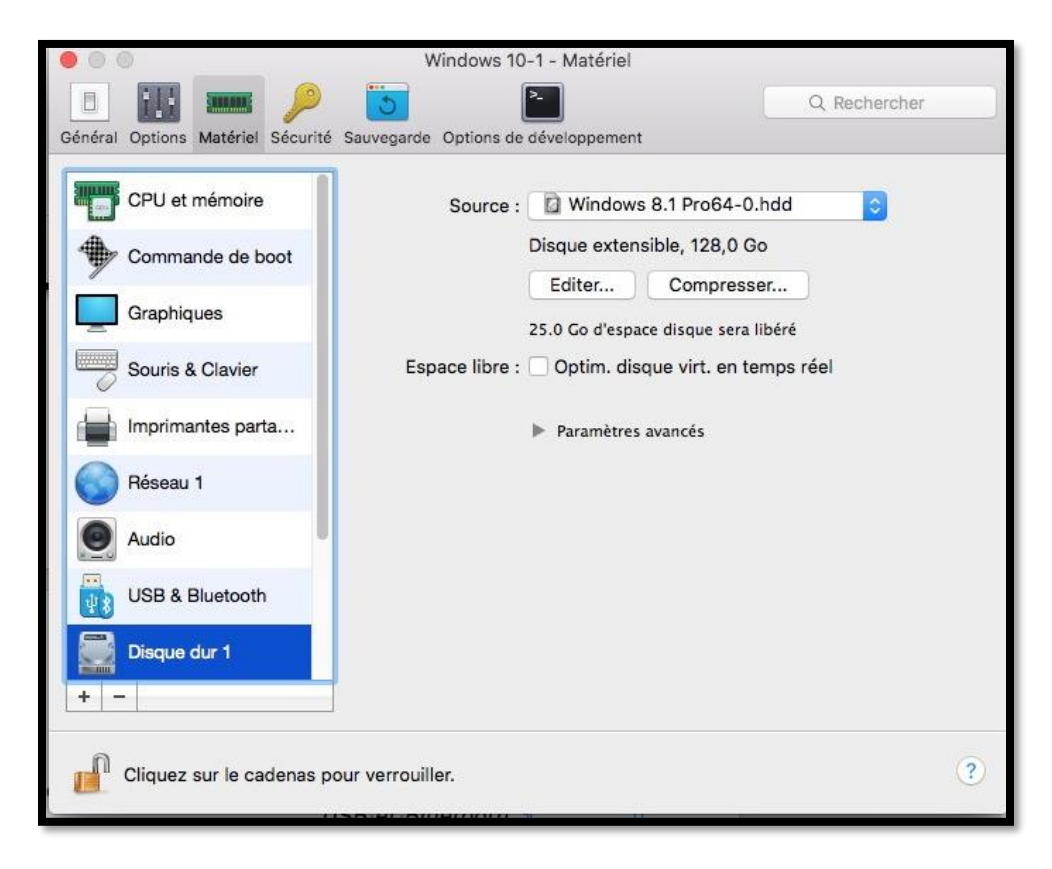

*Vous pouvez éditer le disque dur pour ajuster sa taille ; vous pouvez aussi le compresser.* 

#### **Disquette.**

| • • •                                                                                                    | Windows 10-1 - Matériel             |              |
|----------------------------------------------------------------------------------------------------|-------------------------------------|--------------|
|                                                                                                    | <b>5</b>                            | Q Rechercher |
| Général Options Matériel Sécurité                                                                                                    | Sauvegarde Options de développement |              |
| Souris & Clavier<br>Souris & Clavier<br>Imprimantes parta<br>Réseau 1<br>Souris & Clavier<br>Réseau 1<br>Souris & Clavier<br>Network<br>Souris & Clavier<br>Network<br>Souris & Clavier<br>Network<br>Souris & Clavier<br>Network<br>Souris & Clavier<br>Network<br>Souris & Clavier<br>Souris & Clavier<br>Souris & Clavier<br>Network<br>Souris & Clavier<br>Souris & Clavier<br>Souris | Source : 🖻 unattended.fdd           |              |
| Cliquez sur le cadenas po                                                                                                    | our verrouiller.                    | (?)          |

#### CD/DVD.

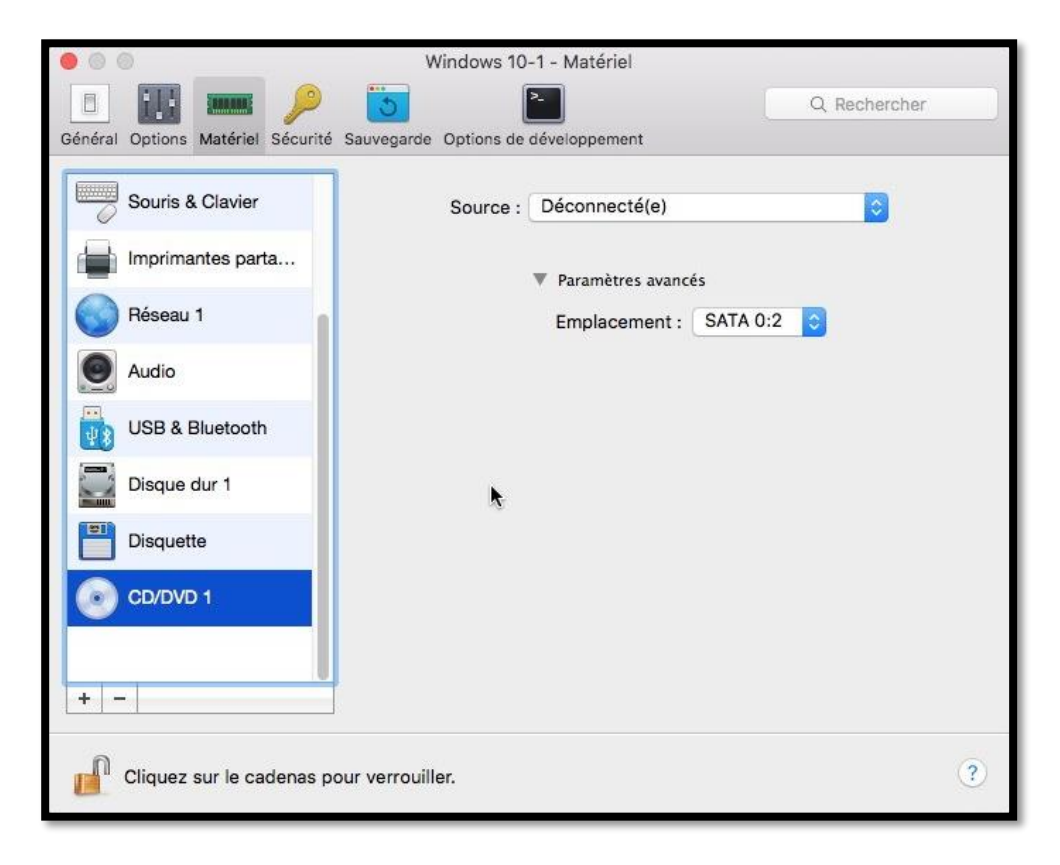

## Sécurité.

| • • •                                   | Windows 10-1 - Sécurité                                                                                   |
|-----------------------------------------|----------------------------------------------------------------------------------------------------|
| 🔲 🔢 🛲 🔑 🧯                               | Q Rechercher                                                                                              |
| Général Options Matériel Sécurité Sauv  | egarde Options de développement                                                                           |
| Mot de passe requis pour<br>Intégration | r : Quitter le Plein écran<br>Changer l'état de la VM<br>Gérer les snapshots<br>n : Isoler Windows du Mac |
| Encodage                                | Changer le mot de passe                                                                                   |
| Mode Retour                             | r : Désactiver                                                                                            |
|                                         | Restaurer par défaut                                                                                      |
| Cliquez sur le cadenas pour ve          | errouiller.                                                                                               |

## **Options de développement.**

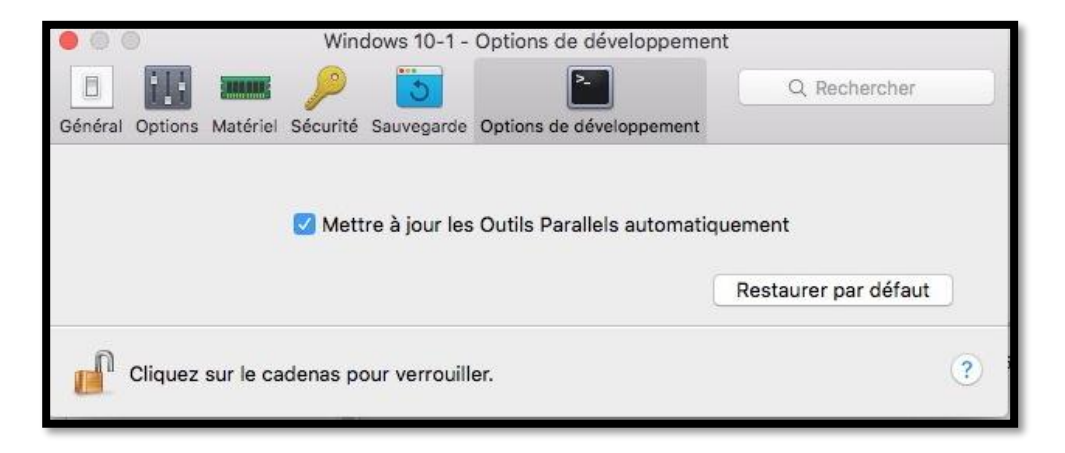

## Et si vous rongiez d'autres O.S. ?

*Si la plus grande utilisation de Parallels Desktop sera de faire tourner des programmes sous Windows, vous pouvez aussi installer des machines virtuelles sous Chromium OS ou sous Linux Ubuntu.* 

## Installation d'une machine virtuelle sous Chromium OS.

Pour installer une nouvelle machine allez dans fichier > nouveau.

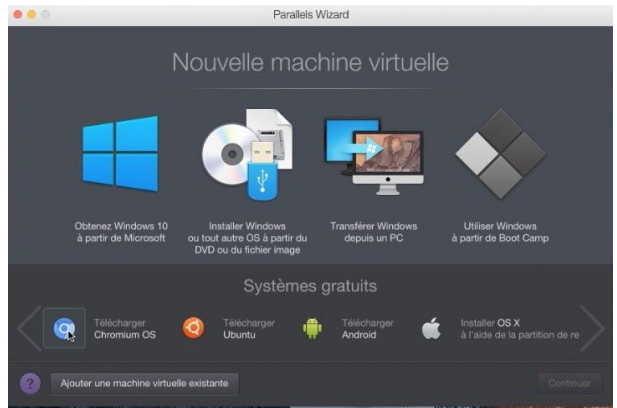

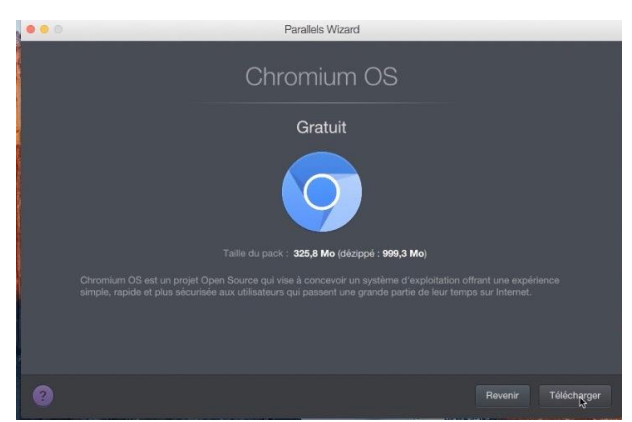

*Cliquez sur télécharger Chromium OS > Continuer.* 

Cliquez sur télécharger.

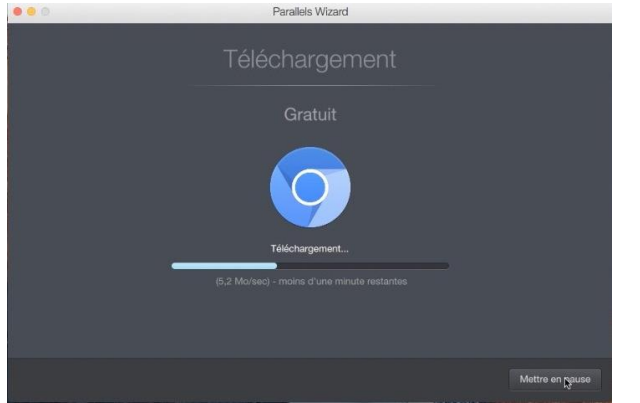

Le téléchargement se déroule.

....

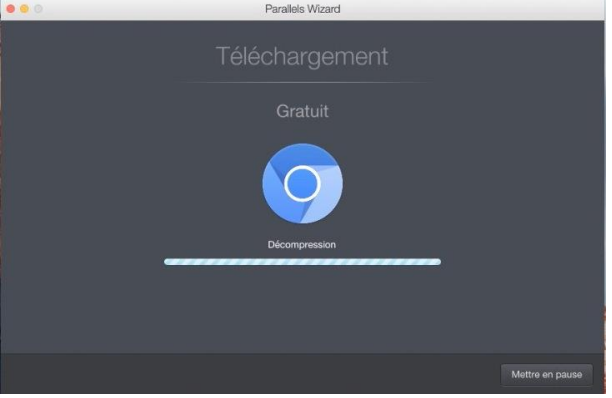

Décompression après le téléchargement.

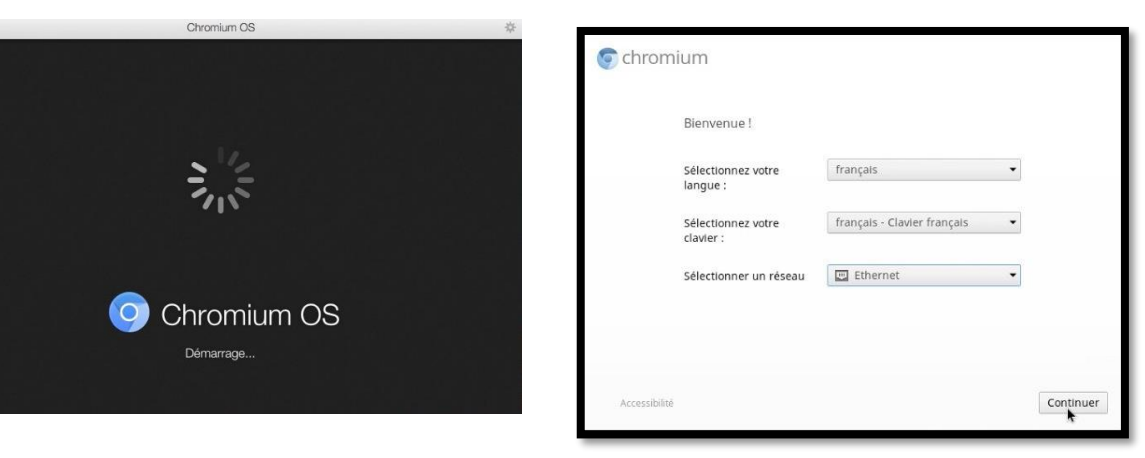

Démarrage de Chromium OS.

Choisissez la langue.

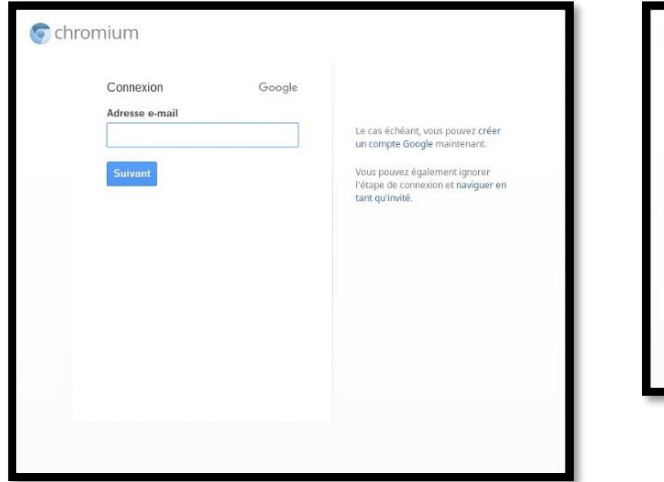

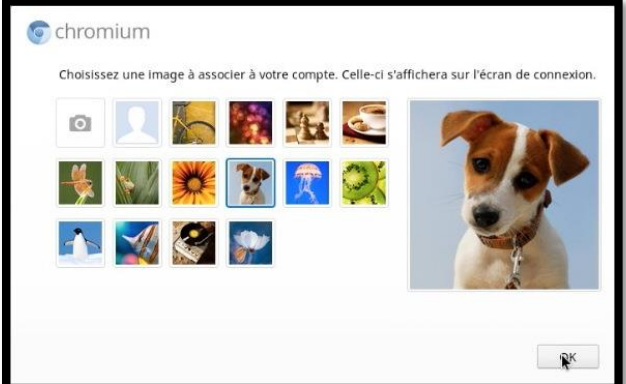

Entrez votre identifiant Google et le mot de passe.

Personnalisez l'image.

## Utilisation de Chromium OS.

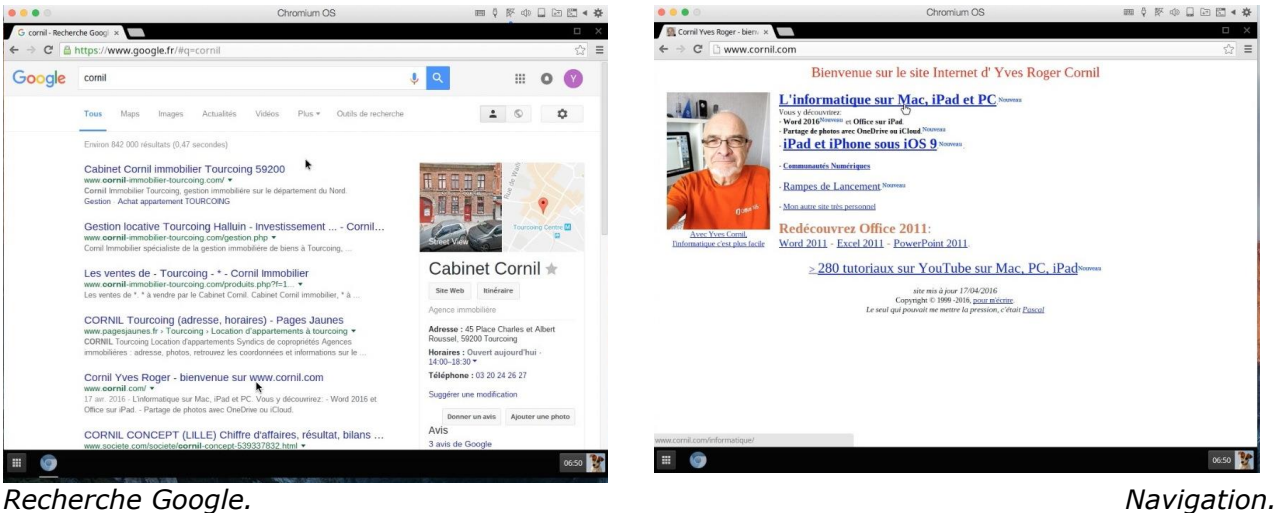

Recherche Google.

Je n'ai pas d'expérience particulière sur Chrome OS à partager ; je vous laisse le soin de découvrir cet O.S. (Operating System), si vous le jugez utile.

## Installation d'une machine virtuelle sous Linux Ubuntu.

Pour installer Linux Ubuntu il faut d'abord créer une machine virtuelle ; allez dans le menu Fichier > Nouveau.

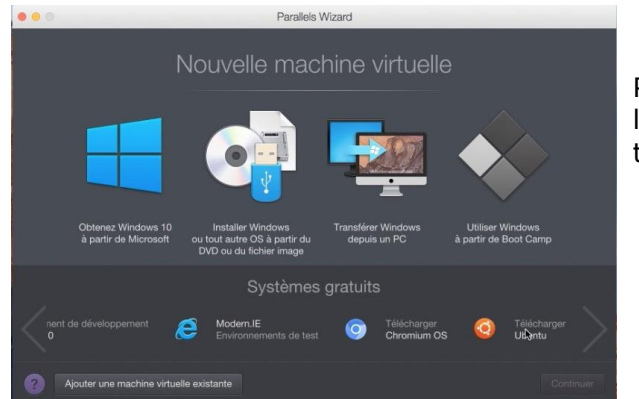

Pour installer Ubuntu, téléchargez Ubuntu depuis l'application Parallels Desktop, cliquez alors sur télécharger Ubuntu.

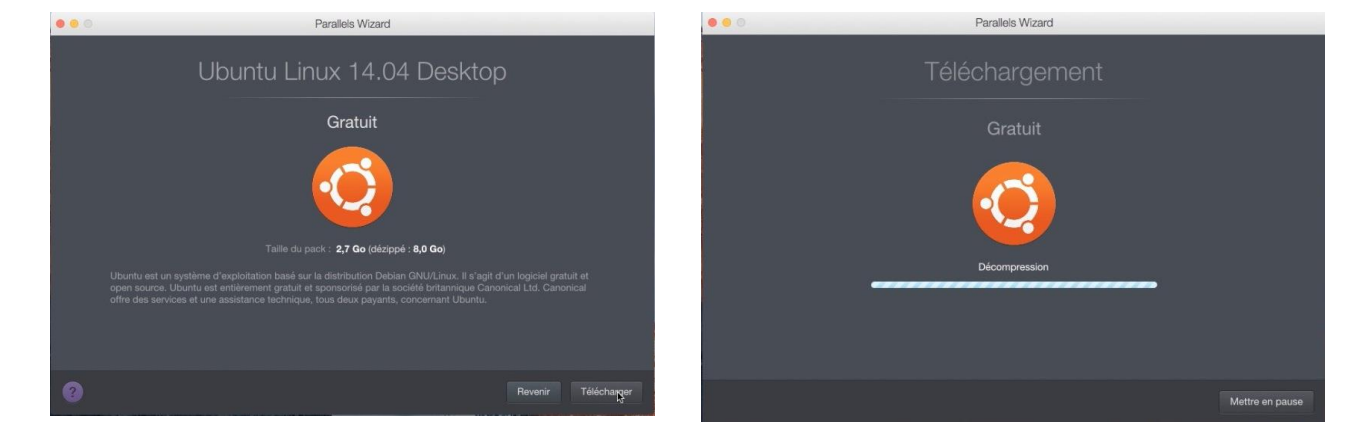

 Uturu Uturu VA Deskop
 Im I M J I M J

 vuru
 Im I M J

 Im I M J
 Im I M J

 Im I M J
 Im I M J

 Im I M J
 Im I M J

 Im I M J
 Im I M J

 Im I M J
 Im I M J

 Im I M J
 Im I M J

 Im I M J
 Im I M J

 Im I M J
 Im I M J

 Im I M J
 Im I M J

 Im I M J
 Im I M J

 Im I M J
 Im I M J

 Im I M J
 Im I M J

 Im I M J
 Im I M J

 Im I M J
 Im I M J

 Im I M J
 Im I M J

 Im I M J
 Im I M J

 Im I M J
 Im I M J

 Im I M J
 Im I M J

 Im I M J
 Im I M J

 Im I M J
 Im I M J

 Im I M J
 Im I M J

 Im I M J
 Im I M J

 Im I M J
 Im I M J

 Im I M J
 Im I M J

 Im I M J
 Im I M J

 Im I M J
 Im I M J

 Im I M J
 Im I M J

 Im I M J
 Im I M J

Parallels Desktop a présélectionné l'installation express ainsi que le nom d'utilisateur. Entrez le mot de passe.

**Conseil**. Choisissez, pour commencer un mot de passe dans la partie commune AZERTY/QWERTY (dfghjk, par exemple) pour éviter des problèmes de saisie dans les premières utilisations de Ubuntu (avant la personnalisation du clavier français).

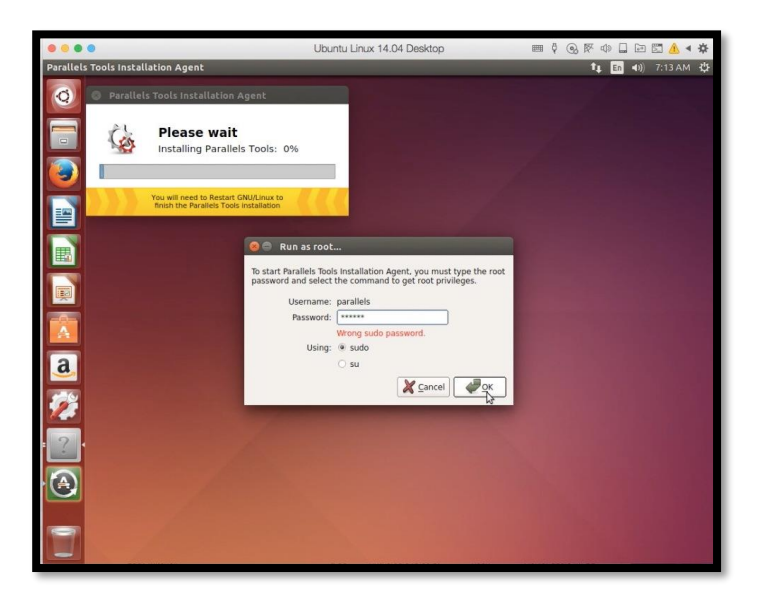

L'installateur lance la mise à jour des outils Parallels.

La machine virtuelle a été créée avec des réglages standards ; il restera à personnaliser Ubuntu (clavier français, version française de certains logiciels, etc.).

## Les Linuxiens ont-ils accès au OneDrive public de Communautés Numériques ?

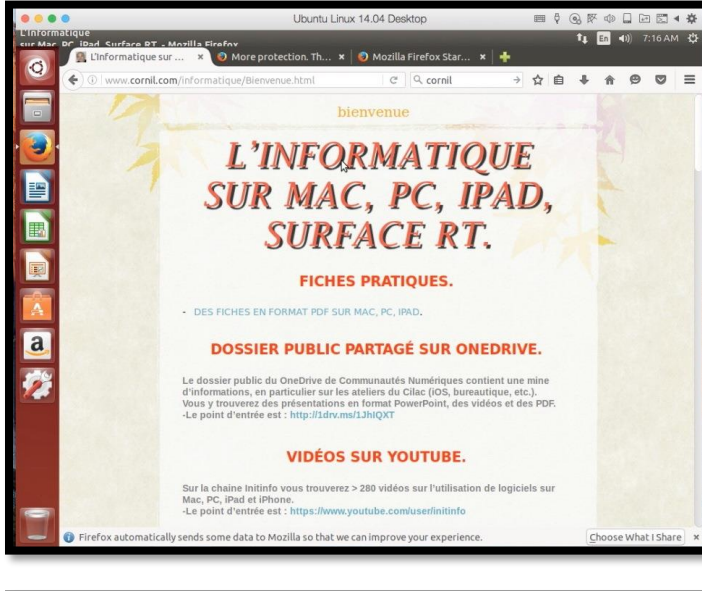

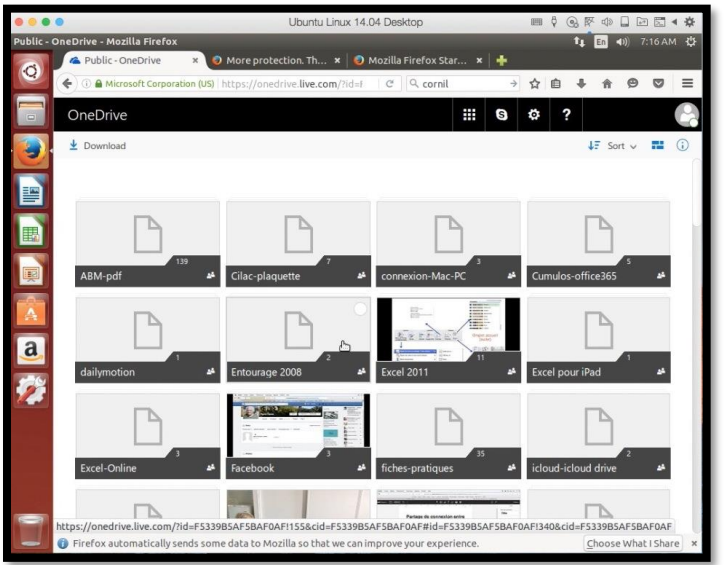

Dans la page <u>http://www.cornil.com/informatique/</u> il a un accès au dossier public du OneDrive de Communautés Numériques dont le point d'entrée est : <u>http://ldrv.ms/lJhIQXT</u>.

*Oui les Linuxiens ont accès au dossier public du OneDrive de Communautés Numériques.* 

N'étant pas un spécialiste de Linux je ne développerai pas plus ce chapitre.